# EST2 Installation and Service Manual

P/N 270186 • Rev 5.0 • 16AUG00

| DEVELOPED BY     | Edwards Systems Technology<br>6411 Parkland Drive<br>Sarasota, FL 34243<br>(941) 739-4300                                                                                                    |
|------------------|----------------------------------------------------------------------------------------------------|
| COPYRIGHT NOTICE | Copyright © 2000 Edwards Systems Technology, Inc.                                                                                                    |
|                  | Edwards Systems Technology, Inc. (EST) owns the copyrights<br>to this manual and the products it describes. You may not<br>reproduce, translate, transcribe, or transmit any part of this<br>manual without express, written permission from EST.                                                                                             |
|                  | This manual contains proprietary information intended for<br>distribution to authorized persons or companies for the sole<br>purpose of conducting business with EST. If you distribute any<br>information contained in this manual to unauthorized persons,<br>you have violated all distributor agreements and we may take<br>legal action. |
| TRADEMARKS       | IBM is a registered trademark of International Business<br>Machines Corporation.                                                                                                    |
|                  | Microsoft and MS-DOS are registered trademarks, and<br>Microsoft Mouse and Windows are trademarks of Microsoft<br>Corporation.                                                                                                    |
|                  | Sound Blaster is a trademark of Creative Technology Ltd.                                                                                                    |
|                  | Scan-One is a trademark of Zebra Technologies VTI, Inc.                                                                                                    |
| CREDITS          | This manual was designed and written by the EST Technical Services - Documentation Department, Sarasota.                                                                                                    |

# **DOCUMENT HISTORY**

| Date           | Revision | Reason for change                                                                              |
|----------------|----------|------------------------------------------------------------------------------------------------|
| 31 May 1995    | 1.0      | Initial Release.                                                                               |
| 01 August 1995 | 2.0      | Revised: Figure 3.5; IOP-3 info; 2-MCM circuit resistance specs.; misc. editorial corrections. |
|                |          | Added: Download ground fault note. DL2 Dialer                                                  |
| October 1995   | 2.5      | Revised specification tables and LED/Switch Module number switch settings.                     |
| December 1995  | 3.0      | Added CMDN, SAN, and APSB Power Supply information. Changed DL2 Information.                   |
| March 1997     | 3.5      | Added information about CDR-3, 2-SMK, 2-CTM, and 2-PPS/6A.                                     |

# DOCUMENT HISTORY

| Date           | Revision | Reason for change                                                                                                    |
|----------------|----------|----------------------------------------------------------------------------------------------------|
| September 1997 | 4.0      | Added: 2-WB3(R); 2-WB&(R); SIGA-APS; SIGA-<br>AA30;SIGA-AA50; 2-AAC; 2-MIC; 2-TEL; Audio NAC<br>calculation information; Initial & re-acceptance test<br>procedure; Personality code 18; compatible telephones |
|                |          | Revised: PL Wiring Information; DL2 Specifications;<br>Display DIP Switch settings                                                                                                    |
| December 1997  | 4.1      | Added: 2-LSRA                                                                                                    |
|                |          | Revised: RACCR installation; Chapter 4 layout                                                                                                    |
| 16 August 2000 | 5.0      | Included service information and updated content to reflect programming changes.                                                                                                    |

# Contents

|            | Important information • iii<br>Getting the most out of this manual • vi                                                                                                    |
|------------|----------------------------------------------------------------------------------------------------|
| Chapter 1  | Introduction • 1.1<br>Manual overview • 1.2<br>Documentation conventions • 1.4<br>Installation codes and standards • 1.6                                                                                                    |
| Chapter 2  | System overview • 2.1<br>System overview • 2.2<br>Control panels • 2.4<br>NAC configurations • 2.9                                                                                                    |
| Chapter 3  | System power up and testing • 3.1<br>Activating the system • 3.2<br>Testing the system • 3.3<br>Testing the control panel • 3.4<br>Testing RS-232 and RS-485 ports • 3.9<br>Testing Signature data circuits • 3.10<br>Testing NACs • 3.11<br>Testing reverse polarity modules • 3.12<br>Testing audio • 3.15<br>Testing detectors and modules • 3.19<br>Testing initiating devices • 3.22<br>Testing notification appliances • 3.24<br>Filling out a certificate of completion • 3.25 |
| Chapter 4  | System service procedures • 4.1<br>Recommended maintenance practices • 4.2<br>System faults • 4.4<br>Panel modules • 4.12<br>Remote alphanumeric annunciators • 4.25<br>Printers • 4.26<br>Cleaning detectors • 4.27<br>Fire alarm trouble and maintenance log • 4.29                                                                                                    |
| Chapter 5  | Isolating trouble conditions • 5.1<br>Isolating device faults • 5.2<br>Signature device problems • 5.7<br>Mapping errors • 5.9                                                                                                    |
| Appendix A | <b>Compatibility listings • A.1</b><br>Underwriters Laboratories, Incorporated (ULI) • A.2<br>Underwriters Laboratories of Canada (ULC) • A.9<br>Circuit compatibility listings • A.16                                                                                                    |
| Appendix B | <b>Calculations • B.1</b><br>Calculating wire lengths for Signature data circuits • B.2<br>Calculating wire lengths for 24 Vdc NACs • B.9                                                                                                    |

Calculating wire lengths for 25 or 70 Vrms NACs • B.11 Calculating wire lengths for addressable analog circuits • B.13 Calculating ampere-hour battery requirements • B.14

Appendix C

Special applications • C.1

Ditek surge protector module • C.2 Wiring the CDR-3 Bell Coder • C.4

Index • Z.1

# Important information

# Limitation of liability

The content of this manual is proprietary in nature and is intended solely for distribution to authorized persons, companies, distributors and/or others for the sole purpose of conducting business associated with Edwards Systems Technology, Inc. The distribution of information contained within this manual to unauthorized persons shall constitute a violation of any distributor agreements and may result in implementation of legal proceedings.

This product has been designed to meet the requirements of NFPA Standard 72, 1996 Edition; Underwriters Laboratories, Inc., Standard 864, 7th Edition; and Underwriters Laboratories of Canada, Inc., Standard ULC S527. Installation in accordance with this manual, applicable codes, and the instructions of the Authority Having Jurisdiction is mandatory. EST, Inc. shall not under any circumstances be liable for any incidental or consequential damages arising from loss of property or other damages or losses owing to the failure of EST, Inc. products beyond the cost of repair or replacement of any defective products. EST, Inc. reserves the right to make product improvements and change product specifications at any time.

While every precaution has been taken during the preparation of this manual to ensure the accuracy of its contents, EST assumes no responsibility for errors or omissions.

# FCC warning

This equipment can generate and radiate radio frequency energy. If this equipment is not installed in accordance with this manual, it may cause interference to radio communications. This equipment has been tested and found to comply within the limits for Class A computing devices pursuant to Subpart B of Part 15 of the FCC Rules. These rules are designed to provide reasonable protection against such interference when this equipment is operated in a commercial environment. Operation of this equipment is likely to cause interference, in which case the user at his own expense, is required to take whatever measures may be required to correct the interference.

#### **FCC** information

1. The dialer complies with Part 68 of the FCC rules. The Dialer' FCC registration number and the Ringer Equivalence Number (REN) are on the back of the dialer. This

information must be provided to the telephone company, if requested.

- 2. An FCC compliant telephone cord and modular plug cord is supplied with the dialer. The dialer is designed to be connected to the telephone network using the supplied cord and an RJ31X or RJ38X jack, which must also comply with FCC Part 68 rules.
- 3. The REN is used to determine the quantity of devices which may be connected to the telephone line. Excessive RENs on the telephone line may result in the devices not ringing in response to an incoming call. In most, but not all areas, the sum of RENs should not exceed five (5). To be certain the number of devices that may be connected to a line, as determined by the total RENs, contact the local telephone company.
- 4. If the dialer causes harm to the telephone network, the telephone company will notify you in advance that temporary discontinuance of service may be required. If advance notice isn't practical, the telephone company will notify you as soon as possible. You will also be advised of your right to file a complaint with the FCC, if you believe it is necessary.
- 5. The telephone company may make changes in it's facilities, equipment, operations, or procedures that could affect the operation of the dialer. If this happens, the telephone company will provide advance notice in order for you to make necessary modifications to maintain uninterrupted service.
- If trouble is experienced with the dialer, for repair or warranty information, contact Edwards Systems Technology, 6411 Parkland Drive, Sarasota, Florida, USA 34243 Telephone: 1-800-655-4497. If the dialer is causing harm to the telephone network, the telephone company may request you disconnect the dialer until the problem is resolved.
- 7. No repairs may be performed on the dialer by the user.
- 8. The dialer cannot be used on public coin phone or party line service provided by the telephone company.

# Canada DOC information

**Note:** The Industry Canada label identifies certified equipment. This certification means that the equipment meets certain telecommunications network protective, operational, and safety requirements. The Department does not guarantee the equipment will operate to the user's satisfaction. Before installing this equipment, users should ensure that it is permissible to be connected to the facilities of the local telecommunications company. The equipment must also be installed using an acceptable method of connection. The customer should be aware that compliance with the above conditions may not prevent degradation of service in some situations.

Repairs to certified equipment should be made by an authorized Canadian maintenance facility designated by the supplier. Any repairs or alterations made by the user to this equipment, or equipment malfunctions, may give the telecommunications company cause to request the user disconnect the equipment.

Users should ensure for their own protection that the electrical ground connections of the power utility, telephone lines, and internal metallic water pipe system, if present, are connected together. This precaution may be particularly important in rural areas.

**Caution:** Users should not attempt to make such connections themselves, but should contact the appropriate electric inspection authority, or electrician, as appropriate

**Note:** The Load Number (LN) assigned to each terminal device denotes the percentage of the total load to be connected to a telephone loop which is used by the device, to prevent overloading. The termination on a loop may consist of any combination of devices subject only to the requirements that the sum of the Load Numbers of all the devices does not exceed 100.

# Getting the most out of this manual

# Finding EST2 documentation

A library of related documents supports the EST2 product line. Here is a complete list of the EST2 library:

- EST2 Installation and Service Manual (P/N 270186)
- EST2 Network Site Manual (P/N 270895)
- EST2 Network Supplement Manual (P/N 270894)
- EST2 System Operations Manual (P/N 270188)
- EST2 System Programming Manual (P/N 270187)
- EST2 Installation Sheets (P/N 3100060)
- 2-SDU Help (P/N180902)

Our technical writers constantly update the information in this manual. Your comments during our training classes, technical support phone calls, and field trips improve this document.

## Finding related documentation

The Signature Series Intelligent Smoke and Heat Detectors Applications Bulletin (P/N 270145) provides instructions and illustrations for various arrays of smoke and heat detectors.

The *Signature Series Component Installation Manual* (P/N 270497) supports the installation of the Signature Series detectors and modules.

The *Serial Number Log Book* (P/N 270267) provides a convenient means for recording the serial number of each Signature device installed in the fire alarm system.

The SAN Annunciator Installation Guide (P/N 250084) supports the SAN annunciators mentioned in this manual.

The *EST Speaker Application Guide* (P/N 85000-0033) provides information about the placement and layout of speakers for fire alarm signaling and emergency voice communications.

The *EST Strobe Applications Guide* (P/N 85000-0049) provides information for the placement and layout of strobes for fire alarm signaling.

The *Microline 182 Turbo Printer Handbook*, by Okidata provides all the necessary information for the maintenance and configuration of the PT1-S Form Printer. The Okidata handbook comes with the Form Printer.

# Introduction

#### Summary

**Chapter 1** 

Chapter 1 describes the contents of the manual and lists relevant codes and standards, which govern the installation of fire alarm equipment.

#### Content

Manual overview • 1.2 System overview • 1.2 Testing procedures • 1.2 Servicing instructions • 1.2 Compatibility lists • 1.2 Calculations • 1.2 Special applications • 1.3 Documentation conventions • 1.4 Important notices • 1.4 System parameters • 1.4 Installation codes and standards • 1.6 National Fire Protection Association • 1.6 Underwriters Laboratories, Inc. • 1.6 Underwriters Laboratories of Canada • 1.7 Other requirements • 1.7

# Manual overview

The *EST2 Installation and Service Manual* provides an overview of the EST2 fire alarm system and instructions for its installation, testing, and servicing. This manual also contains compatible device listings and calculations for batteries and wiring.

# System overview

The system overview presents the fire alarm system in several variations. The size of the equipment enclosure, the wiring class, and the components installed make up the configuration of the system.

# **Testing procedures**

The testing procedures will guide you through the activation and testing of your system in the following progression:

- 1. Simulate off-normal conditions at the panel.
- 2. Simulate off-normal conditions at the devices.

The testing procedures conclude with instructions for completing and posting a master copy of the Certificate of Completion.

# Servicing instructions

The servicing of the system entails everything from preventive maintenance practices to troubleshooting difficult problems. Preventive maintenance practices include the proper installation and care of fire alarm components. For example, detectors require periodic cleaning to avoid nuisance alarms. Troubleshooting problems on the system requires an understanding of the system fault messages, which appear on the front panel display.

# **Compatibility lists**

The compatibility lists include UL-approved initiating devices that work with the fire alarm system. Initiating devices include bells, horns, and strobes.

# Calculations

The system wiring requires a calculation to prevent over extension. Worksheets, along with instructions, provide a means for determining the maximum wire length for your fire alarm system. The batteries that power the fire alarm system in the event of a power failure or brownout also require a special set of calculations. A set of procedures explains the steps for calculating the ampere-hour requirement for the batteries.

# **Special applications**

The system requires surge protection from one building to another. The Ditek Surge Protection Module provides the required surge protection.

Some applications require coded signals. The CDR-3 provides march time and unique coded outputs for separate zones.

# **Documentation conventions**

#### Important notices

Notices throughout this manual inform the reader of practices and conditions, which will affect physical safety, occupant safety, equipment performance, and time consumption. Notices appear as warnings, cautions, and notes.

#### Warnings

Warnings appear throughout the manual where injury or loss of life may occur through the neglect of safe practices and conditions. Warnings appear in the following format:

**WARNING:** Testing the system disables the alarm contact. The system will not notify the fire department in the event of a fire alarm condition during a test. See the system administrator for detailed information.

#### Cautions

Cautions are posted in the manual to prevent damage to the equipment. A typical caution concerns the prevention of electrostatic discharge (ESD). Cautions appear in the following format:

Caution: Observe static-sensitive handling practices.

#### Notes

Notes instruct the reader to avoid practices or conditions, which may result in wasted time and effort. For example, a download will not work unless the programmer disconnects the printer from the RS-232 port on the 2-MCM. Notes appear in the following format:

Note: Disconnect the printer when downloading to the 2-MCM.

#### System parameters

2-LCD keypad entries and fault messages require knowledge of the system parameters.

#### Keypad entry parameters

To understand the parameters for 2-LCD keypad entries, see *Making keypad entries* in the *EST2 System Operations Manual*.

# Fault message parameters

To understand the parameters for reading fault messages, see *System service procedures* in the *Installation and Service Manual*.

# Installation codes and standards

The Signature series fire detection devices are designed to meet the requirements of NFPA Standard 72, 1996 Edition; Underwriters Laboratories, Inc. Standard 864, 7th Edition and Underwriters Laboratories of Canada, Inc. Standard ULC S527. Other related codes and standards are listed below.

Information contained in this document is intended to serve as a guide. Installation in accordance with the instruction sheets (provided with Signature Series devices), applicable codes, and the instructions of the Authority Having Jurisdiction is mandatory.

# National Fire Protection Association<br/>(NFPA)<br/>1 Batterymarch Park PO Box 9101<br/>Quincy, MA 02269-9101NFPA 70National Electric CodeNFPA 72National Fire Alarm Code

# **National Fire Protection Association**

# Underwriters Laboratories, Inc.

|         | Underwriters Laboratories, Inc. (ULI)<br>333 Pfingsten Road<br>Northbrook, IL 60062-2096 |
|---------|------------------------------------------------------------------------------------------|
| UL 38   | Manually Actuated Signaling Boxes                                                        |
| UL 217  | Smoke Detectors, Single and Multiple Station                                             |
| UL 228  | Door Closers/Holders for Fire Protective<br>Signaling Systems                            |
| UL 268  | Smoke Detectors for Fire Protective<br>Signaling Systems                                 |
| UL 268A | Smoke Detectors for Duct Applications                                                    |
| UL 346  | Waterflow Indicators for Fire Protective<br>Signaling Systems                            |
| UL 464  | Audible Signaling Appliances                                                             |
| UL 521  | Heat Detectors for Fire Protective Signaling<br>Systems                                  |
| UL 864  | Standard for Control Units for Fire<br>Protective Signaling Systems                      |

| $(U_{\mathbb{R}})$ | Underwriters Laboratories, Inc. (ULI)<br>333 Pfingsten Road<br>Northbrook, IL 60062-2096 |
|--------------------|------------------------------------------------------------------------------------------|
| UL 1481            | Power Supplies for Fire Protective Signaling<br>Systems                                  |
| UL 1638            | Visual Signaling Appliances                                                              |
| UL 1971            | Visual Signaling Appliances                                                              |

# **Underwriters Laboratories of Canada**

|          | Underwriters Laboratories of Canada<br>(ULC)<br>7 Crouse Road<br>Scarborough, Ontario M1R 3A9 |
|----------|-----------------------------------------------------------------------------------------------|
| ULC S527 | Standard for Control Units for Fire Alarm<br>Systems                                          |
| ULC S524 | Standard for the Installation of Fire Alarm Systems                                           |
| ULC S536 | Standard for the Inspection and Testing of<br>Fire Alarm Systems                              |
| ULC S537 | Standard for the Verification of Fire Alarm Systems                                           |

# Other requirements

Other requirements that affect the installation of this system include:

- •
- State and local building codes Authority having jurisdiction (AHJ) ٠

Introduction

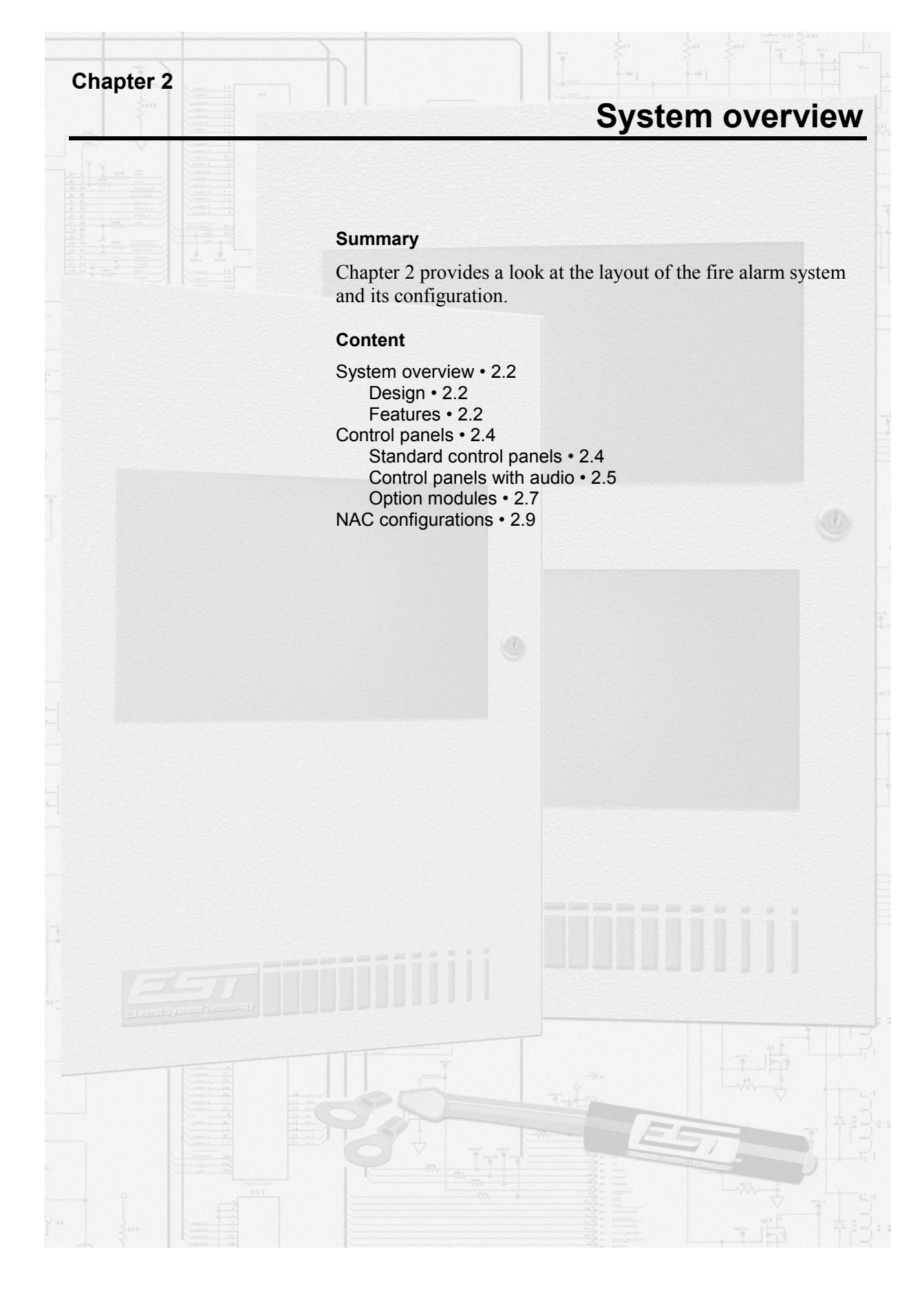

# System overview

# Design

The control panel consists of a multiplexed fire alarm system, which supports up to 96 Signature series detectors and 94 Signature series modules on an addressable Signature Data Circuit (SDC). Two hard-wired Notification Appliance Circuits (NACs) are provided for audible and visual devices. An Expander Loop Module may be added to the panel, providing two more NACs and a second SDC, which supports an additional 96 Signature detectors and 94 Signature modules.

The audio sub-system consists of a two-channel audio control center, which provides a microphone, 15 available signal tones, and firefighter paging capability. Audio amplifiers complement the audio system.

# Features

- Autoprogramming
- Advanced power management
- Custom programmable
- Transient-protected field wiring
- User-friendly front panel
- Emergency audio control center
- Firefighter telephone system
- 30 and 50 Watt audio amplifiers
- Optional dead-front construction
- Class A (Style D) Initiating Device Circuits (IDC)
- Class B (Style B) Initiating Device Circuits (IDC)
- Ground fault detection LED
- Monitor mode
- Local and remote power supplies
- Class A (Style Z) Notification Appliance Circuits (NACs)
- Class B (Style Y) Notification Appliance Circuits (NACs)
  - Optional supplementary front panel led/switch modules
  - Optional expander loop module
  - March time module
  - Class A RS-485 external annunciator port
  - Class B RS-485 external annunciator port
  - Off-premises: Reverse Polarity Module or Dialer
  - RS-232 external peripheral device port
  - Form C alarm and trouble contacts
  - Form A supervisory contacts

| NFPA 72 System classification                | Required control equipm                                               | nent                                              |
|----------------------------------------------|-----------------------------------------------------------------------|---------------------------------------------------|
| Protected premises, local (Chapter 3)        | 2-WB(S)                                                               | Enclosure                                         |
|                                              | 2-MCM                                                                 | Main Controller Module                            |
|                                              | 2-PPS(/6A)                                                            | Primary Power Supply                              |
|                                              | 2-LCD                                                                 | LCD Annunciator                                   |
|                                              | 5 Ah batteries, minimum                                               | Battery calculation<br>required                   |
| Auxiliary (Chapter 4-7)                      | Add RPM module to prote                                               | cted premises system.                             |
| Remote station (Chapter 4-5)                 | Add RPM or DL2 module (<br>premises system.                           | (dialer) to protected                             |
| Proprietary protected premises (Chapter 4-4) | Connect to a protected pre<br>listed printer with a 120 Va<br>supply. | emises system. Connect a ac uninterruptable power |

| Table 2-1: Minimu | m system | requirements |
|-------------------|----------|--------------|
|-------------------|----------|--------------|

# **Control panels**

# Standard control panels

A standard control panel (Figure 2-1) includes the following:

- 2-WBS surface mount or 2-WB semi-flush Wallbox
- 2-PPS/6A Primary Power Supply (6A)
- 2-MCM Main Controller Module
- 2-LCX Expander Loop Module
- Backup batteries (24 Vdc @10 Ah)

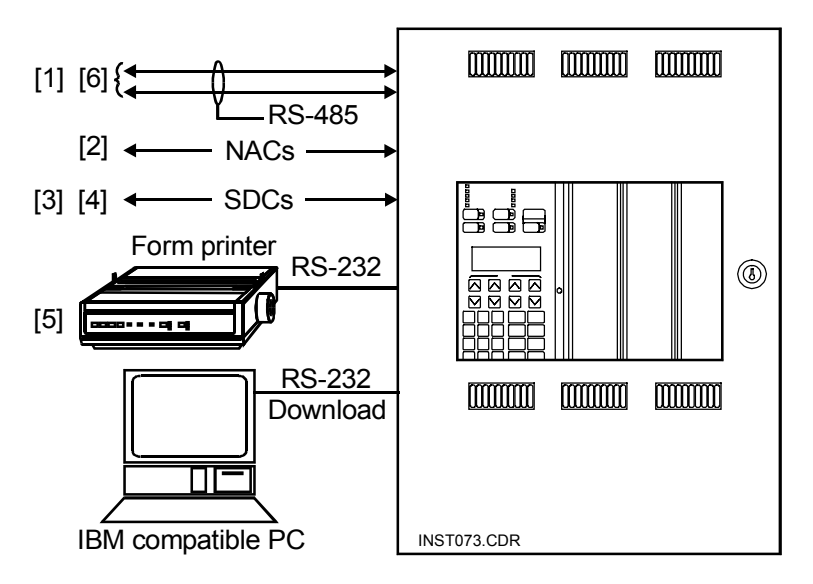

#### Notes

- [1] The RS-485 lines support SAN annunciators, 2-LSRA(-C)s, 2-CMDN(-C)s, and 2-SMDN(-C)s.
- [2] The 2-MCM and the 2-LCX have two NACs each for a total of four NACs.
- [3] The 2-MCM and the 2-LCX have two SDCs each for a total of four SDCs.
- [4] See the *Signature Series Component Installation Manual* for information on specific detectors and modules.
- [5] Locate the form printer in the same room, within 50 feet of the Main Controller Module.
- [6] Any wiring that exits one building and enters another requires a Ditek Surge Protector Module at each end. See *Special Applications*, in the Appendix, for more information.

Figure 2-1: 2-WBS(R) and 2-WB(R) wallboxes

# Control panels with audio

A control panel with emergency audio includes the following:

- 2-WB3 (Figure 2-2) or 2-WB7 (Figure 2-3)
- 2-PPS/6A Primary Power Supply
- SIGA-APS Auxiliary power supply
- 2-MCM Main Controller Module
- 2-LCX Expander Loop Module
- 2-AAC Audio Control Module
- SIGA-AAXX Amplifiers
- Backup batteries (24 Vdc @10 Ah)

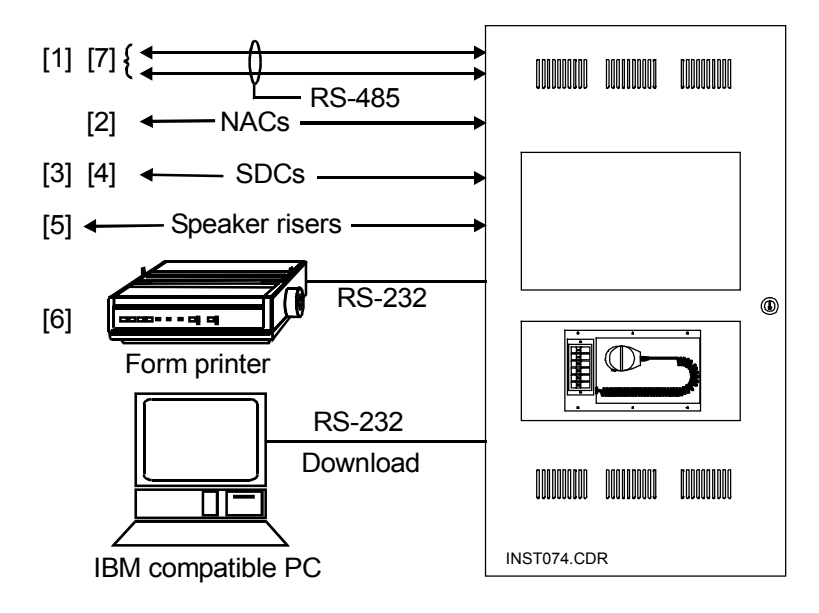

#### Notes

- [1] The RS-485 lines support SAN annunciators, 2-LSRA(-C)s, 2-CMDN(-C)s, and 2-SMDN(-C)s.
- [2] The 2-MCM and the 2-LCX have two NACs each for a total of four NACs.
- [3] The 2-MCM and the 2-LCX have two SDCs each for a total of four SDCs.
- [4] See the *Signature Series Component Installation Manual* for information on specific detectors and modules.
- [5] 2-AAC Audio Control Module and SIGA-AAXX amplifiers
- [6] Locate the form printer in the same room, within 50 feet of the Main Controller Module.
- [7] Any wiring that exits one building and enters another requires a Ditek Surge Protector Module at each end. See *Special Applications*, in the Appendix, for more information.

Figure 2-2: 2-WB3(R) Wallbox

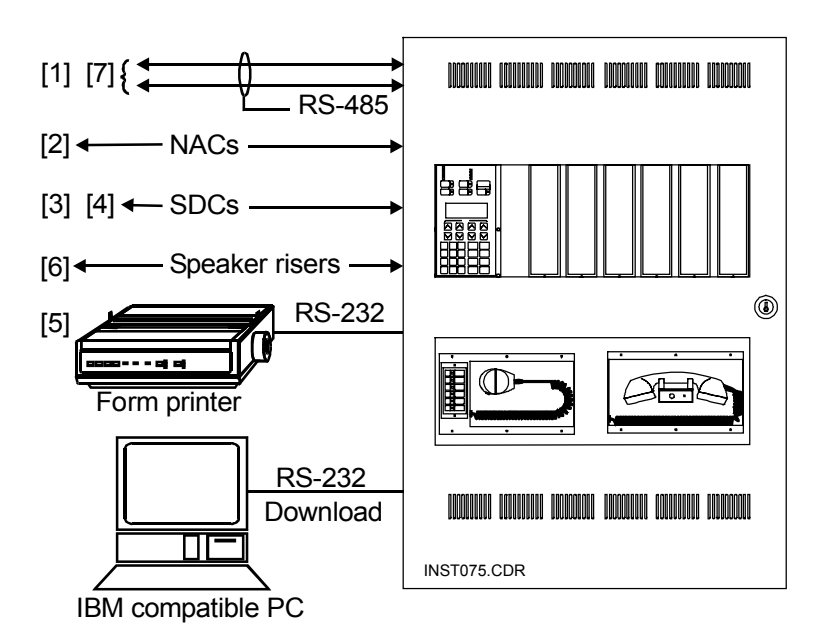

# Notes

- The RS-485 lines support SAN annunciators, 2-LSRA(-C)s, 2-CMDN(-C)s, and 2-SMDN(-C)s.
- [2] The 2-MCM and the 2-LCX have two NACs each for a total of four NACs.
- [3] The 2-MCM and the 2-LCX have two SDCs each for a total of four SDCs.
- [4] See the Signature Series Component Installation Manual for information on specific detectors and modules.
- [5] Locate the form printer in the same room, within 50 feet of the Main Controller Module.
- [6] This control panel can support a fifth SIGA-AAXX instead of an extra MCM. The amplifier must have a dedicated output on the auxiliary power supply or power from another cabinet.
- [7] Any wiring that exits one building and enters another requires a Ditek Surge Protector Module at each end. See *Special Applications*, in the Appendix, for more information.

Figure 2-3: 2-WB7(R) Wallbox

# **Option modules**

Each control panel may house the following option modules:

- CDR-3 Coder
- DL2 Dialer
- IOP-3A Isolation Module
- MTM March Time Module
- 2-CTM City Tie Module
- 2-SMK Smoke Power Module
- SIGA-MDM Digital Voice Message Module
- SIGA-UIO2R Universal Input/Output Motherboard
- SIGA-UIO6(R) Universal Input/Output Motherboard

Figure 2-4 shows the different locations and combinations of system modules in the wallboxes and inner doors.

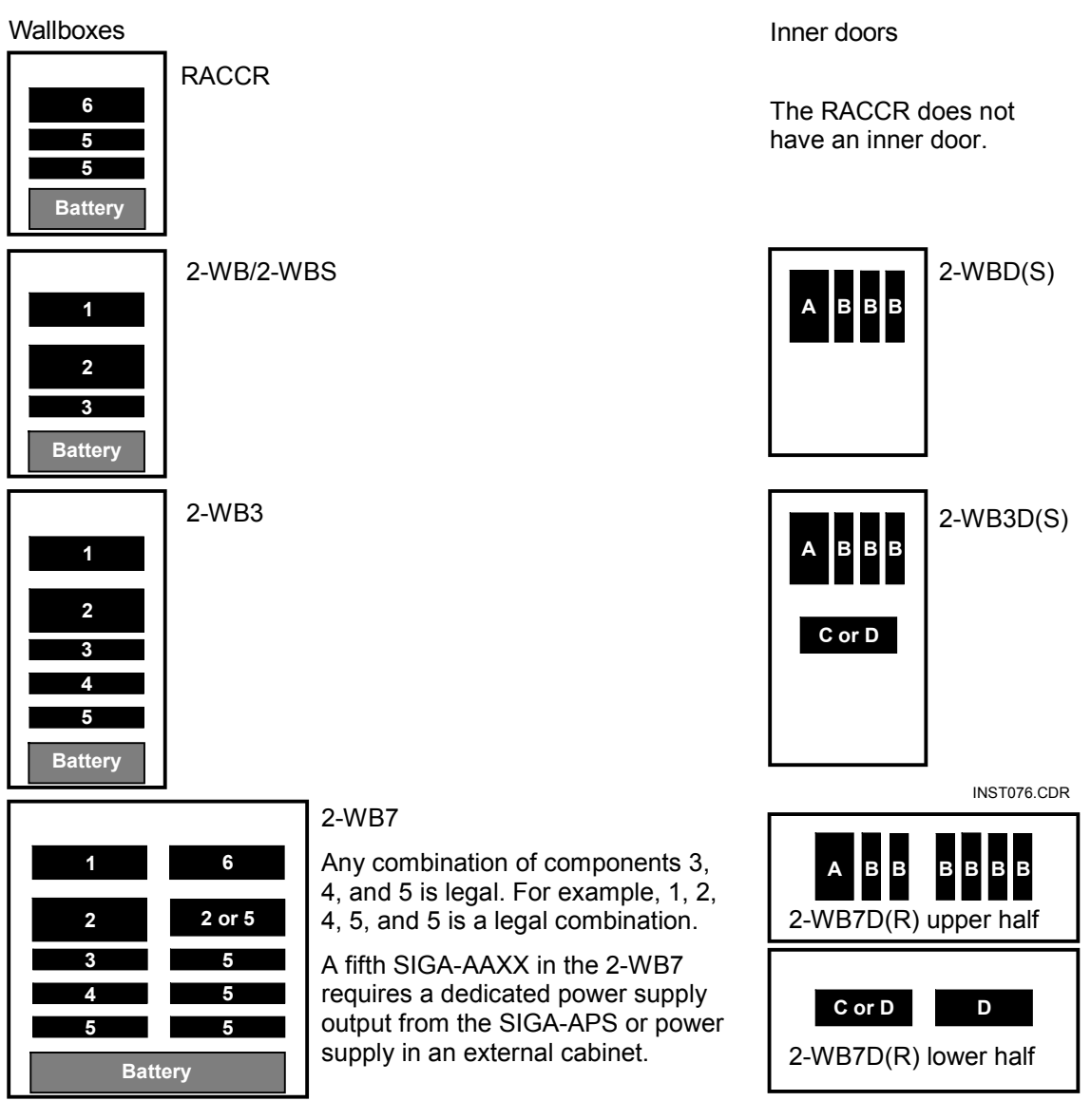

Figure 2-4: Wallboxes and inner doors

# Wallbox components

| ID | component                                  |
|----|--------------------------------------------|
| 1  | Primary Power Supply                       |
| 2  | Main Controller Module                     |
| 3  | Expander Loop Module (optional module)     |
| 4  | Audio Control Module (optional module)     |
| 5  | Audio Amplifier (up to 5 optional modules) |
| 6  | Auxiliary Power Supply                     |

# Inner door components

| ID | component              |
|----|------------------------|
| А  | Liquid Crystal Display |
| В  | LED/Switch Module      |
| С  | Microphone Module      |
| D  | Telephone Module       |

# **NAC** configurations

The system supports the following NAC circuits:

- Class B (Figure 2-5)
- Class A (Figure 2-6)
- Class A multiplexed-switched (Figure 2-7)

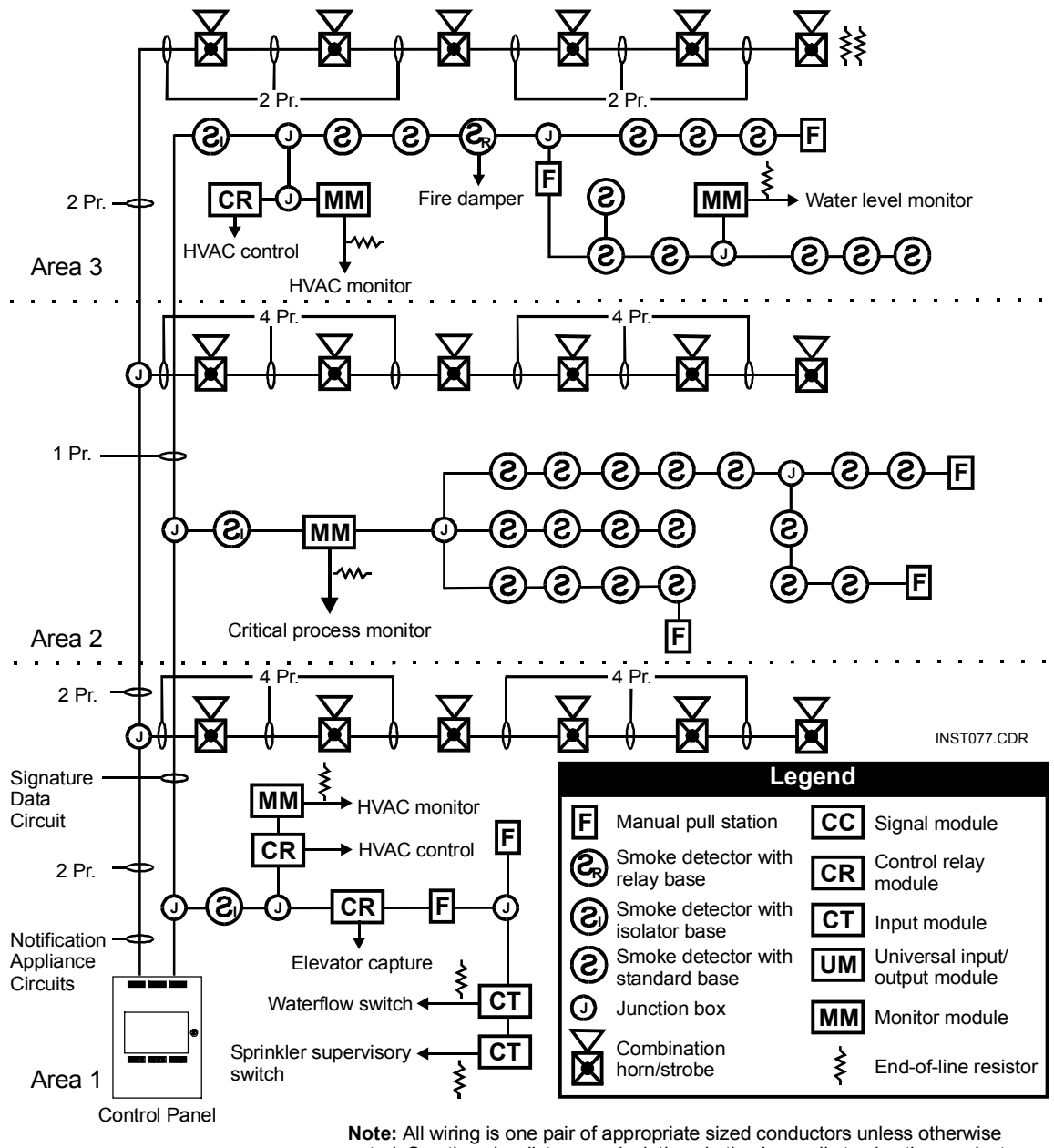

**Note:** All wiring is one pair of appropriate sized conductors unless otherwise noted. See the wire distance calculations in the Appendix to size the conductors according to their application.

Figure 2-5: Typical Class B NAC wiring

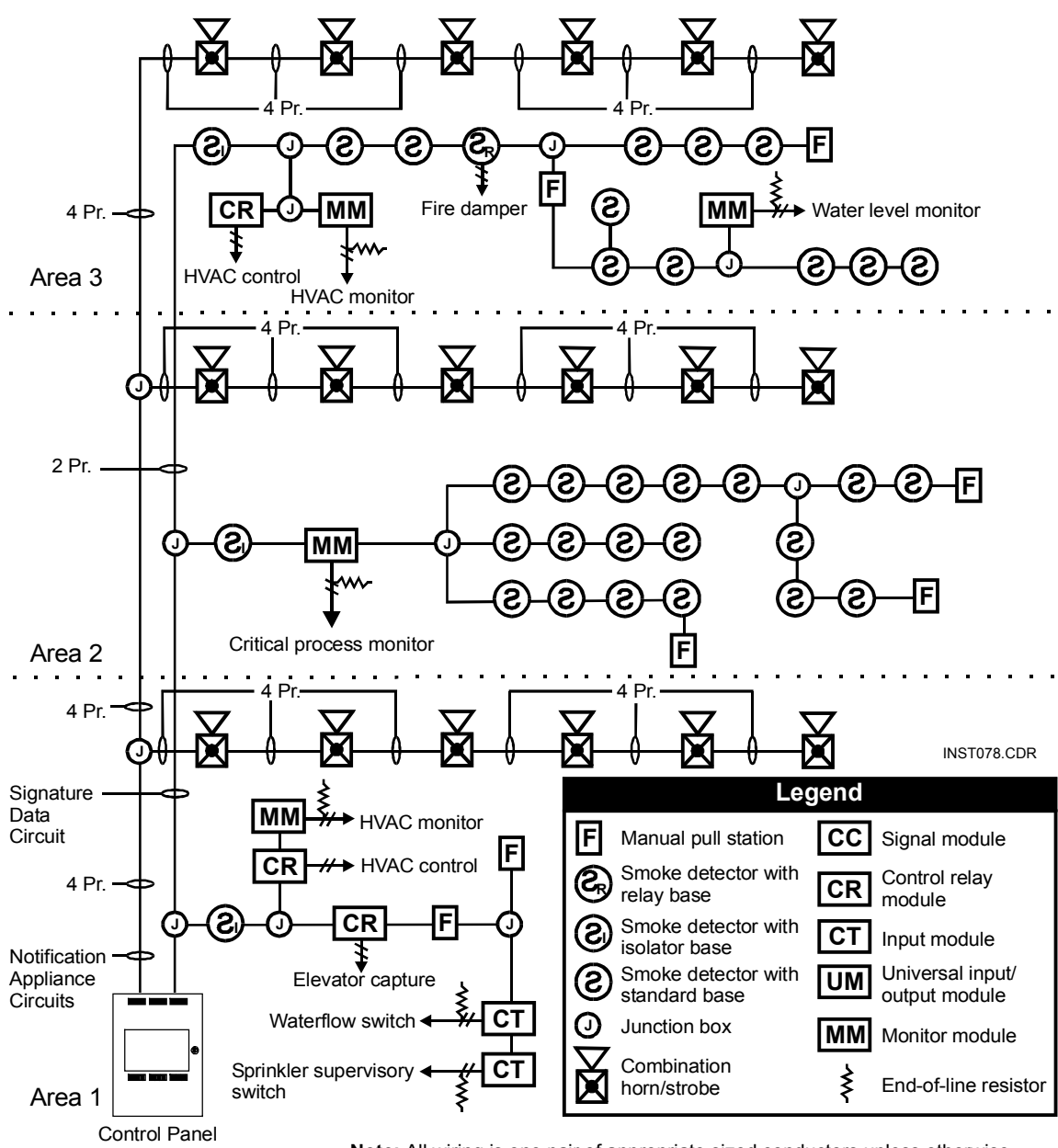

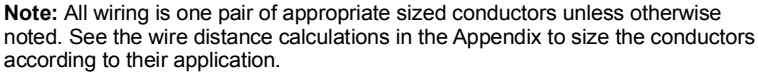

Figure 2-6: Typical Class A NAC wiring

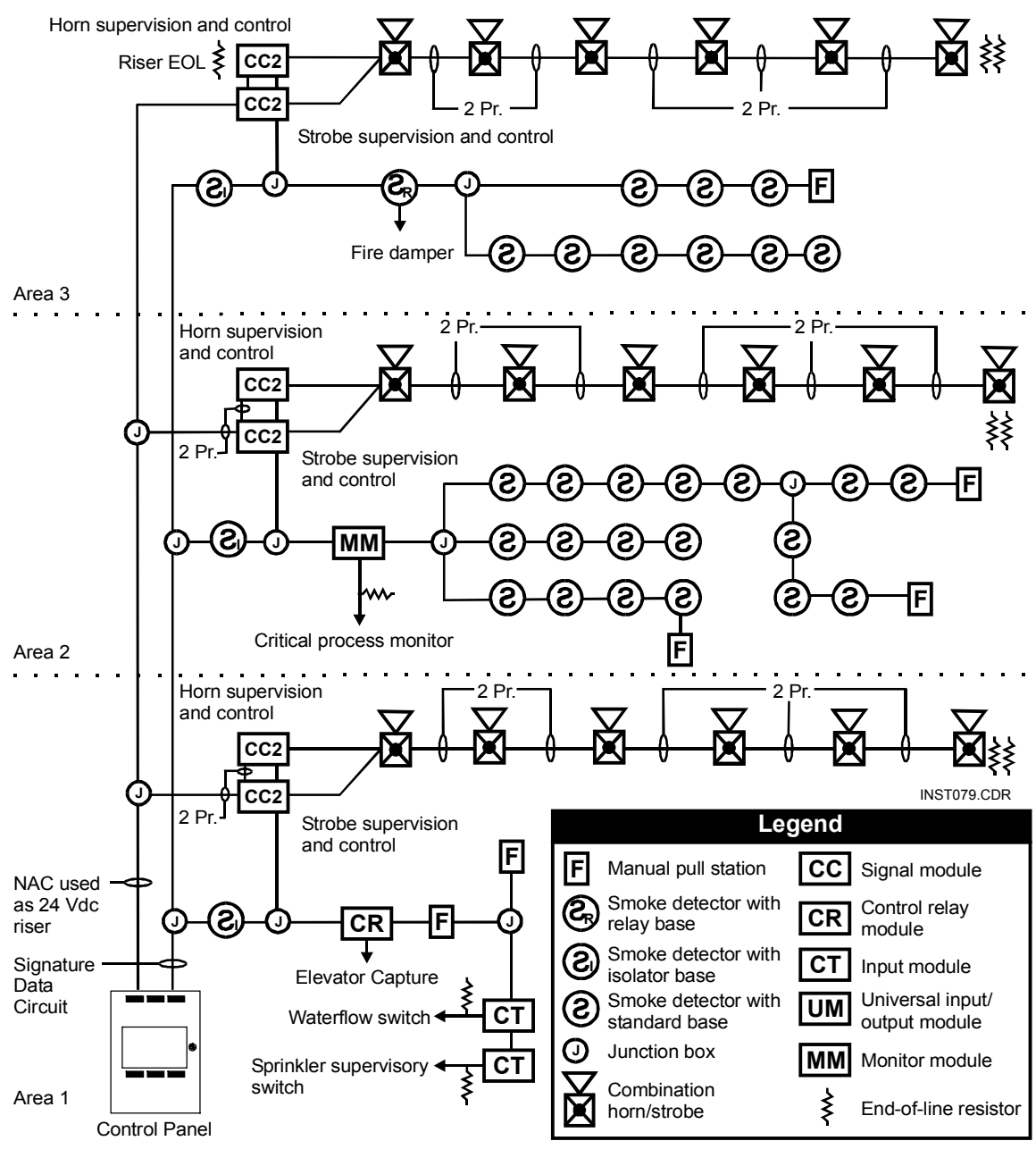

**Note:** All wiring is one pair of appropriate sized conductors unless otherwise noted. See the wire distance calculations in the Appendix to size the conductors according to their application.

Figure 2-7: Typical multiplexed switched NAC wiring

System overview

# System power up and testing

#### Summary

**Chapter 3** 

Chapter 3 discusses the procedures for a thorough test of the fire alarm system and filling out a Certificate of Completion.

#### Content

Activating the system • 3.2 Testing the system • 3.3 Initial acceptance test • 3.3 Re-acceptance test • 3.3 Test tools • 3.3 Testing the control panel • 3.4 Testing power supplies • 3.4 Testing the control functions • 3.5 Testing RS-232 and RS-485 ports • 3.9 Testing the RS-232 port • 3.9 Testing RS-485 ports • 3.9 Testing Signature data circuits • 3.10 Testing NACs • 3.11 Testing reverse polarity modules • 3.12 Testing city-tie configuration • 3.12 Testing single circuit (old style) configuration • 3.13 Testing three circuit configuration • 3.14 Testing audio • 3.15 Microphone paging test • 3.15 Firefighter telephone tests • 3.15 Amplifier test • 3.17 Testing detectors and modules • 3.19 Detectors • 3.19 Modules • 3.20 Testing initiating devices • 3.22 Testing notification appliances • 3.24 Filling out a certificate of completion • 3.25

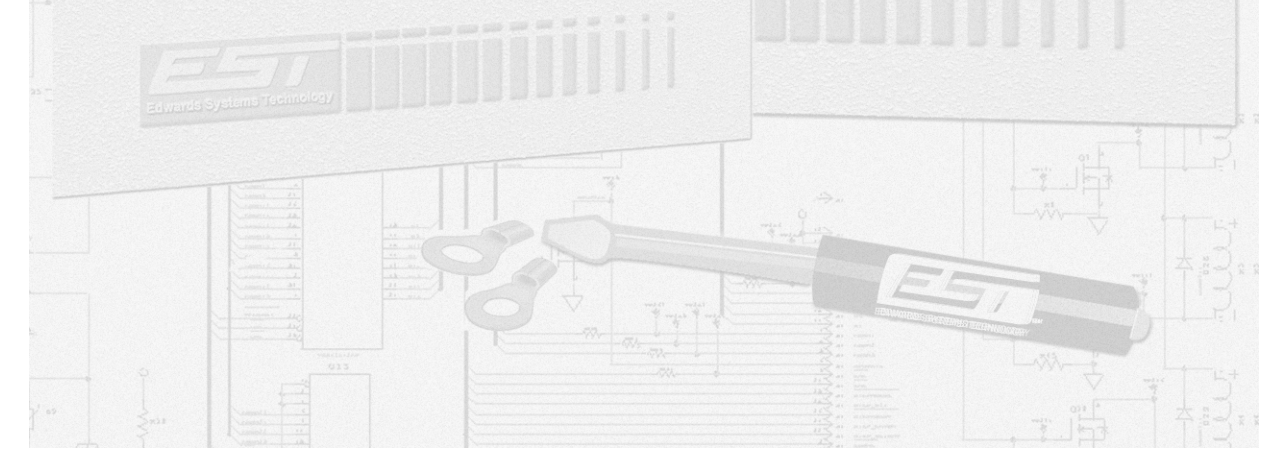

# Activating the system

#### To activate the system:

- 1. Connect batteries to the power supply terminals.
- 2. Energize ac power at the primary and auxiliary power supplies.

The 2-LCD and the system annunciators will indicate all offnormal conditions. See the *System Operations Manual* for descriptions of the indicators and messages on the 2-LCD. The *Installation and Service Manual* explains the faults messages that appear on the 2-LCD in greater detail. Instructions for finding and correcting power supply and battery problems also appear in the *Installation and Service Manual*.

# Testing the system

Test all of the components as a system once it has been:

- Wired
- Programmed
- Cleared of circuit faults

**WARNING:** Before you test the system, notify all areas that receive alarm signals that testing is in progress. Inform any off-premises locations that receive alarm and trouble transmissions of the test.

All of the procedures in this chapter apply to initial and reacceptance testing.

## Initial acceptance test

The initial system check verifies that every component of the system is installed and operating according to design. Verification of the system design and installation requires the testing of every aspect of the system. Test results that differ from expected outcomes require corrective action.

**Note:** Records of all testing and maintenance shall be kept on the protected premises for a period of at least five (5) years.

#### **Re-acceptance test**

A complete check of installed field wiring and devices should be made at regular intervals, in accordance with NFPA 72 and ULC 524 requirements.

#### Test tools

Any test of the system requires the following tools:

- Slotted screwdriver, insulated
- Digital multi-meter
- 12-inch (30.5 cm) jumper lead with alligator clips
- Panel door key

# Testing the control panel

Perform the test procedures listed on the equipment installed in each cabinet connected to the system. These procedures will test the installation of the hardware.

**Note:** Download the system configuration information into the panel, using the 2-SDU, before you begin testing the system.

Before you test any power supply, verify that your system conforms to:

- Accepted installation practices
- Job specifications
- The battery capacity requirements for the application
- Safe routing practices for power-limited and nonpowerlimited wires

## **Testing power supplies**

#### Primary power supply

#### To test the primary power supplies:

- 1. Disconnect the batteries.
- 2. Connect the positive battery terminal to the positive auxiliary output of the power supply to verify that it can sustain its full alarm load without batteries.
- 3. Disconnect the positive battery terminal from the positive auxiliary output of the power supply.
- 4. Reconnect the batteries.
- 5. Disconnect ac power to verify that the 2-LCD annunciates a power supply trouble. The batteries should also sustain the supply's full alarm load.
- 6. Verify that the battery charger properly charges the batteries connected to 80% capacity within 24 hours.

#### Auxiliary power supplies

#### To test the auxiliary supplies:

- 1. Disconnect the batteries to verify that the power supply can sustain its full alarm load without the batteries connected.
- 2. Reconnect the batteries.
- 3. Disconnect ac power to verify that the 2-LCD annunciates a power supply trouble. The batteries should also sustain the supply's full alarm load.

4. Verify that the battery charger properly charges the batteries connected to 80% capacity within 24 hours.

# Testing the control functions

#### Testing the 2-LCD

#### To test the 2-LCD:

- 1. Verify that the 2-LCD is properly mounted and secured.
- 2. Verify the proper seating of the ribbon cable between the 2-LCD and the Main Controller Module.
- 3. Verify that the 2-LCD displays the correct date and time and that its Power LED is on.
- 4. Press the Trouble Silence and Alarm Silence switches simultaneously to perform the lamp test function.
- 5. Verify that each function switch performs according to specification.

**Note:** See the *System Operations Manual* for 2-LCD switch functions.

#### Verifying the installation of panel components

#### To verify the proper installation of panel components:

- 1. Make sure that all ribbon cables are firmly seated in their connectors and that all wiring is secure.
- 2. Verify that all components are installed according to the specifications of the job.

#### Verifying 2-LCD message queues

During this phase of the system test, you will need to initiate several off-normal conditions. The off-normal conditions will test the 2-LCD's handling of messages in its queue. The message queue test requires:

- 4 Alarm tests
- 1 Monitor condition test
- 2 Supervisory condition tests
- 2 Trouble condition tests

#### To run the first fire alarm test:

- 1. Initiate a fire alarm.
- 2. Check the 2-LCD to see if the internal buzzer sounds and the Alarm LED flashes.
- 3. Verify that the 2-LCD message for the alarm matches the programmed message in the 2-SDU.
- 4. Press the Local Silence switch to verify that it silences the buzzer, stops the Alarm LED from flashing (but keeps it lit), and turns on the Local Silence LED.
- 5. Press the Alarm Review switch to verify that you can scroll through all the messages in the alarm queue.
- 6. Press the Alarm Silence switch to verify that it silences the active notification appliances.
- 7. Print a history report to verify that all of the information appears on the printer.

#### To run the second fire alarm test:

- 1. Initiate a second fire alarm.
- 2. Check the 2-LCD to see if the internal buzzer sounds and the Alarm LED turns on.
- 3. Verify that the 2-LCD message for the alarm matches the programmed message in the 2-SDU.
- 4. Press the Local Silence switch to verify that it silences the buzzer, stops the Alarm LED from flashing (but keeps it lit), and turns on the Local Silence LED.
- 5. Press the Alarm Review switch to verify that you can scroll through all the messages in the alarm queue.

#### To run the third fire alarm test:

- 1. Initiate a third fire alarm.
- 2. Check the 2-LCD to see if the internal buzzer sounds and the Alarm LED turns on.
- 3. Verify that the 2-LCD message for the alarm matches the programmed message in the 2-SDU.
- 4. Press the Local Silence switch to verify that it silences the buzzer, stops the Alarm LED from flashing (but keeps it lit), and turns on the Local Silence LED.
- 5. Press the Alarm Review switch to verify that you can scroll through all the messages in the alarm queue.
- 6. Press the Reset switch.
- 7. Verify that all initiating devices reset and all panel indicators clear except the green Power LED.

#### To run a monitor condition test:

- 1. Initiate a monitor condition.
- 2. Verify that the 2-LCD Monitor LED turns on.
- 3. Verify that the internal buzzer does not sound.
- 4. Restore the monitor point.

#### To run a trouble test:

- 1. Initiate an active trouble condition.
- 2. Check the 2-LCD to see if the internal buzzer sounds and the Trouble LED flashes.
- 3. Verify that the 2-LCD message for the trouble condition matches the programmed message in the 2-SDU.
- 4. Press the Local Silence switch to verify that it silences the buzzer, stops the Trouble LED from flashing (but keeps it lit), and turns on the Local Silence LED.
- 5. Press the Trouble Review switch to verify that you can scroll through all the messages in the trouble queue.
- 6. Restore the trouble condition.
- 7. Press the Reset switch at the 2-LCD.

#### To complete the trouble test:

- 1. Initiate a second active trouble condition.
- 2. Verify that the second trouble message appears in the display.
- 3. Restore the trouble point.
- 4. Press the Reset switch at the 2-LCD.

#### To run a supervisory test:

- 1 Initiate an active supervisory condition.
- 2. Check the 2-LCD to see if the internal buzzer sounds and the Supervisory LED flashes.
- 3. Verify that the 2-LCD message for the supervisory condition matches the programmed message in the 2-SDU.

- 4. Press the Local Silence switch to verify that it silences the buzzer, stops the Supervisory LED from flashing (but keeps it lit), and turns on the Local Silence LED.
- 5. Press the Supervisory Review switch to verify that you can scroll through all the messages in the supervisory queue.
- 6. Restore the supervisory condition.
- 7. Press the Reset switch at the 2-LCD.

## To complete the supervisory test:

- 1. Initiate a second active supervisory condition.
- 2. Verify that the second supervisory message appears in the display.
- 3. Restore the supervisory point.
- 4. Press the Reset switch at the 2-LCD.

## To run the fourth fire alarm test:

- 1. Initiate a fourth fire alarm.
- 2. Check the 2-LCD to see if the internal buzzer sounds and the Alarm LED turns on.
- 3. Verify that the 2-LCD message for the alarm matches the programmed message in the 2-SDU.
- 4. Press the Local Silence switch to verify that it silences the buzzer, stops the Alarm LED from flashing (but keeps it lit), and turns on the Local Silence LED.
- 5. Press the Alarm Review switch to verify that you can scroll through all the messages in the alarm queue.
- 6. Press the Reset switch.
- 7. Verify that all initiating devices reset and all panel indicators clear except the green Power LED.

# Testing RS-232 and RS-485 ports

## Testing the RS-232 port

This test will verify the operation of peripheral devices connected to the Main Controller Module's RS-232 port.

#### To test the RS-232 Port:

- 1. Verify that the baud rate of the peripheral device matches the setting in the 2-SDU.
- 2. Check the printer operation by generating a system report at the 2-LCD keypad.
- 3. Check the laptop function by uploading data in the 2-SDU *Communication* menu.

## **Testing RS-485 ports**

Two RS-485 lines (Ch 0 and Ch 1) support the system in a Class B (Style 4) or a Class A (Style 7) configuration. The RS-485 lines support annunciators like 2-LSRA(-C)s, 2-SMDN(-C)s, and SAN annunciators.

#### To test the Class B (Style 4) RS-485 ports:

- 1. Verify that the 2-LCD indicates normal operations.
- 2. Use the System Status switch to verify that all connected devices are communicating over the system.
- 3. Disconnect the RS-485 wiring from the Main Controller Module (MCM).
- 4. Verify that all the other devices connected to the system appear in the Trouble queue.

#### To test the Class A (Style 7) RS-485 ports:

- 1. Verify that the 2-LCD indicates normal operations.
- 2. Use the System Status switch to verify that all connected devices are communicating over the system.
- 3. Disconnect the RS-485 wiring from the MCM, Ch 0.
- 4. Verify that the 2-LCD annunciates a Class A communications fault.
- 5. Repeat step 2 to verify that all connected devices still communicate over the RS-485 lines.

# **Testing Signature data circuits**

The signature data circuit (SDC) consists of Signature series devices connected to the MCM on a data circuit. A complete test of the SDC looks at:

- Wiring on the circuit
- Mapping in the 2-SDU
- Messages on the 2-LCD

## To verify the proper SDC mapping:

- 1. Visually inspect the wiring on the SDC to ensure proper wiring practices.
- 2. In the 2-SDU, map the SDC by uploading device data from the MCM.
- 3. Commit devices on the SDC as required.
- 4. Download the new data back to the MCM and upload it again back into the 2-SDU.
- 5. In the 2-SDU, open the Signature data map to verify that actual data matches the expected data.

## To test the SDC:

- 1. With no map errors displayed, put an input device on the SDC into the active mode.
- 2. Verify that the 2-LCD displays the appropriate message.
- 3. Put the input device into the Trouble mode.
- 4. Verify that the 2-LCD displays the appropriate Trouble message.

# **Testing NACs**

## To test NACs at the 2-LCD:

- 1. Verify that all components are installed according to the specifications of the job.
- 2. Activate an output on the 2-LCD.
- 3. Verify that the devices activate properly.
- 4. Restore the circuit.
- 5. Disconnect the circuit or EOL resistor.
- 6. Verify that the appropriate trouble message appears on the 2-LCD.

## To test NACs on site:

- 1. Verify that all components are installed according to the specifications of the job.
- 2. Inspect each notification appliance to verify proper operation.
- 3. Remove one leg of the notification appliance wiring.
- 4. Verify that the 2-LCD displays the appropriate trouble message.

# Testing reverse polarity modules

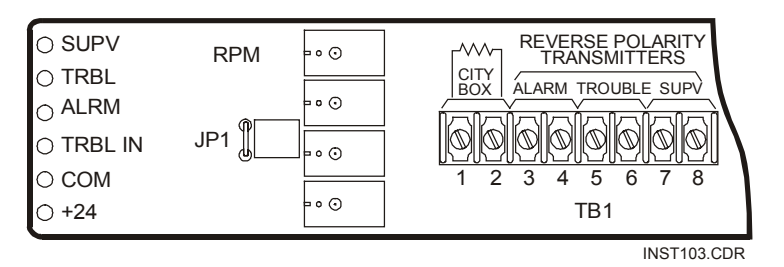

Figure 3-1: Reverse Polarity Module

**Note:** See the MCM installation sheet for more details on the RPM.

The Reverse Polarity Module (RPM) may support any one of three different configurations:

- City-tie configuration
- Single circuit (old style) configuration
- Three circuit configuration

Each of the configurations requires a different approach to testing the RPM. Before you test the RPM in any configuration, however, you have to ensure that the proper test conditions exist.

#### To ensure the proper test conditions:

- 1. Verify the proper wiring of the RPM.
- 2. If the RPM is connected to a municipal box or central monitoring station, advise the appropriate parties of the upcoming test.

## Testing city-tie configuration

**Note:** You can temporarily substitute a 15  $\Omega$ , 2 W resistor for the municipal box. If you activate the municipal box, it will indicate Trouble until it is rewound.

#### To test for trouble conditions:

- 1. With the municipal box connected to TB1-1 and TB1-2, open the circuit.
- 2. Verify that the open circuit activates the appropriate Trouble message in the 2-LCD message queue.
- 3. Reconnect the circuit at the conclusion of the test.

## To test for fire alarms:

- 1. Initiate a fire alarm.
- With a voltmeter, verify that 20 to 25 Vdc sits across TB1-1 (+) and TB1-2 (-) in the correct polarity.
- 3. Press the Reset switch and wait for the system to reset.
- 4. Verify the receipt of the alarm at the municipal receiving station.

# Testing single circuit (old style) configuration

## To test for trouble conditions:

- 1. Make sure that JP1 is not installed.
- 2. With a voltmeter, verify that 20 to 25 Vdc sits across TB1-3 (+) and TB1-4 (-).
- 3. Create a Trouble condition on the panel.
- 4. With a voltmeter, verify that 0 Vdc sits across TB1-3 (+) and TB1-4 (-).
- 5. Verify that the:
  - Panel's trouble relay activates
  - 2-LCD message queue displays the correct message
  - Municipal receiving station receives a trouble indication
- 6. Open the circuit wired between TB1-3 and TB1-4.
- 7. Verify that municipal receiving station receives a trouble indication.

## To test for fire alarms:

- 1. Initiate an active fire alarm.
- 2. With a voltmeter, verify that 20 to 25 Vdc sits across TB1-5 (+) and TB1-6 (-) and look for any polarity change.
- 3. Verify the receipt of the alarm at the municipal receiving station.

## Testing three circuit configuration

## To test for trouble conditions:

- 1. Make sure that JP1 is installed.
- 2. With a voltmeter, confirm that 20 to 25 Vdc (in the correct polarity) sits across the following terminals:
  - TB1-3 (+) and TB1-4 (-)
  - TB1-5 (+) and TB1-6 (-)
  - TB1-7 (+) and TB1-8 (-)
- 3. Create a Trouble condition on the panel.
- 4. With a voltmeter, confirm that 20 to 25 Vdc sits across TB1-5 (+) and TB1-6 (-).
- 5. Verify that the:
  - Panel's trouble relay activates
  - 2-LCD message queue displays the correct message
  - Receiving station receives a trouble indication
- 6. See if the municipal receiving station receives a circuit fault indication when you open the circuit wired between:
  - TB1-3 (+) and TB1-4 (-)
  - TB1-5 (+) and TB1-6 (-)
  - TB1-7 (+) and TB1-8 (-)

## To test for fire alarms:

- 1. Initiate an active fire alarm.
- 2. With a voltmeter, verify that 20 to 25 Vdc sits across TB1-3 (+) and TB1-4 (-) and look for any polarity change.
- 3. Verify the receipt of the alarm at the municipal receiving station.

## To test for supervisory conditions:

- 1. Initiate a supervisory condition.
- 2. With a voltmeter, verify that 20 to 25 Vdc sits across TB1-7 (+) and TB1-8 (-) and look for any polarity change.
- 3. Verify the receipt of a supervisory condition at the municipal receiving station.

# **Testing audio**

The audio system includes the following components:

- 2-AAC Audio Controller Module
- SIGA-AAXX Audio Amplifier
- 2-MIC Microphone Module
- 2-TEL Firefighter Telephone

**Note:** Before any test, check all of the audio components against the job specifications and the installation sheets. Ensure the proper installation and wiring of each component.

**WARNING:** Inform building occupants of any fire alarm test before you perform it.

## Microphone paging test

## To test the 2-AAC and the 2-MIC:

- 1. Disconnect the 2-MIC from the 2-AAC and make sure that the 2-LCD displays the appropriate message.
- 2. Reconnect the 2-MIC to the 2-AAC.
- 3. Remove each audio riser from the 2-AAC and make sure that the 2-LCD trouble queue displays the correct message.
- 4. Reconnect the audio risers.
- 5. At the 2-MIC, press the Page-to-Alarm switch.
- 6. At the front panel LED/Switch module, select all floors and issue a page to verify that all locations receive the page.

## Firefighter telephone tests

The firefighter telephone test consists of several phases because telephone jacks are distributed throughout the building. In addition, the 2-TEL comes with a 2-TEL option board, which needs its own test.

**Note:** The CC1 wired to the 2-TEL should be programmed with a personality code 6.

## To test the first firefighter telephone circuit:

- 1. Take a firefighter telephone off the hook.
- 2. Plug a firefighter telephone into a firefighter telephone jack.

- 3. Verify that an incoming call buzzer sounds, and that the appropriate LED lights on the front panel LED/Switch module.
- 4. Press the Call-in Silence switch and verify that the buzzer silences.
- 5. Press the appropriate switch on the front panel LED/Switch module to connect the incoming call.
- 6. Talk over the firefighter telephone connection to verify clear, noise-free communications.

## To test the second firefighter telephone circuit:

- 1. Take a second firefighter telephone, on a different branch circuit, off the hook.
- 2. Verify that the incoming call buzzer re-sounds, and that the appropriate LED lights on the front panel LED/Switch module.
- 3. Press the Call-in Silence switch and verify that the buzzer silences.
- 4. Press the appropriate switch on the front panel LED/Switch module to connect the incoming call.
- 5. Talk over the firefighter telephone connection to verify clear, noise-free communications.

#### To test multiple telephone jacks:

- 1. Connect five firefighter telephones at the same time.
- 2. Verify that the incoming call buzzer re-sounds, and that the appropriate LEDs light on the front panel LED/Switch module.
- 3. Press the Call-in Silence switch and verify that the buzzer silences.
- 4. Press the appropriate switch on the front panel LED/Switch module to connect each incoming call.
- 5. Talk over the firefighter telephone connection to verify clear, noise-free communications.
- 6. Disconnect all but one firefighter telephone.

#### To test the Page by Phone switch:

- 1. Press the Page by Phone switch on the 2-MIC.
- 2. At the front panel LED/Switch module, select a page destination.

- 3. Speak into the telephone still connected to the circuit from the last test.
- 4. Verify the distribution of the telephone's audio throughout the facility.

## To test the telephone option board:

- 1. Disconnect each of the telephone risers from the 2-TEL option board.
- 2. Verify that the 2-LCD displays the appropriate trouble message.
- 3. Restore the connections.

## To test the firefighter telephone jacks:

- 1. Disconnect each firefighter telephone jack/station.
- 2. Verify that the 2-LCD trouble queue displays the correct message.
- 3. Restore the connections.

## **Amplifier test**

The amplifier test will measure the responsiveness of the SIGA-AA30 and SIGA-AA50 amplifiers.

## To test the audio amplifiers:

- 1. Ensure that the wattage of any backup amplifier equals or exceeds the wattage of any primary amplifier it will replace.
- 2. Create an alarm condition to verify that EVAC signal shows up at the alarm output.
- 3. Create an amplifier fault to see if the backup amplifier takes over.

## To test Class B output configurations:

- 1. Disconnect the amplifier's audio output wiring.
- 2. Verify that the 2-LCD trouble queue displays the correct message.
- 3. Restore the connections.

## To test Class A output configurations:

- 1. Disconnect the amplifier's primary audio output wiring.
- 2. Verify that the 2-LCD trouble queue displays the correct message.

- 3. Verify that the amplifier output is available on Class A wiring.
- 4. Restore the connections.

## **Testing detectors and modules**

These procedures are designed to test the application and programming of detectors, input modules, and output modules for initial approval and re-acceptance.

**Note:** Download the Signature data circuit (SDC) configuration to the panel from the 2-SDU before you start testing.

## Detectors

#### Signature detectors

Signature Series detectors and bases reside on an SDC, which is controlled by a Main Controller Module (MCM) or an Expander Loop Module (LCX).

#### To test Signature detectors:

- 1. Ensure that all the detectors are located and mounted according to accepted installation practices and the specifications of the job.
- 2. Activate each detector individually.
- 3. Verify that the device initiates the appropriate system responses.
- 4. Check the 2-LCD for the appropriate circuit type and device location message.
- 5. Remove the detector from its base.
- 6. Verify that the 2-LCD displays the appropriate trouble message and location.
- 7. After you replace the detector, press the Reports switch on the 2-LCD to run a sensitivity report.

If the detector is installed in a relay base, verify that the base's relay function operates according to design. If the detector is installed in an isolator base, verify that the base isolates the required circuit segments.

#### **Conventional detectors**

Conventional detectors and bases work in conjunction with Signature series universal modules (UMs).

**Note:** Before you test conventional detectors, verify the following:

- A 2-SMK module is installed between the panel power supply and the UM, terminal 9 (smoke power)
- JP1, on each UM, jumps pins 1 and 2

## To test conventional detectors:

- 1. Ensure that all the detectors are located and mounted according to accepted installation practices and the specifications of the job.
- 2. Activate each detector individually.
- 3. Verify that the UM initiates the appropriate system responses.
- 4. Check the 2-LCD for the appropriate circuit type and device location message.
- 5. Remove the detector from its base.
- 6. Verify that the 2-LCD displays the appropriate trouble message and location.

If the detector is installed in a relay base, verify that the base's relay function operates according to design. If the detector is installed in an isolator base, verify that the base isolates the required circuit segments.

## **Duct detectors**

Test duct detectors to verify that they meet the minimum and maximum airflow requirements.

See the following documents for detailed specifications and instructions on Signature Series detectors:

- Signature Series Technical Reference (P/N 270144)
- Signature Series Component Installation Manual (P/N 270497)
- Intelligent Smoke and Heat Detectors Applications Bulletin (P/N 270145)

## Modules

#### Input modules

## To test input modules

- 1. Ensure that all the modules are located and mounted according to accepted installation practices and the specifications of the job.
- 2. Activate each module individually.
- 3. Verify that the device initiates the appropriate system responses.
- 4. Check the 2-LCD for the appropriate circuit type and device location message.

- 5. Open the circuit.
- 6. Verify that the 2-LCD displays the appropriate trouble message and location.

## **Output modules**

## To test output modules:

- 1. Ensure that all the modules are located and mounted according to accepted installation practices and the specifications of the job.
- 2. At the 2-LCD, activate each module individually with the Activate Output command.
- 3. Verify that the device initiates the appropriate system responses.
- 4. Check the 2-LCD for the appropriate circuit type and device location message.
- 5 Open the circuit (for supervised output circuits).
- 6. Verify that the 2-LCD displays the appropriate trouble message and location.

If the output is activated by one or more system inputs, activate these inputs and verify that the output function operates appropriately.

# **Testing initiating devices**

The procedures for testing initiating devices are the same for initial and re-acceptance testing. These procedures test the initiating devices and their programming. Initiating devices include:

- Manual pull stations
- Non-restorable heat detectors
- Restorable heat detectors
- Waterflow switches

#### **Caution:** Do not test a nonrestorable heat detector.

Nonrestorable heat detectors activate only one time, and require replacement afterwards.

Perform the tests along with the procedures for testing Signature detectors and input modules.

#### To test manual pull stations:

- 1. Inspect the initiating device for visual indications of nonconformance.
- 2. Pull the lever to activate the pull station.
- 3. Verify that the device initiates the appropriate system responses.
- 4. Check the 2-LCD for the appropriate circuit type and device location message.
- 5. Open the circuit.
- 6. Verify that the 2-LCD displays the appropriate trouble message and location.

#### To test restorable heat detectors:

- 1. Inspect the initiating device for visual indications of nonconformance.
- 2. Activate the detector.
- 3. Verify that the device initiates the appropriate system responses.
- 4. Check the 2-LCD message for the appropriate circuit type and device location.
- 5. Open the circuit.
- 6. Verify that the 2-LCD displays the appropriate trouble message and location.

## To test waterflow switches:

- 1. Inspect the initiating device for visual indications of nonconformance.
- 2. Activate the sprinkler test valve.
- 3. Verify that the device initiates the appropriate system responses.
- 4. Check the 2-LCD message for the appropriate circuit type and device location.
- 5. Open the circuit.
- 6. Verify that the 2-LCD displays the appropriate trouble message and location.

# **Testing notification appliances**

The procedures for testing notification appliances are the same for initial and re-acceptance testing.

These procedures test the notification appliances and their programming. Notification appliances include:

- Visual devices
- Speakers
- Bells
- Horns

The procedures for testing notification appliances are the same for visual and audible devices. Perform the tests along with the procedures for testing Signature detectors and output modules.

## To test notification appliances:

- 1. Inspect the notification appliance for visual indications of non-conformance.
- 2. Activate the circuit.
- 3. Verify that all indicating appliances operate according to specification.
- 4. Open the circuit.
- 5. Verify that the 2-LCD displays the appropriate trouble message and location.

# Filling out a certificate of completion

When you have tested the system and found it to operate satisfactorily, it is time to submit a Certificate of Completion.

Note: Do not use the master copy to report your work.

## To fill out a certificate of completion:

- Reproduce the master copies of the Certificate of Completion on the following pages (Figure 3-2 and Figure 3-3).
- 2. Supply the information requested on the Certificate of Completion.
- 3. Give the Certificate of Completion to the building representative.

| Fire Alarm System Ce                                                                                                    | ertificate of Completion Page 1 of 2               |
|----------------------------------------------------------------------------------------------------|----------------------------------------------------|
| Protecte                                                                                                    | d Property                                         |
| Name:                                                                                                    | Authority Having Jurisdiction:                     |
| Address:                                                                                                    | Address:                                           |
| Democratefice                                                                                                    | Dhana                                              |
| Phone:                                                                                                    |                                                    |
| Certificate of S                                                                                                    | vstem Installation                                 |
| This system has been installed in accordance with the N                                                                                                    | VFPA standards listed below, was inspected by      |
| NFPA 72, Ch 1 3 4 5 6 7 (Circle all that ap<br>NFPA 70, National Electric Code, Article 760<br>Manufacturer's Instructions                                                                                                    | _ Other (Specify)                                  |
| All operational features and functions of this system wer<br>properly and in accordance with the requirements of:<br>NFPA 72, Ch 1 3 4 5 6 7 (Circle all that ap<br>NFPA 70, National Electric Code, Article 760<br>Manufacturer's Instructions Other<br>Signed: Dated: Organization: | r (Specify)                                        |
| System                                                                                                    | Software                                           |
| System Firmware Installed Revision: Checksum: Application Programming Initial Program Installation: Revisions & Reasons: Programmed by (name): Date of Programmer's Latest Factory Certification Data Entry Program Revision Used:                                                    | Date:<br>Date:<br>Date:<br>Date:<br>Date:<br>Date: |
| Maint                                                                                                    | tenance                                            |
| Frequency of routine tests and inspections, if other than                                                                                                    | in accordance with the referenced NFPA standards:  |
| System deviations from the referenced standards are:                                                                                                    |                                                    |
| (signed) for Central Station or Alarm Service Company                                                                                                    | (title) (date)                                     |
| (signed) for representative of the Authority Having Juriso                                                                                                    | diction (title) (date)                             |

Figure 3-2: Certificate of Completion, Page 1

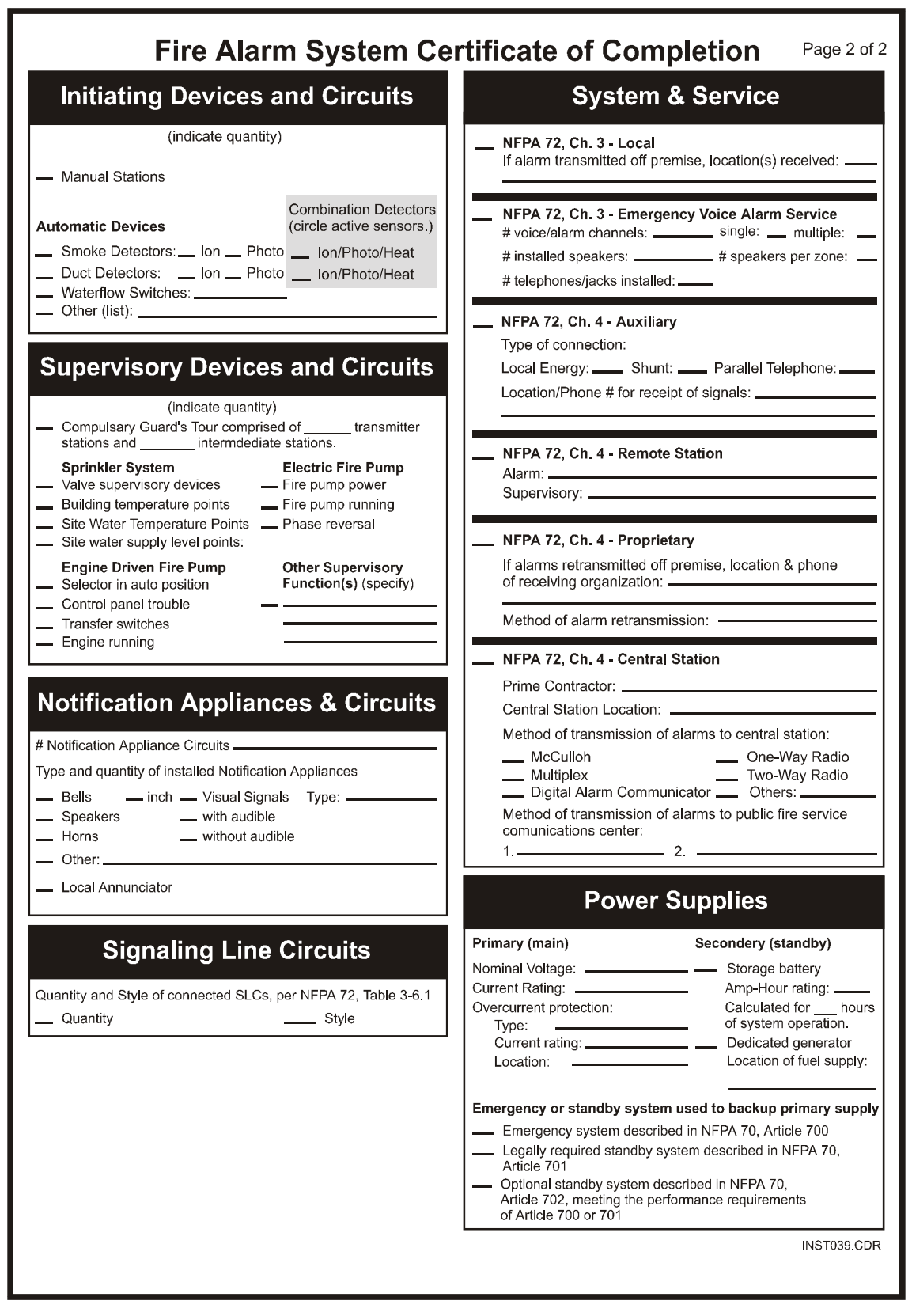

Figure 3-3: Certificate of Completion, Page 2

System power up and testing

# System service procedures

#### Summary

**Chapter 4** 

Chapter 4 provides detailed instructions for identifying system faults on the 2-LCD and the system components.

#### Content

Recommended maintenance practices • 4.2 Electrical safeguards • 4.2 Preventive maintenance • 4.2 Documenting system service • 4.2 System faults • 4.4 Reading 2-LCD messages • 4.4 Checking LEDs on the 2-LCD • 4.9 Checking system status • 4.9 Panel modules • 4.12 2-PPS Primary Power Supply • 4.12 2-PPS/6A 6 Amp Primary Power Supply • 4.12 SIGA-APS Auxiliary Power Supply • 4.14 2-MCM Main Controller Module • 4.15 2-LCX Expander Loop Module • 4.16 2-LCD Display Module • 4.18 LED/Switch Modules • 4.19 DL2 Dialer • 4.19 CDR-3 Coder • 4.20 2-AAC Audio Controller Module • 4.21 2-MIC Microphone • 4.22 2-TEL Firefighter Telephone • 4.22 SIGA-AAXX amplifiers • 4.23 Remote alphanumeric annunciators • 4.25 Printers • 4.26 PT-1S(-220) form printer • 4.26 RSAN-PRT strip printer • 4.26 Cleaning detectors • 4.27 Fire alarm trouble and maintenance log • 4.29

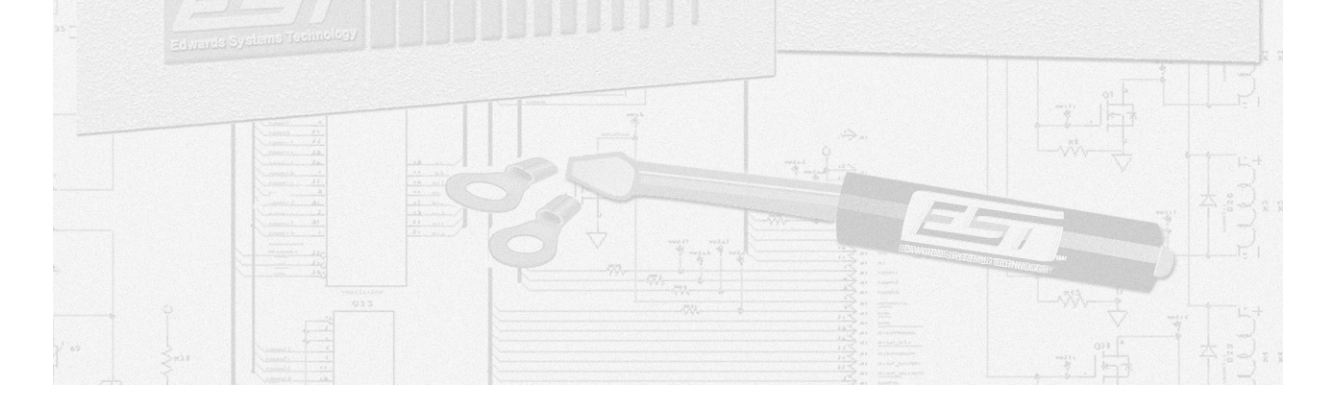

# **Recommended maintenance practices**

## **Electrical safeguards**

## Personal safety

**WARNING:** Disconnect ac power to the control panel before installing or removing any components. Failure to remove ac power may result in serious injury or loss of life.

Follow the recommendations for the routing of power-limited and nonpower-limited wiring to avoid dangerous confusion of wire types. See the wallbox installation sheets for the details.

## **Electro-static precautions**

The components of the fire alarm control panel are extremely sensitive to small amounts of static electricity. Make sure you are properly grounded before you handle any module. Provide a static-free storage environment for any module you remove from the control panel.

## Wire stripping

Strip 1/4 inch (6.4 mm) from the ends of all wires that connect to the terminal blocks of the module. Exposing more than 1/4 inch of wire may cause a ground fault. Exposing less than 1/4 inch of wire may result in a faulty connection. Observe the wire stripping whenever you perform maintenance on the system or troubleshoot a problem.

## **Preventive maintenance**

There are two standards you need to follow for preventive maintenance. NFPA 72 (1996 edition) provides guidance for inspection, testing, and maintenance in Chapter 7. The other standard to follow is the authority having jurisdiction for your municipality.

## **Documenting system service**

Document your maintenance activities and any problems that arise on the system. The more documentation you have, the easier it is to track problems on the system. See, *Documenting system service*, at the end of this chapter for a sample maintenance log. Photocopy the sample and use it for system maintenance activities.

Use the Reports menu in the 2-SDU to generate and print reports on the configuration of the system for any changes. When problems arise on the system, you will have a reliable record for comparison.

# System faults

## **Reading 2-LCD messages**

The standalone system provides valuable data to help the technician find and correct problems. Whenever a problem arises, the 2-LCD indicates both audibly and visually that something is wrong. See the *System Operations Manual* for detailed information on the LED indications of the 2-LCD.

The 2-LCD also displays fault messages to locate and identify the problem. Each fault message consists of a 4-digit address. The first two digits represent the panel address. If the panel address is 00, the last two digits will be pseudo-point IDs (01 through 99). If the panel address is 01 through 63, the last two digits will represent the device address (01 through 96). Table 4-1 lists the system addresses. All devices and accessories connected to the RS-485 circuit have four-digit addresses between 10xx and 63xx.

| Panel address | Function                 | Device address                            | es               | References |
|---------------|--------------------------|-------------------------------------------|------------------|------------|
| 00            | Primary Power Supply and | 0001 to 0014 Sys                          | stem faults      | Table 4-2  |
|               | system faults            | 0015 to 0019 2-N                          | /ICM faults      |            |
|               | Table 4-6 (2-PPS)        | 0020 to 0024 2-L                          | CX faults        |            |
|               | Table 4-7 (2-PPS/6A)     | 0025 to 0029 DL                           | 2 faults         |            |
| 01 and 02     | Main Controller Module   | 0101 to 0196 Sig                          | nature detectors |            |
|               | See Signature device     | 0201 Dedicated                            | NAC (default)    |            |
|               | problems.                | 0202 Dedicated                            | NAC (default)    |            |
|               |                          | 0203 to 0296 Sig                          | nature modules   |            |
| 03 and 04     | Expander Loop Module     | p Module 0301 to 0396 Signature detectors |                  |            |
|               | See Signature device     | 0401 Dedicated                            | NAC (default)    |            |
|               | problems.                |                                           | NAC (default)    |            |
|               |                          | 0403 to 0496 Sig                          | nature Modules   |            |
| 05            | LED/switch modules       | LEDs                                      | Switches         | Table 4-16 |
|               | 1st module               | 0501 to 0516                              | (0501 to 0508)   |            |
|               | 2nd module               | 0517 to 0532                              | (0509 to 0516)   |            |
|               | 3rd module               | 0533 to 0548                              | (0517 to 0524)   |            |
|               | 4 <sup>th</sup> module   | 0549 to 0564                              | (0525 to 0532)   |            |
|               | 5 <sup>th</sup> module   | 0565 to 0580                              | (0533 to 0540)   |            |
|               | 6 <sup>th</sup> module   | 0581 to 0596                              | (0541 to 0548)   |            |

 Table 4-1: System addressing

| Panel address  | Function            | Device addresses       | References |
|----------------|---------------------|------------------------|------------|
|                | User-defined switch | 0096                   |            |
| 06, 07, 08, 09 | Future use          |                        |            |
| 41,            | 2-AAC Audio Control | 4110 to 4115, and 4197 | Table 4-19 |
|                | Module              |                        | Table 4-20 |
|                |                     |                        | Table 4-21 |
|                |                     |                        | Table 4-22 |
| 42, 43         | Not available       |                        |            |

#### Table 4-1: System addressing

Fault messages also contain pre-programmed descriptions for the conditions or events that prompt them.

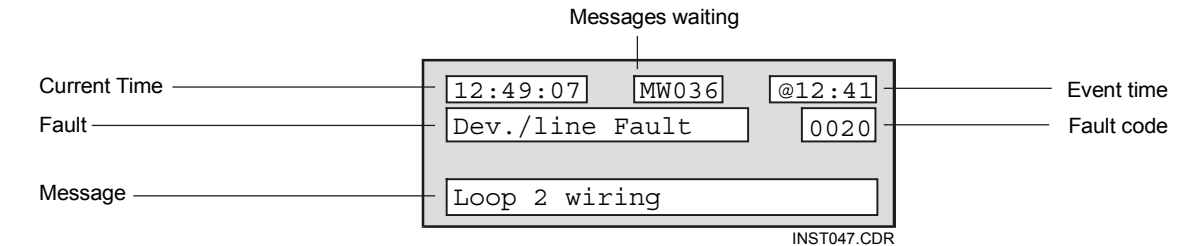

Figure 4-1: Typical fault message

The message in (Figure 4-1) indicates that the current time is 12:49 (PM) and the queue contains thirty-six messages. The Expander Loop Module has a short circuit or open on its SDC, which occurred at 12:41. Table 4-2 provides the meanings of other messages that appear on the 2-LCD.

| , 0                                                          |                                                                                                    |
|--------------------------------------------------------------|----------------------------------------------------------------------------------------------------|
| Message                                                      | Description                                                                                                    |
| 0001 / Short fault, NAC power                                | Over-current condition at the 2-PPS(/6A) Primary Power<br>Supply NAC PWR terminal repaired by reducing the NAC<br>current load. |
| 0002 / Short Fault, Smoke or<br>auxiliary power (Table 4-11) | Over-current condition at the 2-PPS(/6A) SMK/AUX PWR terminal repaired by reducing the smoke power current load.                |
| 0003 / Open Fault, Battery or                                | Battery problem on the 2-PPS(/6A) caused by:                                                                                    |
| Wiring                                                       | <ul> <li>Low or missing battery</li> <li>Open battery fuse (F2)</li> <li>Open or poor connection on battery leads</li> </ul>    |

## Table 4-2: System fault messages

# Table 4-2: System fault messages

| Message                                                          | Description                                                                                                    |  |
|------------------------------------------------------------------|----------------------------------------------------------------------------------------------------|--|
| 0004 / Open fault, 2-PPS(/6A)                                    | Brownout or loss of ac power caused by an:                                                                                     |  |
|                                                                  | <ul><li>Input voltage below 85% of rating</li><li>Open on the ac input fuse (F1)</li></ul>                                     |  |
| 0005 / Ground Fault, System<br>Ground                            | <ul><li>Pinched wire between device and electrical box</li><li>Nicked wire insulation</li></ul>                                |  |
| 0006 / Internal Fault                                            | Abnormal internal voltage due to a 2-PPS(/6A) failure.                                                                         |  |
| 0007 / Communications Fault,<br>Local Controller (See Table 4-12 | Main Controller Module (2-MCM) not communicating with the 2-PPS(/6A), caused by a:                                             |  |
| for LED indications on the 2-MCM.)                               | <ul><li>Loose or defective ribbon cable*</li><li>Defective 2-MCM</li></ul>                                                     |  |
|                                                                  | * Check J1 on the 2-MCM and the 2-PPS(/6A).                                                                                    |  |
| 0008 / Communications Fault,<br>Expansion Controller (See Table  | Expander Loop Module (2-LCX) not communicating with the 2-PPS(/6A), caused by a:                                               |  |
| 4-13 for LED indications on the 2-<br>LCX.)                      | <ul> <li>Loose or defective ribbon cable*</li> <li>Defective 2-LCX</li> </ul>                                                  |  |
|                                                                  | *Check J1 on the 2-LCX and the 2-MCM.                                                                                          |  |
| 0009 / Internal Fault, Watch-dog<br>Time-out                     | Watch-dog timer restart failure: 2-MCM failure                                                                                 |  |
| 0010 / Internal Fault, LCD Display<br>Table 4-15                 | Communication failure between the 2-LCD and the 2-MCM, caused by a:                                                            |  |
|                                                                  | <ul><li>Loose or defective ribbon cable*</li><li>Defective 2-LCD</li></ul>                                                     |  |
|                                                                  | *Check J1 on the 2-LCD and J2 on the 2-MCM.                                                                                    |  |
| 0011 / Internal Fault, Local<br>Annunciator                      | Front panel annunciator module not communicating with the 2-MCM                                                                |  |
| 0012 / Internal Fault, Dialer                                    | Fault on dialer module or associated wiring caused by:                                                                         |  |
|                                                                  | <ul><li>Improper programming of the dialer</li><li>Telephone line problems</li></ul>                                           |  |
| 0013 / Internal fault, printer or                                | Problem on RS-232 port or device caused by:                                                                                    |  |
| external command port (ECP)                                      | <ul> <li>Off-line status of the printer or ECP</li> <li>Incorrect device wiring (Pins 2 and 3 on the printer cable)</li> </ul> |  |
| 0014 / Communication fault,<br>2-PPS(/6A)                        | Communication failure between the 2-MCM and the 2-PPS(/6A), caused by a:                                                       |  |
|                                                                  | <ul> <li>Loose or defective ribbon cable*</li> <li>Defective 2-PPS(/6A)</li> </ul>                                             |  |
|                                                                  | *Check J1 on the 2-PPS(/6A) and the 2-MCM.                                                                                     |  |

| Message                                                  | Description                                                                                                    |
|----------------------------------------------------------|----------------------------------------------------------------------------------------------------|
| 0015 / Class A fault, Loop 1 Wiring                      | Open or short on one path of the 2-MCM Signature data circuit (SDC)                                                                                                    |
| 0016 / Internal Fault, Loop 1<br>Device Mapping Error    | The 2-MCM SDC is in the process of mapping the circuit.<br>This fault should clear itself when mapping is complete.<br>Mapping may take up to 30 minutes per circuit.                                                   |
| 0017 / Internal Fault, L1 Dev.<br>Personality            | A personality code mismatch exists on the 2-MCM SDC.                                                                                                    |
| 0018 / Internal Fault, Loop 1<br>autoconfigure           | The 2-MCM SDC could not properly configure the circuit.                                                                                                    |
| 0019 / Internal Fault, Loop 1 Int.<br>Memory             | A memory mismatch exists between the actual data from the SDC and the expected data in the 2-MCM.                                                                                                    |
| 0020 / Class A fault, Expansion<br>Loop                  | Open or short on one path of the 2-LCX SDC.                                                                                                    |
| 0021 / Internal Fault, Loop 2<br>Device Mapping Error    | The 2-LCX SDC is in the process of mapping the circuit.<br>This fault should clear itself when mapping is complete.<br>Mapping may take up to 30 minutes per circuit.                                                   |
| 0022 / Internal Fault, L2 Dev.<br>Personality            | A personality code mismatch exists on the 2-LCX SDC.                                                                                                    |
| 0023 / Internal Fault, Loop 2<br>autoconfigure           | The 2-LCX SDC could not properly configure the circuit.                                                                                                    |
| 0024 / Internal Fault, Loop 2 Int.<br>Memory             | A memory mismatch exists between the actual data from the SDC and the expected data in the 2-LCX.                                                                                                    |
| 0025 / Dialer Internal Memory<br>Fault (See Table 4-17.) | An internal error has occurred. Turn the power off and on again. Replace the DL2 if the fault remains.                                                                                                    |
| 0026 / Dialer Phone Line 1 fault                         | An electrical fault on telephone line 1 caused by:                                                                                                    |
|                                                          | <ul><li>A bad connection between J1 and the telephone jack</li><li>An inoperative telephone line</li></ul>                                                                                                    |
|                                                          | Note: The fault may take up to two minutes to clear after the repair.                                                                                                    |
| 0027 / Dialer Phone Line 2 fault                         | An electrical fault on telephone line 2 caused by:                                                                                                    |
|                                                          | <ul> <li>A bad connection between J2 and the telephone jack</li> <li>An inoperative telephone line</li> <li>A configuration error*</li> </ul>                                                                           |
|                                                          | *If the DL2 is configured for 1-line operation, this error<br>means J2 is connected to a good phone line. Disconnect<br>the line to clear the error. The fault may take up to two<br>minutes to clear after the repair. |

# Table 4-2: System fault messages

| Table 4-2: | System | fault | messages |
|------------|--------|-------|----------|
|------------|--------|-------|----------|

| Message                                                            | Description                                                                                                    |
|--------------------------------------------------------------------|----------------------------------------------------------------------------------------------------|
| 0028 / Call-out Not Completed By<br>Dialer                         | <ul> <li>The dialer reached the maximum number of call attempts.</li> <li>The telephone company has technical problems.</li> <li>The receiver is down.</li> </ul>     |
| 0029 / Dialer manually disabled                                    | The dialer disconnect switch was pressed or:                                                                                                    |
|                                                                    | <ul><li>The dialer is new and needs programming</li><li>The dialer is in the programming mode</li></ul>                                                               |
|                                                                    | See the DL2 installation sheet for programming instructions on the DL2.                                                                                               |
| 0030 / Test Mode Active                                            | Someone initiated a test by pressing the 2-LCD Test switch. The message will go away when the test ends. See the <i>System Operation Manual</i> for more information. |
| 0101 to 0196 - Device/line Fault or<br>Device communications fault | Trouble on Signature detector wired to the 2-MCM having an address from 0101 to 0196                                                                                  |
| 0201 and 0202 - Open fault (See                                    | An open on the 2-MCM NAC caused by:                                                                                                    |
| Table 4-14.)                                                       | <ul> <li>An incorrect or missing EOL resistor</li> <li>A miswired circuit or intermittent connections</li> <li>A broken conductor</li> </ul>                          |
| 0201 and 0202 - Short fault                                        | 2-MCM NAC shorted because of a:                                                                                                    |
|                                                                    | <ul><li>Polarized device reversed on the circuit</li><li>Defective notification appliance</li><li>Miswired circuit</li></ul>                                          |
| 0203 to 0296, Device/line Fault or Device communications fault     | Trouble on a Signature module wired to the 2-MCM having an address from 0203 to 0296                                                                                  |
| 0301 to 0396 - Device/line Fault or<br>Device communications fault | Trouble on Signature detector wired to the 2-LCX having an address from 0301 to 0396                                                                                  |
| 0401 and 0402 - Open fault                                         | An open on the 2-LCX NAC caused by:                                                                                                    |
|                                                                    | <ul> <li>An incorrect or missing EOL resistor</li> <li>A miswired circuit or intermittent connections</li> <li>A broken conductor</li> </ul>                          |
| 0401 and 0402 - Short fault                                        | 2-LCX NAC shorted because of a:                                                                                                    |
|                                                                    | <ul><li>Polarized device reversed on the circuit</li><li>Defective notification appliance</li><li>Miswired circuit</li></ul>                                          |
| 0403 to 0496 - Device/line fault or Device communications fault    | Trouble on Signature module wired to the 2-LCX having an address from 0403 to 0496                                                                                    |
| XX97*                                                              | Comm Fault Primary Comm Channel (xx = 10-40 or 44-63)                                                                                                    |
| XX98*                                                              | Comm Fault Secondary Comm Channel (xx = 10-40 or 44-63)                                                                                                    |

| Message                               | Description                                           |
|---------------------------------------|-------------------------------------------------------|
| XX99*                                 | Internal Fault Card/Supervision (xx = 10-40 or 44-63) |
| 41XX 2-AAC Audio Controller<br>faults | See Table 4-19                                        |

#### Table 4-2: System fault messages

## Checking LEDs on the 2-LCD

The 2-LCD also indicates problems with LEDs and an internal buzzer. The internal buzzer provides an audible indication that the system has a problem. Table 4-3 lists the LEDs to look for when the internal buzzer sounds.

## Table 4-3: System fault messages

| Fault            | Possible Causes                                                                                                    |
|------------------|----------------------------------------------------------------------------------------------------|
| AC Power LED off | The ac power is off or below 85% of the rated voltage.                                                                                     |
| TROUBLE LED on   | The system has detected a problem with the wiring or a device on the loop. Check the display for more details and look for other lit LEDs. |
| CPU FAIL LED on  | <ul> <li>2-MCM CPU watch-dog time-out</li> <li>LED/Switch module CPU watch-dog time-out</li> </ul>                                         |
| All LEDs off     | The system has had an ac power failure and the batteries below minimum allowable voltage                                                   |

Another way of finding problems is to look for improper device responses. For example, the disable function fails to disable the desired Signature device or disables another one. An improper device response may result from any of the following conditions:

- Conflicting device types
- Conflicting serial numbers
- An incorrect personality code loaded into a module
- Incorrect country code
- An incorrect jumper setting on a Signature series universal module (SIGA-UM)

Check the devices by looking at their LEDs and comparing their serial numbers with the ones configured in the 2-SDU.

## Checking system status

A level 1, 2, or 3 password is required to use the 2-LCD status function. Press the STATUS switch to access the first status screen, and follow its instructions (Figure 4-2).

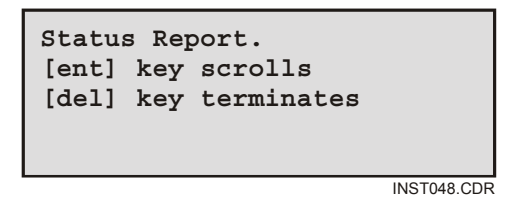

Figure 4-2: First status screen

Press the ENTER switch a second time to advance the LCD display to the general status screen (Figure 4-3).

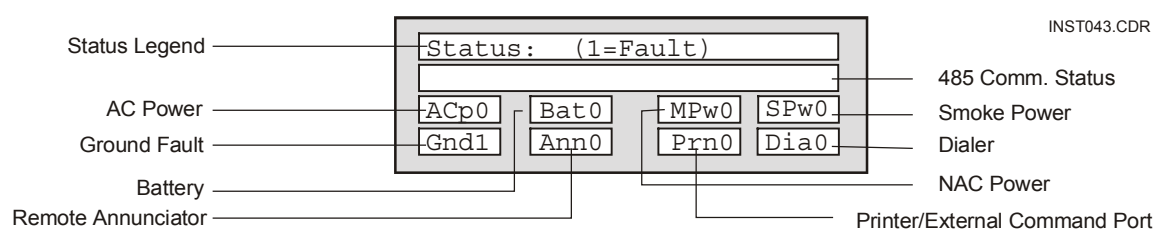

Figure 4-3: General status screen

The general status screen in Figure 4-3 indicates a ground fault in the system. Table 4-4 lists the indications that appear on the general status screen and the events they represent.

| Indication | Event              |
|------------|--------------------|
| АСр        | Ac power           |
| Gnd        | Ground fault       |
| Bat        | Battery            |
| Ann        | Remote annunciator |
| MPw        | NAC power          |
| Prn        | Printer            |
| Spw        | Smoke power        |
| Dia        | Dialer             |

Table 4-4: General status legend

Press the ENTER switch again to reveal the loop status screens.

| Circuit ID                                          | Loop 1 status:                             | INST041.CDR                                                  |
|-----------------------------------------------------|--------------------------------------------|--------------------------------------------------------------|
|                                                     | 1= flt/act, 0=ok/inact.                    | — Status Legend                                              |
| Communications ———————————————————————————————————— | Com0 Res0 Bal0 Mpg0<br>Prg0 Gnd0 Lin0 Map1 | <ul> <li>Mapping in Progress</li> <li>Map Fault</li> </ul>   |
| Circuit Reset ———————————————————————————————————   |                                            | <ul> <li>Balanced Map</li> <li>Class A Line Fault</li> </ul> |

Figure 4-4: Loop Status Screen

The loop status screen in (Figure 4-4) shows a map fault on the SDC connected to the Main Controller Module (loop 1). The next loop status screen displays the status of the SDC on the Loop Expander Module. Table 4-5 lists the indications that appear on the loop status screen the events they represent.

Table 4-5: Loop status legend

| Legend | Cause                                                                    |
|--------|--------------------------------------------------------------------------|
| Com    | Communications fault between loop electronics and Main Controller Module |
| Res    | SDC is resetting                                                         |
| BAL    | SDC is balanced                                                          |
| Мрд    | SDC is actively mapping                                                  |
| Prg    | Writing to Signature memory                                              |
| Gnd    | Ground Fault on SDC                                                      |
| Lin    | Class A fault on SDC                                                     |
| Мар    | Map fault on SDC                                                         |

# **Panel modules**

# 2-PPS Primary Power Supply

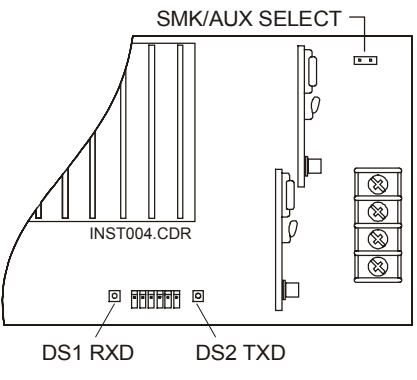

Figure 4-5: Primary Power Supply

## Table 4-6: Primary Power Supply LEDs

| LED | Color | Pattern    | Indication                                           |
|-----|-------|------------|------------------------------------------------------|
| DS1 | Amber | Flickering | The 2-PPS successfully receives data from the 2-MCM. |
| DS2 | Amber | Flickering | The 2-PPS successfully transmits data to the 2-MCM.  |

# 2-PPS/6A 6 Amp Primary Power Supply

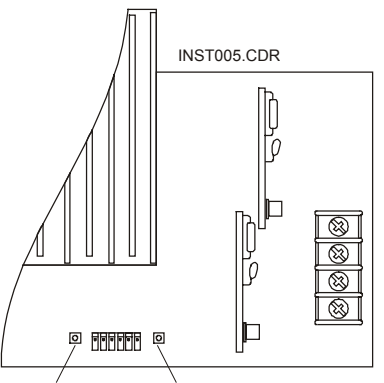

DS1 RXD DS2 TXD Figure 4-6: Primary Power Supply (6 Amp)

| LED | Color | Pattern    | Indication                                              |
|-----|-------|------------|---------------------------------------------------------|
| DS1 | Amber | Flickering | The 2-PPS/6A successfully receives data from the 2-MCM. |
| DS2 | Amber | Flickering | The 2-PPS/6A successfully transmits data to the 2-MCM.  |

Table 4-7: 6 Amp Primary Power Supply LEDs

Table 4-8 lists the most common symptoms and causes of primary power supply problems.

## Table 4-8: Primary power supply problems

| Problem                               | Cause(s)                                                                                                    |
|---------------------------------------|----------------------------------------------------------------------------------------------------|
| RXD LED (DS1) off (Figure 4-5         | A communication failure from the 2-MCM, caused by a:                                                                                     |
| and Figure 4-6)                       | <ul><li>Loose or defective ribbon cable*</li><li>Defective 2-MCM</li></ul>                                                               |
|                                       | *Check J1 on the 2-PPS(/6A) and the 2-MCM                                                                                                |
| TXD LED (DS2) off (Figure 4-5         | A communication failure from the 2-MCM, caused by a:                                                                                     |
| and Figure 4-6)                       | <ul> <li>Loose or defective ribbon cable*</li> <li>Defective 2-PPS(/6A)</li> </ul>                                                       |
|                                       | *Check J1 on the 2-PPS(/6A) and the 2-MCM                                                                                                |
| Voltage low at NAC PWR                | An excessive load is causing the 2-PPS(/6A) to fold back (3.6 A max).                                                                    |
| Voltage low at SMK/AUX PWR            | An excessive load is causing the 2-PPS(/6A) to fold back (1 A max).                                                                      |
| 4-Wire smoke detectors will not reset | The SMK/AUX SELECT jumper is installed.                                                                                                  |
| Batteries will not charge             | <ul><li>The system is in the alarm mode.</li><li>The 7 Amp battery fuse (F2) is open.</li></ul>                                          |
| System will not operate on batteries  | <ul><li>The batteries are low.</li><li>The 7 Amp battery fuse (F2) is open.</li></ul>                                                    |
|                                       | Note: The system automatically turns off when batteries are too low to operate system.                                                   |
| System ground fault                   | <ul><li>Internal or field wiring is in contact with earth ground</li><li>The download computer is feeding ground to the panel.</li></ul> |

# SIGA-APS Auxiliary Power Supply

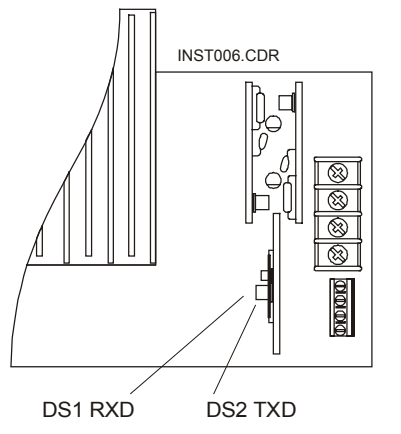

Figure 4-7: Auxiliary Power Supply

## Table 4-9: Auxiliary Power Supply LEDs

| LED | Color | Pattern    | Indication                                                                     |
|-----|-------|------------|--------------------------------------------------------------------------------|
| DS1 | Amber | Flickering | The SIGA-APS Auxiliary Power Supply successfully receives data from the 2-AAC. |
| DS2 | Amber | Flickering | The SIGA-APS successfully transmits data to the 2-AAC.                         |

## Table 4-10: Auxiliary power supply trouble conditions

| Address                     | Status | Description                                                             |
|-----------------------------|--------|-------------------------------------------------------------------------|
| Low (1 <sup>st</sup> zone)  | Open   | AC failure or battery loss                                              |
| High (2 <sup>nd</sup> zone) | Open   | <ul><li>NAC short</li><li>Internal fault</li><li>Ground fault</li></ul> |

## Table 4-11: Auxiliary power supply problems

| Problem                                                                                          | Cause(s)                                                                                                    |
|--------------------------------------------------------------------------------------------------|----------------------------------------------------------------------------------------------------|
| DS1 and DS2 do not flash and<br>the SDC does not communicate.<br>(See Figure 4-7 and Table 4-9.) | <ul> <li>Defective or poor connection on the SDC</li> <li>The SIGA-APS does not appear as a supervisory<br/>SIGA-CT2 in the database</li> </ul> |
| No ac power to the APS (See Table 4-10)                                                          | <ul><li>The ac power is turned off.</li><li>The SIGA-APS is unplugged.</li><li>The ac power cord is not connected.</li></ul>                    |
| Voltage low at NAC1 or NAC2                                                                      | An excessive load is causing the 2-PPS(/6A) to fold back (3.2 A max).                                                                           |
| Problem                              | Cause(s)                                                                                                    |
|--------------------------------------|----------------------------------------------------------------------------------------------------|
| Batteries will not charge            | <ul> <li>The installed battery is greater than the 10 Ah capacity.</li> <li>The 7 Amp battery fuse (F2) is open.</li> </ul> |
| System will not operate on batteries | <ul><li>The batteries are low.</li><li>The 7 Amp battery fuse (F2) is open.</li></ul>                                       |
|                                      | Note: The system automatically turns off when batteries are too low to operate system.                                      |
| System ground fault                  | Internal or field wiring is in contact with earth ground.                                                                   |

Table 4-11: Auxiliary power supply problems

### 2-MCM Main Controller Module

**Note:** See the 2-MCM installation sheet for detailed drawings and information about terminals, cables, and wiring.

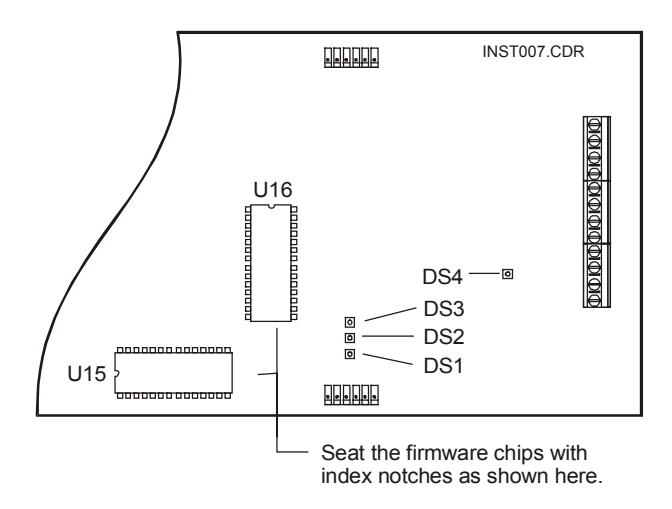

Figure 4-8: Main Controller Module

### Reading 2-MCM LEDs

The lower RS-485 LED (Figure 4-8 and Table 4-12) should flicker if the RS-485 port circuit has been configured for Class B operation. The lower and upper RS-485 LEDs should flicker if the RS-485 port circuit has been configured for Class A operation.

| LED | Color | Pattern    | Indication                          |
|-----|-------|------------|-------------------------------------|
| DS1 | Green | Flickering | Internal communications normal      |
| DS2 | Green | Flickering | RS-485 TX1 active                   |
| DS3 | Green | Flickering | RS-485 TX0 active                   |
| DS4 | Green | Flickering | Signature data circuit (SDC) active |

Table 4-12: Main Controller Module LEDs

### **Replacing 2-MCM firmware chips**

**Caution:** Remove ac and battery power before installing the chip. When handling the chips, observe all anti-static precautions.

The EPROM firmware chips (U15 and U16) may be replaced with upgrade firmware revisions.

### To replace U15 and U16:

- 1. Remove ac and battery power to the Main Controller Module.
- 2. Ground yourself to prevent electrostatic discharge.
- 3. Note the position of the index notches on U15 and U16.
- 4. Remove the old firmware chips.
- 5. Take the upgrade chips out of the static-protective bag.
- 6. Seat the upgrade chips with index notches in the same position as the replaced firmware chips.

### **Substituting Main Controller Modules**

You can substitute a dependable 2-MCM for a suspect 2-MCM, but the substitute 2-MCM requires a download from the 2-SDU. The substitute 2-MCM does not contain the original map information, which it requires to watch the integrity of the system loop(s). See the 2-SDU Help for complete instructions on uploading and downloading to the 2-MCM.

### 2-LCX Expander Loop Module

**Note:** See the 2-LCX installation sheet for detailed drawings and information about terminals, cables, and wiring.

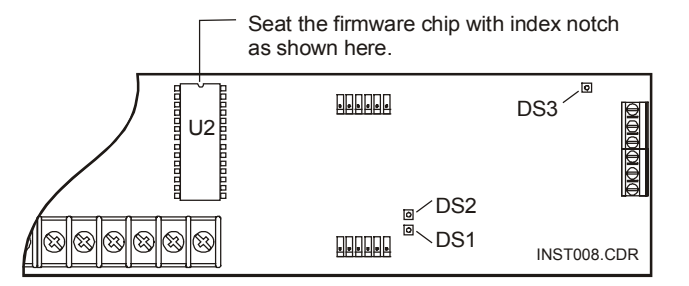

Figure 4-9: Expander Loop Module

### Reading 2-LCX LEDs

### Table 4-13: Expander Loop Module LEDs

| LED | Color | Pattern    | Indication                                  |
|-----|-------|------------|---------------------------------------------|
| DS1 | Green | Flickering | Internal communications normal (Figure 4-9) |
| DS2 | Green | Flickering | ½ on/off active LED                         |
| DS3 | Green | Flickering | SDC activity                                |

### **Replacing 2-LCX firmware chips**

**Caution:** Remove ac and battery power before installing the chip. When handling the chips, observe all anti-static precautions.

The EPROM firmware chip (U2) may be replaced with upgrade firmware revisions.

### To replace U2:

- 1. Remove ac and battery power to the Expander Loop Module.
- 2. Ground yourself to prevent electrostatic discharge.
- 3. Note the position of the index notch on U2.
- 4. Remove the old firmware chip.
- 5. Take the upgrade chip out of the static-protective bag.
- 6. Seat the upgrade chip with index notch in the same position as the replaced firmware chip.

#### Substituting the Expander Loop Module

You can substitute a dependable 2-LCX for a suspect 2-LCX, but the substitute 2-LCX requires a download from the 2-SDU. The substitute 2-LCX does not contain the original map information, which it requires to watch the integrity of the system loop(s). See the 2-SDU Help for complete instructions on uploading and downloading to the 2-LCX.

| Problem                                               | Cause(s)                                                                                                    |
|-------------------------------------------------------|----------------------------------------------------------------------------------------------------|
| NAC open                                              | <ul> <li>Incorrect or missing EOL resistor</li> <li>Miswired circuit or intermittent connections</li> <li>Broken conductor</li> </ul>                                            |
| NAC shorted                                           | <ul> <li>A polarized device reversed on the circuit</li> <li>A defective notification appliance</li> <li>A miswired circuit</li> </ul>                                           |
| NAC ground fault                                      | <ul><li>A pinched wire between device and electrical box</li><li>Nicked wire insulation</li></ul>                                                                                |
| SDC open                                              | <ul> <li>Miswired circuit</li> <li>Defective base</li> <li>Broken conductor</li> <li>Device not installed on the circuit</li> <li>Class A configuration: circuit open</li> </ul> |
| SDC shorted and the protection relay keeps on cycling | <ul> <li>Miswired circuit</li> <li>Defective base</li> <li>Nicked insulation</li> <li>Class A or B: circuit shorted</li> </ul>                                                   |
| SDC ground fault                                      | <ul> <li>Pinched wire</li> <li>Nicked insulation</li> <li>Class A: one or both of the two circuits has a fault</li> </ul>                                                        |
| RS-232 port inoperative (2-MCM only)                  | <ul> <li>TXD and RXD wires reversed</li> <li>Improper baud rate on the peripheral device</li> <li>Off-line or improperly configured peripheral device</li> </ul>                 |
| RS-485 port inoperative (2-MCM only)                  | <ul> <li>Positive and negative wires reversed</li> <li>Improper circuit termination</li> <li>Crossed channel 0 and Channel 1 circuits</li> <li>Improper wire type</li> </ul>     |

### Table 4-14: 2-MCM/2-LCX problems

## 2-LCD Display Module

**Note:** See the 2-LCD installation sheet for detailed drawings and information about terminals, cables, and wiring.

| Problem                                                                                           | Cause(s)                                                                                                    |
|---------------------------------------------------------------------------------------------------|----------------------------------------------------------------------------------------------------|
| The Power LED is off,<br>no characters appear<br>on the display, and the<br>switches do not work. | <ul> <li>No power to the panel</li> <li>Loose or defective ribbon cable between the 2-MCM and the 2-PPS(/6A)</li> <li>Loose or defective ribbon cable between the 2-LCD and the 2-MCM</li> <li>Defective 2-LCD</li> <li>Defective 2-MCM</li> </ul> |

### Table 4-15: 2-LCD problems

## **LED/Switch Modules**

**Note:** See the LED/Switch module installation sheet for detailed drawings and information about terminals, cables, and wiring.

| Problem                                                                       | Possible Cause(s)                                                                                                    |
|-------------------------------------------------------------------------------|----------------------------------------------------------------------------------------------------|
| The module LEDs, the<br>module switches, and<br>the 2-LCD are<br>inoperative. | <ul> <li>No power to the panel</li> <li>Loose or defective ribbon cable between the 2-MCM and the 2-PPS(/6A)</li> <li>Loose or defective ribbon cable between the 2-LCD and the 2-MCM</li> <li>Loose or defective ribbon cable between the 2-LCD and the LED/Switch modules</li> <li>Defective 2-LCD</li> <li>Defective 2-MCM</li> </ul> |
| The 2-LCD works, but the LED/Switch modules do not work.                      | <ul> <li>Loose or defective ribbon cable between the 2-LCD and the LED/Switch modules</li> <li>Incorrect setting of the module address switch</li> <li>LED/switch module(s) not defined in the 2-SDU</li> <li>Defective LED/switch module</li> </ul>                                                                                     |
| Module 1 acts like<br>module 2 and module<br>2 acts like module 1.            | Module 1's address switches were set to the module 2's address.<br>Module 2's address switches were set to the module 1's address.                                                                                                    |

#### Table 4-16: LED/switch module problems

### **DL2 Dialer**

**Note:** See the DL2 installation sheet for detailed drawings and information about terminals, cables, and wiring.

Verify the following for the DL2:

| Central Monitoring Station | ٠ | Incoming receiver phone numbers for the CMS     |
|----------------------------|---|-------------------------------------------------|
| (CMS)                      | • | Site ID (account) codes                         |
|                            | • | Proper entry of all information into the dialer |

### To verify information:

- 1. Press the "\*" key and enter the respective programming item number into the dialer using the programming phone.
- 2. Press the "#" key.

The phone will sound out the programming item's contents. See the DL2 installation sheet for more information (P/N387132).

| Table 4-17: | DL2 | Dialer | trouble | conditions |
|-------------|-----|--------|---------|------------|
|-------------|-----|--------|---------|------------|

| Problem                               | Possible Cause                                                                                                    |
|---------------------------------------|----------------------------------------------------------------------------------------------------|
| Status LED: single amber flash        | <ul> <li>Phone Line problems: jack miswired</li> <li>Cable between dialer and wall jack open or shorted</li> <li>Telco line problems</li> </ul>                                                                                                    |
| Status LED: double amber flash        | <ul> <li>Disconnect switch activated</li> <li>Module not completely programmed</li> <li>Awaiting entry of 24-hour test offset in programming mode</li> </ul>                                                                                                    |
| Dialer not communicating with the CMS | <ul> <li>Incorrect phone numbers entered in the dialer</li> <li>Incorrect site ID (account) numbers entered in the dialer</li> <li>2-MCM not configured for dialer</li> <li>Long distance prefix (1) not entered in phone number*</li> <li>Incompatible receiver</li> </ul> |
|                                       | *The long distance prefix is not always required.                                                                                                    |
| Garbage signal received at the CMS    | <ul><li>Incorrect protocol selected at receiver</li><li>Defective dialer module</li></ul>                                                                                                    |
| Telephone line problems               | <ul> <li>Loop start line not furnished</li> <li>Line wired through PBX board</li> <li>Line voltage less than 10 Vdc</li> <li>T-tap on phone line before RJ31X jack</li> <li>Dialer not wired to seize line upon operation</li> </ul>                                        |

### **CDR-3 Coder**

**Note:** See the CDR-3 installation sheet for detailed drawings and information about terminals, cables, and wiring.

The Coder trouble contacts close approximately 3 minutes after a CPU failure or a loss of RS-232 communications. The temporal output on TB1-1 and 2 delivers a continuous tone. Table 4-18 lists the CDR-3 LEDs and the their indications.

| LED | Color  | Description            |
|-----|--------|------------------------|
| D1  | Red    | Bell code relay active |
| D2  | Red    | Temporal relay active  |
| D3  | Red    | Duration relay active  |
| D5  | Yellow | Module trouble         |
| D8  | Green  | Power on               |

Table 4-18: CDR-3 LED Indications

## 2-AAC Audio Controller Module

**Note:** See the 2-AAC installation sheet for detailed drawings and information about terminals, cables, and wiring.

Table 4-19 lists the 2-AAC fault messages that may appear on the 2-LCD.

| Problem Link                                         | Possible Cause                                                                                                    |
|------------------------------------------------------|----------------------------------------------------------------------------------------------------|
| 4110: 2-AAC pre-amp Ch 1 output                      | <ul><li>Pre-amp output wiring open, shorted, or incorrect</li><li>Incorrect or missing EOL resistor</li></ul>                                                                     |
| 4111: 2-AAC pre-amp Ch 2 output                      | <ul><li>Pre-amp output wiring open, shorted, or incorrect</li><li>Incorrect or missing EOL resistor</li></ul>                                                                     |
| 4114: Channel 1 is not functioning properly.         | <ul> <li>Incorrect output wiring</li> <li>Incorrect or missing EOL resistor</li> <li>Incorrect setting of dip switches S1 or S2</li> <li>Incorrect programming of Ch 1</li> </ul> |
| 4115: Channel 2 is not functioning properly.         | <ul> <li>Incorrect output wiring</li> <li>Incorrect or missing EOL resistor</li> <li>Incorrect setting of dip switches S3 or S4</li> <li>Incorrect programming of Ch 2</li> </ul> |
| 4197: The 2-AAC is unresponsive. DS1 is not flashing | <ul> <li>Incorrect RS-485 wiring at TB1</li> <li>Incorrect database definition for the 2-AAC*</li> <li>Power/data cable on J2 loose</li> </ul>                                    |
|                                                      | *Program the 2-AAC as an audio panel at address 41.                                                                                                    |
| Auxiliary 1 input not functioning properly           | <ul> <li>Incorrect programming for output 4119</li> <li>Auxiliary source level too low (below 1 Vrms)</li> <li>Incorrect wiring at the auxiliary input (TB4)</li> </ul>           |
| Auxiliary 2 input not functioning properly           | <ul> <li>Incorrect programming of output 4121</li> <li>Auxiliary source level too low (below 1 Vrms)</li> <li>Incorrect wiring at the auxiliary input (TB4)</li> </ul>            |
| Incorrect EVAC and Alert tones                       | <ul> <li>Incorrect setting of switches S1 or S3</li> <li>EVAC and Alert input or output wiring switched</li> </ul>                                                                |

### Table 4-19: 2-AAC troubles

### Table 4-19: 2-AAC troubles

| Problem Link                                                                                              | Possible Cause                                                                                                    |
|----------------------------------------------------------------------------------------------------|----------------------------------------------------------------------------------------------------|
| No pre-announce tone                                                                                      | Dip switches S2 and/or S4 not set to mode 4                                                                              |
| The supervisory tone pulses when the<br>system is inactive, and does not detect<br>missing EOL resistors. | Dip switches S2 and/or S4 set to mode 5                                                                                  |
| Low output level                                                                                          | <ul> <li>Driving in excess of 15 amplifiers per channel</li> <li>Short on riser wiring or incorrect EOL value</li> </ul> |

## 2-MIC Microphone

**Note:** See the 2-MIC installation sheet for detailed drawings and information about terminals, cables, and wiring.

The 2-MIC requires the 2-AAC for operation. Table 4-20 lists the possible causes of a 4112 error on the 2-LCD.

### Table 4-20: 2-MIC troubles

| Problem             | Cause(s)                                                                                                    |
|---------------------|----------------------------------------------------------------------------------------------------|
| 4112: 2-MIC trouble | <ul> <li>Loose or defective ribbon cable*</li> <li>Loose or open microphone connection to J2</li> <li>Defective 2-MIC</li> <li>Paging switch pressed in standby condition</li> <li>Incorrect setting of mode 6 on the 2-AAC</li> </ul> |
|                     | *Check J1 on the 2-MIC and J1 on the 2-AAC.                                                                                                    |

## 2-TEL Firefighter Telephone

**Note:** See the 2-TEL installation sheet for detailed drawings and information about terminals, cables, and wiring.

| Problem             | Cause(s)                                                                                                    |
|---------------------|----------------------------------------------------------------------------------------------------|
| 4113: 2-TEL trouble | <ul> <li>Improper seating of the 2-TEL option board on the 2-AAC</li> <li>Loose or defective modular cable*</li> <li>Defective 2-TEL</li> <li>Defective 2-TEL option board</li> <li>Open telephone riser wiring</li> <li>Missing or wrong value EOL resistor on telephone riser</li> <li>Incorrect setting of phone supervision jumper</li> </ul> |
|                     | *Check the RJ45 connector on the 2-TEL and J2 on the 2-TEL option board.                                                                                                    |

### Table 4-21: 2-TEL problems

## **SIGA-AAXX** amplifiers

**Note:** See the SIGA-AAXX installation sheet for detailed drawings and information about terminals, cables, and wiring.

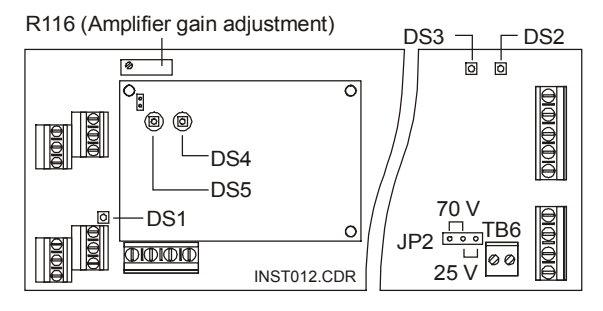

Figure 4-10: SIGA-AA30 or SIGA-AA50 Audio Amplifier

### **Reading LEDs**

| LED | Color  | Pattern  | Indication                            |
|-----|--------|----------|---------------------------------------|
| DS1 | Green  | Steady   | Power amp disabled (Figure 4-10)      |
| DS2 | Yellow | Steady   | Backup mode)                          |
| DS3 | Green  | Steady   | Amplifier active                      |
| DS4 | Green  | Flashing | Normal communications (daughterboard) |
| DS5 | Red    | Flashing | Active condition (daughterboard)      |

#### Table 4-22: SIGA-AAXX LEDs

#### Adjusting amplifier gain

#### To adjust the amplifier gain:

- 1. Connect the amplifier to the speaker load.
- 2. Connect 1 Vrms, 1 kHz tone to the amplifier input.
- 3. Set JP2 for 25 Vrms or 70 Vrms.
- 4. Adjust R116 to 25 Vrms or 70 Vrms (Figure 4-10).

If you use an oscilloscope to adjust levels, set it to the following peak-to-peak voltage levels:

- 25 Vrms: 71 Vpp
- 70 Vrms: 200 Vpp

**Note:** The amplifier must be connected to a load to adjust it for the proper gain. If the actual speaker circuit cannot be used, use Table 4-23 to construct a dummy load. The wattage rating of the

dummy load must exceed the output power rating of the amplifier.

**Caution:** Do not operate the amplifier with the speaker circuit and the dummy load connected at the same time.

#### Table 4-23: Amplifier Dummy Load Values

| Output Power | 25 Vrms Output | 70 Vrms Output |
|--------------|----------------|----------------|
| 30 Watts     | 20.8 Ω @ 30W   | 163.3 Ω @ 30 W |
| 50 Watts     | 12.5 Ω @ 50W   | 98.0 Ω @ 50 W  |

# To keep the amplifier out of trouble during the gain adjustment:

- 1. Connect a 47 k $\Omega$  EOL resistor across the NAC B output.
- 2. Connect the dummy load to the NAC A output.

### Troubleshooting the amplifiers

Table 4-24 lists some common problems on the SIGA-AAXX amplifiers and provides some of the causes.

| Table 4-24: Audio | amplifier | troubleshooting |
|-------------------|-----------|-----------------|
|-------------------|-----------|-----------------|

| Problem                    | Cause(s)                                                                                                    |
|----------------------------|----------------------------------------------------------------------------------------------------|
| No output                  | <ul> <li>24 Vdc power or input signal missing</li> <li>Incorrect wiring of output circuits</li> <li>Improper seating of Daughterboard</li> <li>Incorrect database definition for the amplifier</li> <li>In backup mode with backup amplifier/wiring problem</li> <li>Incorrectly programming of branch circuits</li> <li>Inoperative branch circuit control modules</li> </ul> |
| Backup 1 kHz tone sounding | Incorrect or missing input wiring                                                                                                    |
| Low output                 | <ul> <li>70 Vrms speakers with 25 Vrms jumper setting</li> <li>Overloaded circuit*</li> <li>Gain setting on R116 too low</li> </ul>                                                                                                    |
|                            | *Too many SIGA-CC1s and SIGA-CC2s will cause the<br>amplifier to shut down.                                                                                                    |

## **Remote alphanumeric annunciators**

**Note:** See the applicable installation sheets of the remote alphanumeric annunciators for detailed drawings and information about terminals, cables, and wiring.

The remote alphanumeric annunciators include the following models:

- 2-CMDN(-C)
- 2-SMDN(-C)
- 2-LSRA(-C)

### Troubleshooting remote alphanumeric annunciators

Table 4-25 lists problems common to all of the remote alphanumeric annunciators. The table also lists problems unique to each class of annunciator.

#### Table 4-25: Remote alphanumeric annunciator problems

| Common problems                                 | Possible cause(s)                                                                                                    |
|-------------------------------------------------|----------------------------------------------------------------------------------------------------|
| Point is displayed without a message            | <ul><li>No message for the point in the database</li><li>Routing set to all messages</li></ul>                                       |
| No message when change of state initiated       | Incorrect setting of the display filter                                                                                              |
| Incorrect header type but correct message       | Wrong type selected for message                                                                                                    |
| LCD display's internal database corrupted       | Download process interrupted                                                                                                    |
| 2-CMDN(-C) and 2-SMDN(-C)                       | Possible cause(s)                                                                                                    |
| Display indicates a fault at the control panel  | <ul><li>Mismatched baud rate</li><li>Faulty connection</li><li>Improper wiring</li></ul>                                             |
| Front panel switches inoperative                |                                                                                                    |
| · ·                                             | <ul> <li>Key switch in disable position</li> <li>Improper programming of the key switch filter</li> </ul>                            |
| 2-LSRA(-C)                                      | <ul> <li>Key switch in disable position</li> <li>Improper programming of the key switch filter</li> <li>Possible cause(s)</li> </ul> |
| 2-LSRA(-C)<br>Garbled characters on the display | Key switch in disable position     Improper programming of the key switch filter     Possible cause(s)     Mismatched baud rate      |

## Printers

## PT-1S(-220) form printer

**Note:** See the *Microline 182 Turbo Printer Handbook*, by Okidata, for detailed technical information about the PT-1S(-220). The handbook comes with the printer. See the 2-MCM installation sheet for wiring the form printer to the Main Controller Module.

## **RSAN-PRT** strip printer

**Note:** See the RSAN-PRT (Strip Printer) installation sheet for detailed drawings and information about terminals, cables, FCOM cards, jumper settings, and wiring.

| Problem                        | Possible cause                                                                                                    |  |
|--------------------------------|----------------------------------------------------------------------------------------------------|--|
| Gibberish from printer         | <ul> <li>Printer baud rate does not match the source's baud rate</li> <li>Printer not defined as a strip printer in the 2-SDU</li> <li>Paper jammed in the printer</li> </ul> |  |
| Printer not working at all     | <ul> <li>Printer out of paper</li> <li>24 Vdc off</li> <li>FCOM card incorrectly installed/wired</li> <li>FCOM jumpers incorrectly set</li> </ul>                             |  |
| Paper Out LED on               | <ul><li>Out of paper</li><li>Paper Out sensor out of adjustment</li></ul>                                                                                                    |  |
| Trouble LED on                 | <ul> <li>Internal printer trouble</li> <li>Trouble on a printer downline</li> <li>Trouble on a communications circuit</li> </ul>                                              |  |
| Light printing                 | Old ribbon                                                                                                    |  |
| Paper take-up reel inoperative | Take-up reel On/Off switch (top of take-up reel frame) in the off position                                                                                                    |  |

Table 4-26: Strip printer problems

## **Cleaning detectors**

Signature series detectors require periodic cleaning to ensure reliable performance. The Detector Cleaning Tool, with a conventional vacuum cleaner, provides the means for cleaning the detectors. The tool creates a high velocity vortex scrubbing action around the detector to remove loose dust and debris.

**Caution:** Disable the detector before you clean it to avoid false alarms.

### To clean a Signature series detector:

- 1. At the 2-LCD, disable the detector to prevent false alarms.
- 2. Vacuum cobwebs and other loose objects from the immediate area of the detector.
- 3. Install the Detector Cleaning Tool on the vacuum hose (Figure 4-11).
- 4. Place the Detector Cleaning Tool over the detector head for approximately 1 minute.
- 5. When the detector is clean, restore it to proper operation.
- 6. At the 2-LCD, check the detector's sensitivity to verify that it is clean.

**Note:** See the *System Operations Manual* for instructions on checking detectors sensitivity level.

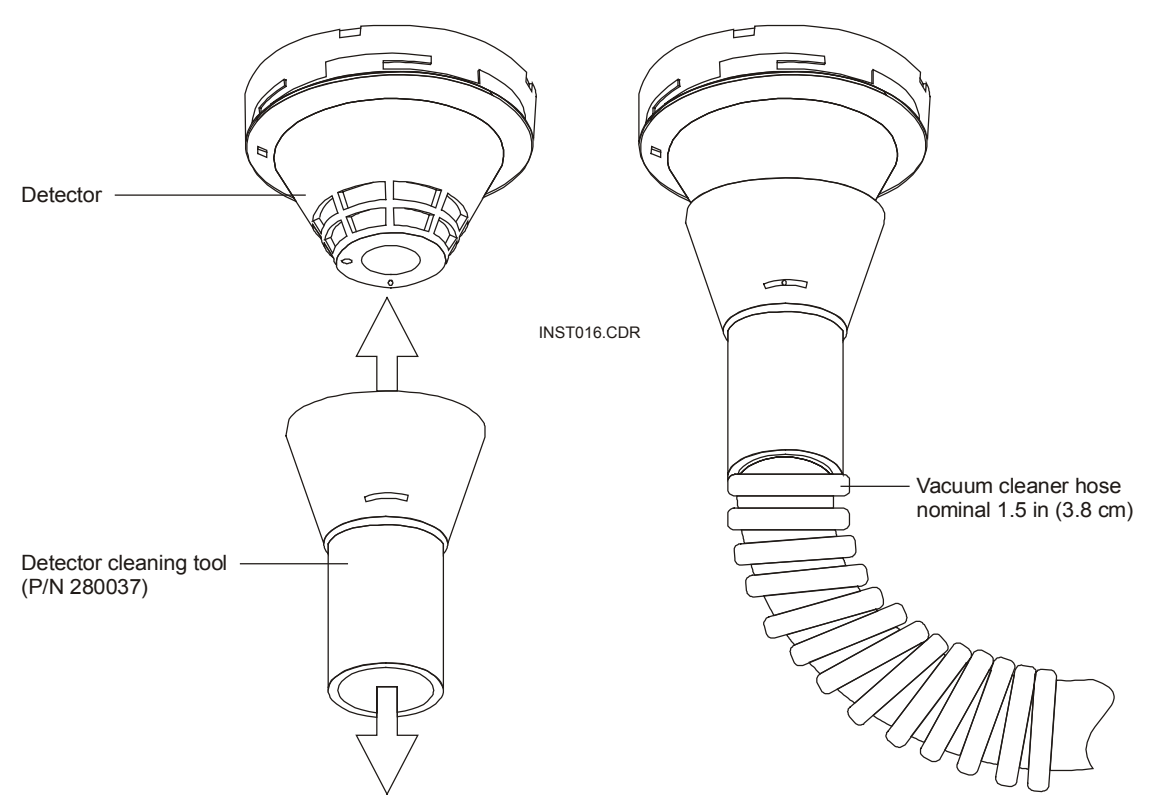

Figure 4-11: Detector cleaning tool

## Fire alarm trouble and maintenance log

| Date | Time | Event | Initials |
|------|------|-------|----------|
|      |      |       |          |
|      |      |       |          |
|      |      |       |          |
|      |      |       |          |
|      |      |       |          |
|      |      |       |          |
|      |      |       |          |
|      |      |       |          |
|      |      |       |          |
|      |      |       |          |
|      |      |       |          |
|      |      |       |          |
|      |      |       |          |
|      |      |       |          |
|      |      |       |          |
|      |      |       |          |
|      |      |       |          |
|      |      |       |          |
|      |      |       |          |
|      |      |       |          |
|      |      |       |          |
|      |      |       |          |
|      |      |       |          |
|      |      |       |          |
|      |      |       |          |
|      |      |       |          |
|      |      |       |          |
|      |      |       |          |
|      |      |       |          |
|      |      |       |          |

System service procedures

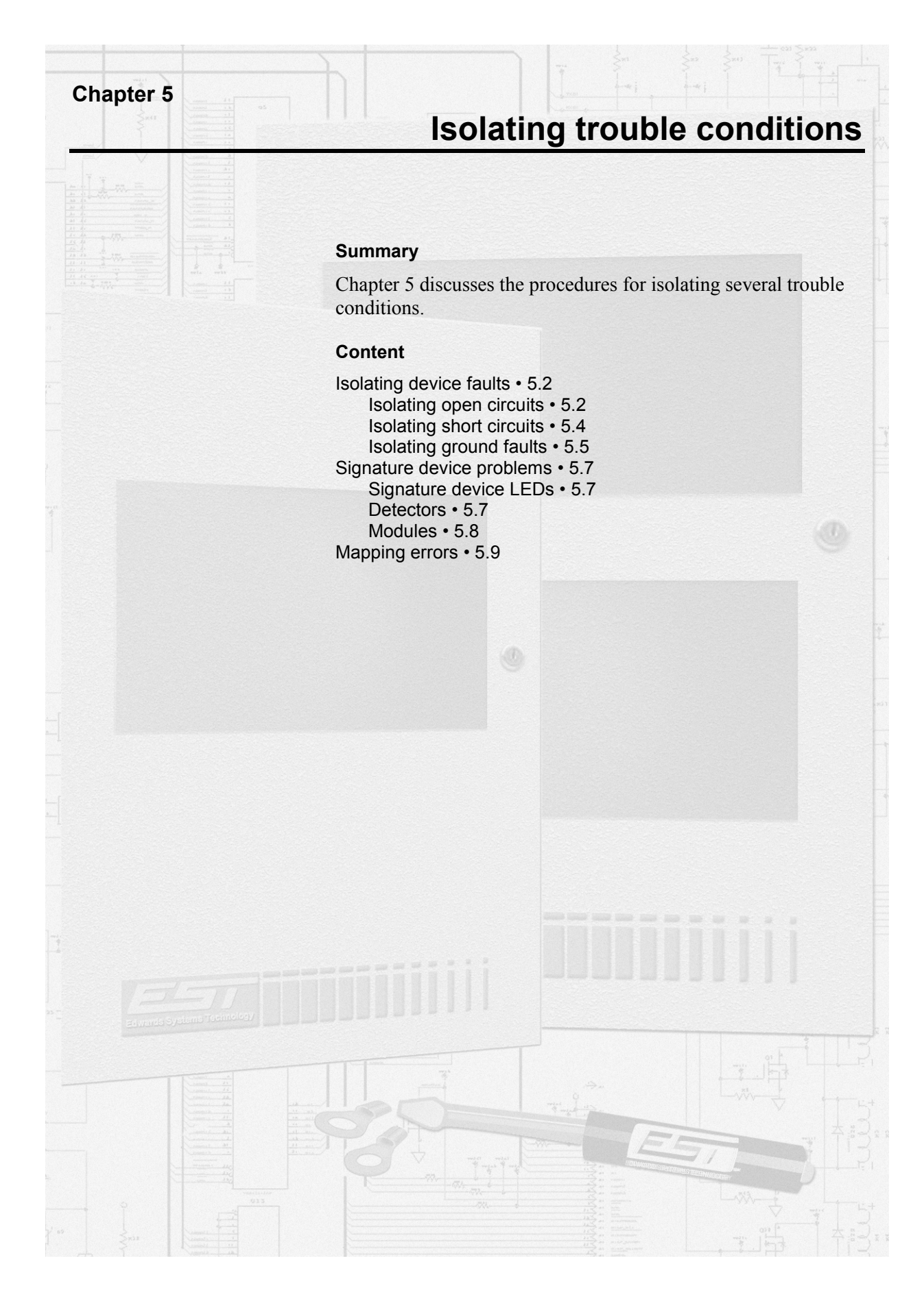

## Isolating device faults

Methods for isolating Signature device faults differ according to the problem. Still, some tools may prove helpful in many situations. An accurate and complete wiring diagram of the Signature data circuit (SDC) will prove useful in all circumstances. The 2-SDU features a mapping tool, which provides valuable information about the condition of each circuit and its devices. You can read about the mapping tool in the 2-SDU help. Your own documentation is another useful tool. Document your maintenance activities and make the records available. If you know the last thing that happened to a device or the system, you may not have to spend a lot of time isolating a problem.

## Isolating open circuits

The most common electrical problems with fire alarm systems are open circuits, short circuits, and ground faults (Figure 5-2). An open circuit disrupts communications on the SDC. Consequently, the 2-LCD will report an open circuit as a communications fault (Figure 5-1).

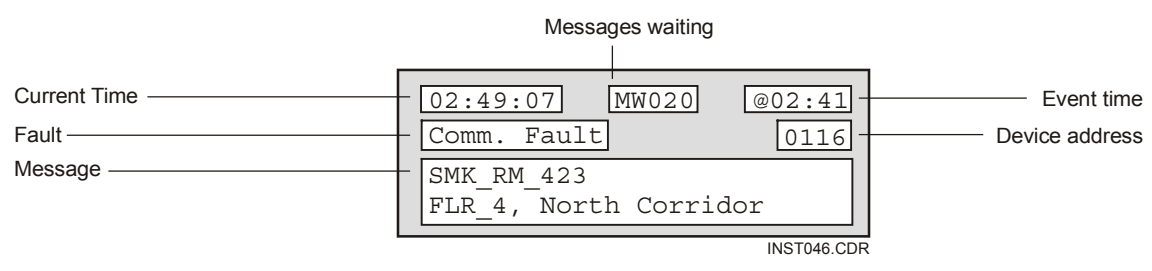

Figure 5-1: 2-LCD message for an open condition

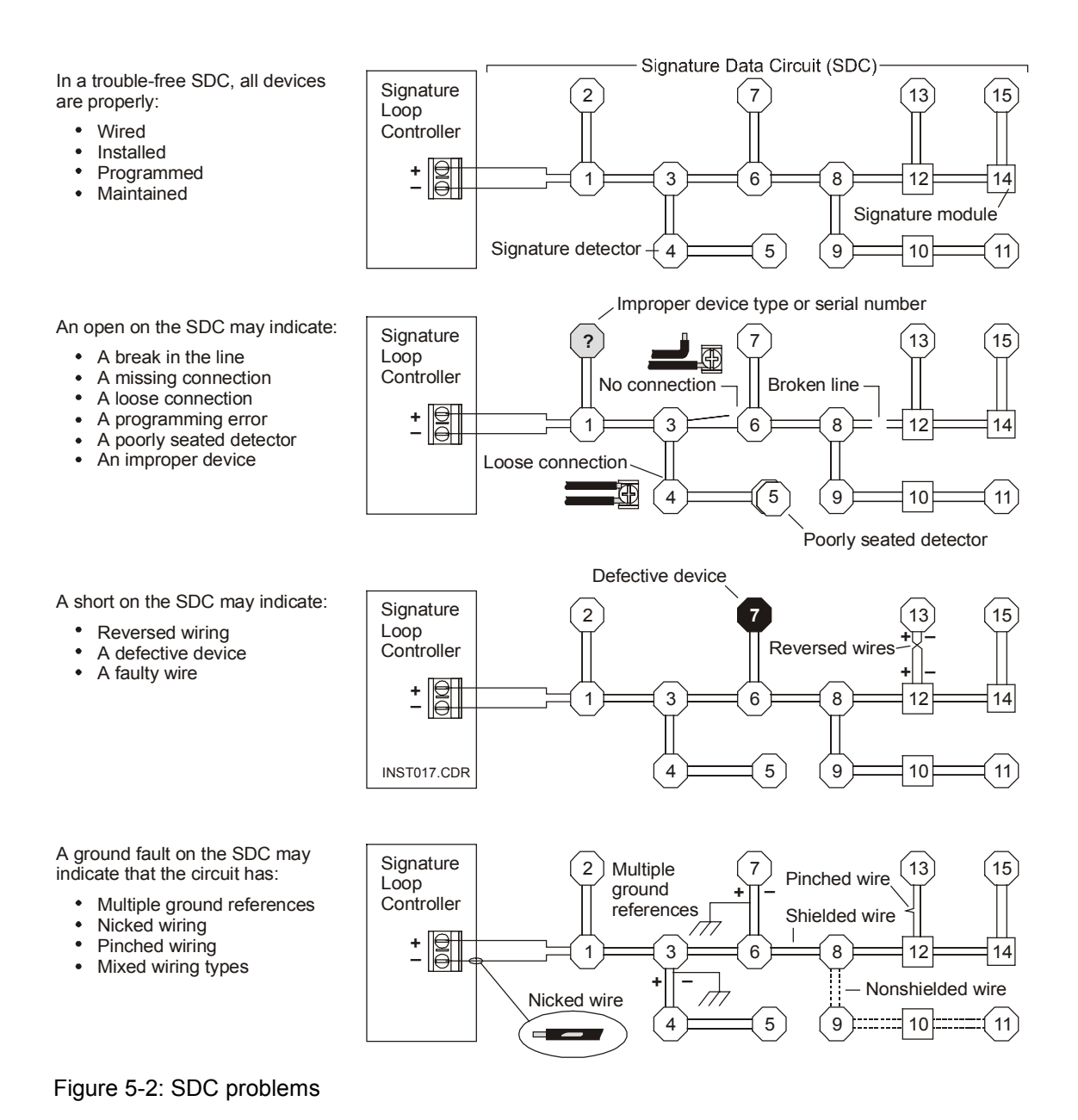

#### To isolate an open circuit:

- 1. Read the fault message at the 2-LCD to find out which devices are not communicating.
- 2. If your company has a maintenance log, check it for any work recently performed on or around the suspect device.
- 3. Go to the device and examine it for the potential problems of an open condition.
- 4. Check the device's LEDs for communications activity.

- 5. Check the serial number of the device against the serial number entered in the *Serial Number Log Book*.
- 6. Check the 2-SDU for other programming information about the device to see if it matches the one in trouble.

### Isolating short circuits

The 2-LCD reports a short circuit as a device/line fault because it may arise from a problem with the line or the device (Figure 5-3).

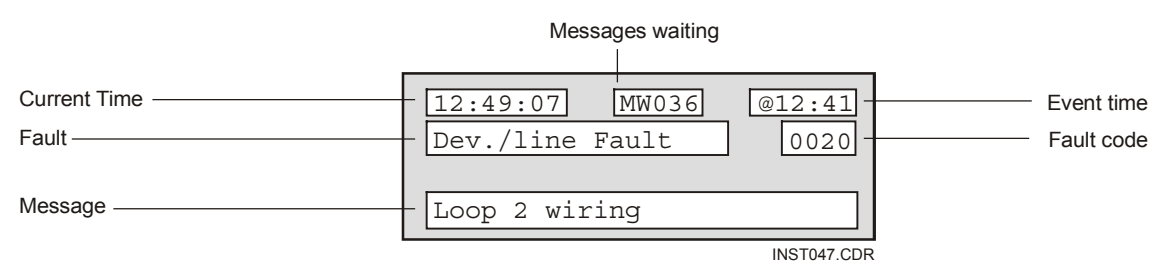

Figure 5-3: 2-LCD message for a short circuit

The 2-LCD also reports communications faults for every device on the SDC. Listen for the constant clicking of a relay on the primary power supply, which frequently accompanies a short circuit.

Isolating a short circuit requires more patience than isolating an open circuit. The 2-LCD provides indications of a short circuit, but you may have to isolate portions of the circuit to find the cause.

### To isolate a short circuit:

- 1. Look for a device/line fault and several communication faults on the 2-LCD.
- 2. Listen for a clicking relay at the Primary Power Supply.
- 3. If your company has a maintenance log, check it for any work recently performed on or around the suspect device.
- 4. Isolate portions of the SDC to locate the cause (Figure 5-4).
- 5. Investigate the problem area for potential wiring or device faults.

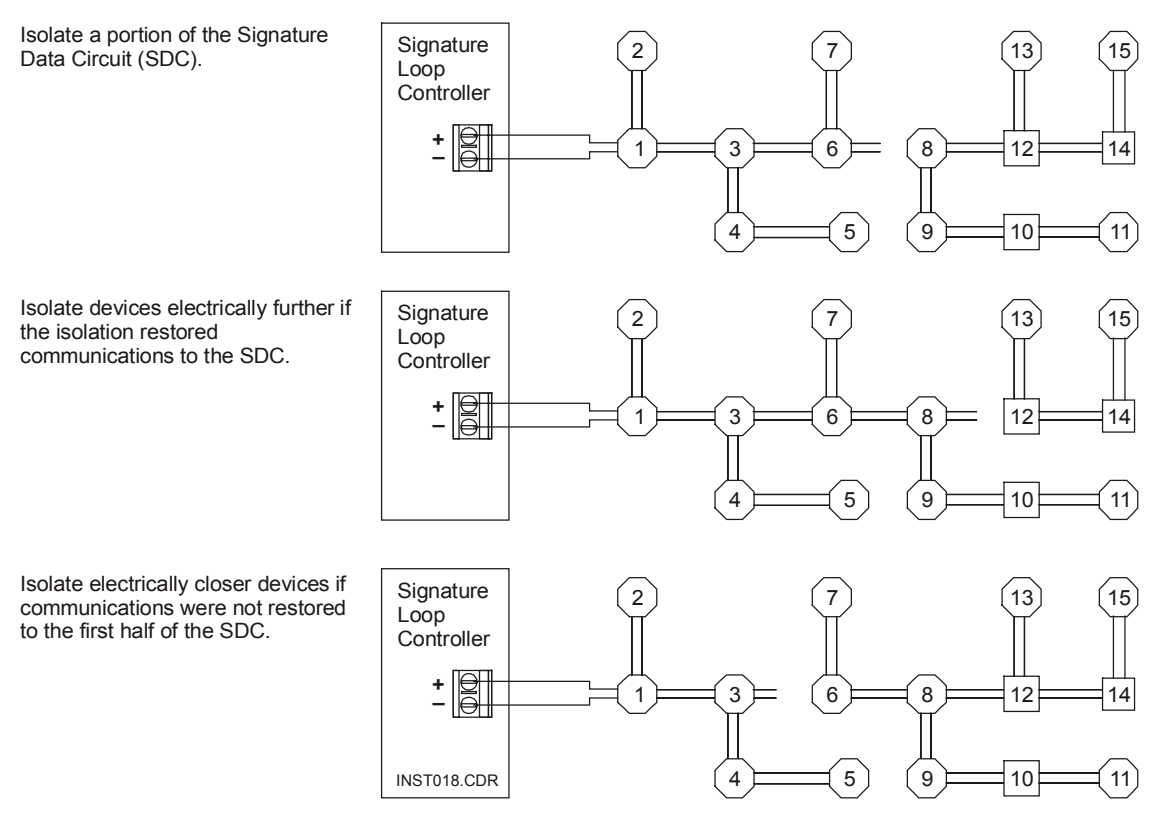

Figure 5-4: Typical isolation procedure

## Isolating ground faults

A ground fault occurs when a device or a line has more than one ground reference. The 2-LCD indicates a ground fault condition for the system and communication faults for every device on the affected SDC (Figure 5-5).

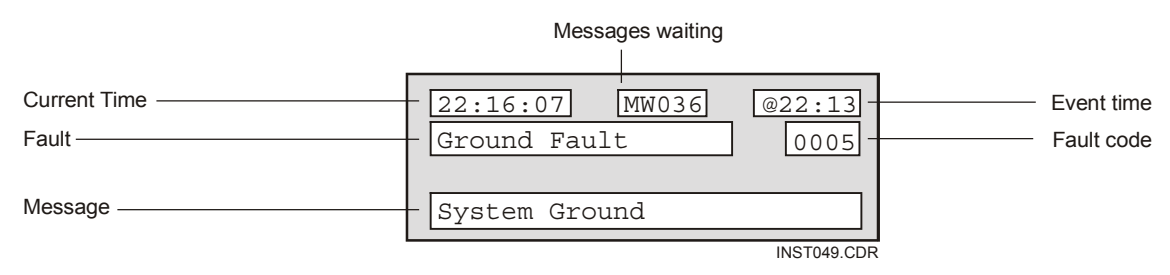

Figure 5-5: 2-LCD message for a ground fault

As with short circuits, the cause of a ground fault may prove elusive. The isolation procedure for short circuits also applies to ground faults.

### To isolate a ground fault:

- 1. Look for a ground fault and several communication faults on the 2-LCD.
- 3. If your company has a maintenance log, check it for any work recently performed on or around the suspect device.
- 4. Isolate portions of the SDC to locate the cause (Figure 5-4).
- 5. Investigate the problem area for potential wiring or device faults.

## Signature device problems

### Signature device LEDs

Signature series detectors and modules feature LEDs that indicate the status of the device. Table 5-1 provides a description for each LED color and pattern.

### Table 5-1: Signature device LEDs

| LED                  | Device status                                                |
|----------------------|--------------------------------------------------------------|
| Green flashing       | Normal communications                                        |
| No flashing          | No communications                                            |
| Red flashing         | Alarm/Active(either input of dual input modules)             |
| Red and green steady | Standalone Alarm/Active (either input of dual input modules) |

### Detectors

### Incorrect response

A detector may exhibit an incorrect response for the following reasons:

- Incorrect detector address
- Detector not in database
- Incorrect programming of device responses

### **Trouble condition**

A detector may cause a trouble condition for the following reasons:

- Missing or incorrectly wired
- Not in the database
- Ground fault
- Internal fault

#### Nuisance alarms

A detector may cause nuisance alarms or active conditions under the following conditions:

- Extremely high airflow\*
- High ambient smoke
- Defective detector

\*High airflow affects ionization detectors.

## Modules

### Incorrect response

A module may exhibit an incorrect response for the following reasons:

- Wrong location
- Incorrect address
- Missing from the database
- Wrong personality code
- Ground fault on the SDC or negative side of the input/output

Incorrect module responses may also originate from issues specific to personality codes. For example, modules with:

- Personality codes 1, 2, 3, 4, 8, 13, 14, 16, and 18 will not accept a personality code other than zero (0) for an unused module address.
- Personality code 8 will cause problems for the wrong setting of setting of the jumper on dual channel modules.
- Personality codes 13, 14, 18, 20, and 21 will have problems if 24 Vdc for smoke power low or missing.
- Personality codes 1, 2, 3, and 4 will have problems if inputs 1 and 2 are swapped.
- Personality code 7 will fail if signal sources 1 and 2 are swapped.

### Trouble condition

A module may cause a trouble condition on the host controller under the following circumstances

- Wrong location
- Incorrect address
- Missing from the database
- Ground fault on the SDC or negative side of the input/output
- Output circuit open, short, or incorrectly wired
- Polarized device installed in reverse

**Note:** An incorrect or missing EOL will also cause modules with personality codes 1, 2, 3, 4, 7, 13, 14, 16, 18, 20, and 21 to indicate a trouble condition to the host controller.

### Nuisance alarm

A module may cause nuisance alarms or active conditions if the:

- Initiating device has a short circuit
- Initiating device was installed wrong
- EOL resistor value is too low

## **Mapping errors**

Several things may cause mapping errors. Figure 5-6 shows how the 2-LCD displays a mapping error.

|              | Messages waiting       |            |
|--------------|------------------------|------------|
| Current Time | 01:04:07 MW012 @01:04- | Event time |
| Fault        | Dev./line Fault 0016   | Fault code |
| Device       | Loop 1 Device          |            |
| Problem      | - Mapping Error        |            |

Figure 5-6: 2-LCD message for a mapping error

#### To isolate a mapping error:

- 1. Read the mapping error message on the 2-LCD to determine which loop and device has the mapping error.
- 2. Check the maintenance log for any work recently performed on the device or panel.
- 3. Go to the suspect device and examine it for the potential problems of a mapping error.
- 4. Check the device's LEDs for communications activity.
- 5. Check the serial number of the device against the serial number entered in the *Serial Number Log Book*.
- 6. Check the 2-SDU for other programming information about the device to see if it matches the one in trouble.

## Table 5-2: Mapping errors

| Problem                                 | Cause(s)                                                                                                    |
|-----------------------------------------|----------------------------------------------------------------------------------------------------|
| Mapping error                           | <ul> <li>Conflicts between actual and expected data*</li> <li>Loose or defective ribbon cable**</li> <li>Device ID entered incorrectly into database</li> <li>More than 63 T-taps on an SDC</li> <li>Excessive circuit resistance</li> <li>Excessive circuit capacitance</li> </ul> |
|                                         | *The 2-MCM's internal map does not reflect the devices actually installed on the SDC (serial number, personality code, or device type).                                                                                                    |
|                                         | **Check J5 on the 2-MCM and J3 on the 2-LCX.                                                                                                    |
| System continues to re-map data circuit | <ul> <li>An intermittent connection*</li> <li>A defective device or detector base</li> </ul>                                                                                                    |
|                                         | *The intermittent connection will cause one or more devices to loose then re-establish communication with the 2-LCX.                                                                                                    |
| Device type error                       | A discrepancy between the device type recorded on the 2-MCM or 2-LCX internal map and the device installed on the SDC                                                                                                    |

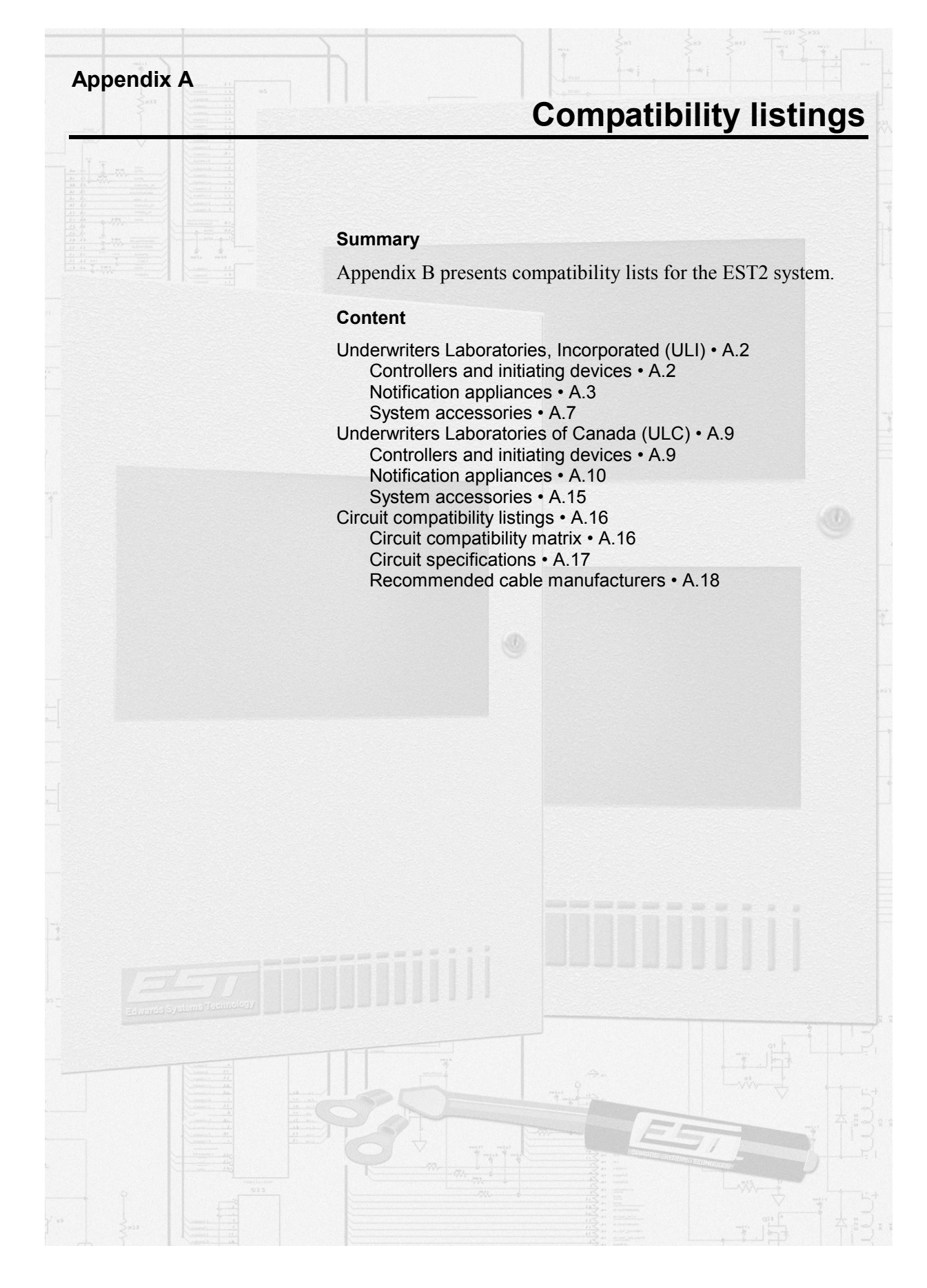

## **Underwriters Laboratories, Incorporated (ULI)**

## Controllers and initiating devices

Loop controllers include the 2-MCM and the 2-LCX.

| Table A-1: ULI | panel compatil | ility for loop co | ontrollers and Sig | gnature Series devices |
|----------------|----------------|-------------------|--------------------|------------------------|
|----------------|----------------|-------------------|--------------------|------------------------|

| SIGA-IS (2)Ionization smoke detector96SIGA-PS (2)Photoelectric smoke detector96SIGA-PHS (2)Combination photoelectric smoke and fixed temperature<br>detector96SIGA-IPHS (2)Combination ionization, photoelectric smoke, and fixed<br>temperature detector96SIGA-HFS (2)Fixed temperature detector96SIGA-HFS (2)Combination fixed temperature and rate-of-rise heat detector96SIGA-HFS (2)Combination fixed temperature and rate-of-rise heat detector96SIGA-IMIsolator module96SIGA-AA30Audio amplifier, 30 Watt47SIGA-AA50Audio amplifier, 50 Watt47SIGA-CC1Single input signal module94SIGA-CC2Dual input signal module94SIGA-CT1Single input module94SIGA-CRRControl relay module94SIGA-CRRControl reversing relay module94SIGA-WTMWaterflow/tamper module47SIGA-WTMWaterflow/tamper module47SIGA-WTMSignature digital message module47 | Model         | Description                                                                 | Devices (1) |
|----------------------------------------------------------------------------------------------------|---------------|-----------------------------------------------------------------------------|-------------|
| SIGA-PS (2)Photoelectric smoke detector96SIGA-PHS (2)Combination photoelectric smoke and fixed temperature<br>detector96SIGA-IPHS (2)Combination ionization, photoelectric smoke, and fixed<br>temperature detector96SIGA-HFS (2)Fixed temperature detector96SIGA-HFS (2)Combination fixed temperature and rate-of-rise heat detector96SIGA-IMIsolator module96SIGA-A30Audio amplifier, 30 Watt47SIGA-A50Audio amplifier, 50 Watt47SIGA-CC1Single input signal module94SIGA-CC2Dual input signal module94SIGA-CT3Dual input signal module94SIGA-CRRControl relay module94SIGA-CRRControl relay module94SIGA-WTMWaterflow/tamper module94SIGA-WTMWaterflow/tamper module47SIGA-MM1Monitor module94SIGA-MM1Signature digital message module47                                                                                                | SIGA-IS (2)   | Ionization smoke detector                                                   | 96          |
| SIGA-PHS (2)Combination photoelectric smoke and fixed temperature<br>detector96SIGA-IPHS (2)Combination ionization, photoelectric smoke, and fixed<br>temperature detector96SIGA-HFS (2)Fixed temperature detector96SIGA-HFS (2)Combination fixed temperature and rate-of-rise heat detector96SIGA-HFS (2)Combination fixed temperature and rate-of-rise heat detector96SIGA-HFS (2)Combination fixed temperature and rate-of-rise heat detector96SIGA-AA30Audio amplifier, 30 Watt47SIGA-AA50Audio amplifier, 50 Watt47SIGA-CC1Single input signal module94SIGA-CC2Dual input signal module94SIGA-CT1Single input signal module94SIGA-CT2Dual input module94SIGA-CRRControl relay module94SIGA-CRRControl reversing relay module94SIGA-WTMWaterflow/tamper module47SIGA-UMUniversal module47SIGA-UMSignature digital message module47     | SIGA-PS (2)   | Photoelectric smoke detector                                                | 96          |
| SIGA-IPHS (2)Combination ionization, photoelectric smoke, and fixed<br>temperature detector96SIGA-HFS (2)Fixed temperature detector96SIGA-HFS (2)Combination fixed temperature and rate-of-rise heat detector96SIGA-IMIsolator module96SIGA-AA30Audio amplifier, 30 Watt47SIGA-AA50Audio amplifier, 50 Watt47SIGA-APSAuxiliary power supply47SIGA-CC1Single input signal module94SIGA-CC2Dual input signal module94SIGA-CT1Single input module94SIGA-CT2Dual input module94SIGA-CRRControl relay module94SIGA-MM1Monitor module94SIGA-WTMWaterflow/tamper module94SIGA-WTMUniversal module47SIGA-WTMSignature digital message module47                                                                                                    | SIGA-PHS (2)  | Combination photoelectric smoke and fixed temperature detector              | 96          |
| SIGA-HFS (2)Fixed temperature detector96SIGA-HFS (2)Combination fixed temperature and rate-of-rise heat detector96SIGA-IMIsolator module96SIGA-AA30Audio amplifier, 30 Watt47SIGA-AA50Audio amplifier, 50 Watt47SIGA-APSAuxiliary power supply47SIGA-CC1Single input signal module94SIGA-CC2Dual input signal module94SIGA-CT1Single input signal module94SIGA-CT2Dual input module94SIGA-CRRControl relay module94SIGA-CRRControl reversing relay module94SIGA-WTMWaterflow/tamper module94SIGA-WTMUniversal module47SIGA-MDMSignature digital message module47                                                                                                    | SIGA-IPHS (2) | Combination ionization, photoelectric smoke, and fixed temperature detector | 96          |
| SIGA-HFS (2)Combination fixed temperature and rate-of-rise heat detector96SIGA-IMIsolator module96SIGA-AA30Audio amplifier, 30 Watt47SIGA-AA50Audio amplifier, 50 Watt47SIGA-APSAuxiliary power supply47SIGA-CC1Single input signal module94SIGA-CC2Dual input signal module94SIGA-CT1Single input module94SIGA-CT2Dual input module94SIGA-CRControl relay module94SIGA-CRRControl reversing relay module94SIGA-MM1Monitor module94SIGA-WTMWaterflow/tamper module47SIGA-UMUniversal module47SIGA-MDMSignature digital message module47                                                                                                    | SIGA-HFS (2)  | Fixed temperature detector                                                  | 96          |
| SIGA-IMIsolator module96SIGA-AA30Audio amplifier, 30 Watt47SIGA-AA50Audio amplifier, 50 Watt47SIGA-APSAuxiliary power supply47SIGA-CC1Single input signal module94SIGA-CC2Dual input signal module47SIGA-CT1Single input module94SIGA-CT2Dual input module94SIGA-CT2Dual input module94SIGA-CRRControl relay module94SIGA-CRRControl relay module94SIGA-MM1Monitor module94SIGA-WTMWaterflow/tamper module47SIGA-UMUniversal module47SIGA-MDMSignature digital message module47                                                                                                    | SIGA-HFS (2)  | Combination fixed temperature and rate-of-rise heat detector                | 96          |
| SIGA-AA30Audio amplifier, 30 Watt47SIGA-AA50Audio amplifier, 50 Watt47SIGA-APSAuxiliary power supply47SIGA-CC1Single input signal module94SIGA-CC2Dual input signal module47SIGA-CT1Single input module94SIGA-CT2Dual input module94SIGA-CT2Dual input module47SIGA-CRControl relay module94SIGA-CRRControl reversing relay module94SIGA-MM1Monitor module94SIGA-WTMWaterflow/tamper module47SIGA-UMUniversal module47SIGA-MDMSignature digital message module47                                                                                                    | SIGA-IM       | Isolator module                                                             | 96          |
| SIGA-AA50Audio amplifier, 50 Watt47SIGA-APSAuxiliary power supply47SIGA-CC1Single input signal module94SIGA-CC2Dual input signal module47SIGA-CT1Single input module94SIGA-CT2Dual input module47SIGA-CRControl relay module94SIGA-CRRControl reversing relay module94SIGA-MM1Monitor module94SIGA-WTMWaterflow/tamper module47SIGA-UMUniversal module47SIGA-MDMSignature digital message module47                                                                                                    | SIGA-AA30     | Audio amplifier, 30 Watt                                                    | 47          |
| SIGA-APSAuxiliary power supply47SIGA-CC1Single input signal module94SIGA-CC2Dual input signal module47SIGA-CT1Single input module94SIGA-CT2Dual input module47SIGA-CRControl relay module94SIGA-CRRControl reversing relay module94SIGA-MM1Monitor module94SIGA-WTMWaterflow/tamper module47SIGA-UMUniversal module47SIGA-MDMSignature digital message module47                                                                                                    | SIGA-AA50     | Audio amplifier, 50 Watt                                                    | 47          |
| SIGA-CC1Single input signal module94SIGA-CC2Dual input signal module47SIGA-CT1Single input module94SIGA-CT2Dual input module47SIGA-CRControl relay module94SIGA-CRRControl reversing relay module94SIGA-MM1Monitor module94SIGA-WTMWaterflow/tamper module47SIGA-UMUniversal module47SIGA-MDMSignature digital message module47                                                                                                    | SIGA-APS      | Auxiliary power supply                                                      | 47          |
| SIGA-CC2Dual input signal module47SIGA-CT1Single input module94SIGA-CT2Dual input module47SIGA-CRControl relay module94SIGA-CRRControl reversing relay module94SIGA-MM1Monitor module94SIGA-WTMWaterflow/tamper module47SIGA-UMUniversal module47SIGA-MDMSignature digital message module47                                                                                                    | SIGA-CC1      | Single input signal module                                                  | 94          |
| SIGA-CT1Single input module94SIGA-CT2Dual input module47SIGA-CRControl relay module94SIGA-CRRControl reversing relay module94SIGA-MM1Monitor module94SIGA-WTMWaterflow/tamper module47SIGA-UMUniversal module47SIGA-MDMSignature digital message module47                                                                                                    | SIGA-CC2      | Dual input signal module                                                    | 47          |
| SIGA-CT2Dual input module47SIGA-CRControl relay module94SIGA-CRRControl reversing relay module94SIGA-MM1Monitor module94SIGA-WTMWaterflow/tamper module47SIGA-UMUniversal module47SIGA-MDMSignature digital message module47                                                                                                    | SIGA-CT1      | Single input module                                                         | 94          |
| SIGA-CRControl relay module94SIGA-CRRControl reversing relay module94SIGA-MM1Monitor module94SIGA-WTMWaterflow/tamper module47SIGA-UMUniversal module47SIGA-MDMSignature digital message module47                                                                                                    | SIGA-CT2      | Dual input module                                                           | 47          |
| SIGA-CRRControl reversing relay module94SIGA-MM1Monitor module94SIGA-WTMWaterflow/tamper module47SIGA-UMUniversal module47SIGA-MDMSignature digital message module47                                                                                                    | SIGA-CR       | Control relay module                                                        | 94          |
| SIGA-MM1Monitor module94SIGA-WTMWaterflow/tamper module47SIGA-UMUniversal module47SIGA-MDMSignature digital message module47                                                                                                    | SIGA-CRR      | Control reversing relay module                                              | 94          |
| SIGA-WTMWaterflow/tamper module47SIGA-UMUniversal module47SIGA-MDMSignature digital message module47                                                                                                    | SIGA-MM1      | Monitor module                                                              | 94          |
| SIGA-UMUniversal module47SIGA-MDMSignature digital message module47                                                                                                    | SIGA-WTM      | Waterflow/tamper module                                                     | 47          |
| SIGA-MDM         Signature digital message module         47                                                                                                    | SIGA-UM       | Universal module                                                            | 47          |
|                                                                                                    | SIGA-MDM      | Signature digital message module                                            | 47          |

### Notes

(1) Maximum number of devices per Signature data circuit (SDC)

(2) Includes SB(4), RB(4), IB(4), and AB(4) detector bases

## Notification appliances

| Table A-2: ULI compatible notification appliances |  |
|---------------------------------------------------|--|
|---------------------------------------------------|--|

| Model       | Description               |
|-------------|---------------------------|
| 202-3A-T    | Strobe, self-synchronized |
| 202-3A-TW   | Strobe, self-synchronized |
| 202-5A-T    | Strobe, self-synchronized |
| 202-5A-TW   | Strobe, self-synchronized |
| 202-6A-T    | Strobe, self-synchronized |
| 202-6A-TW   | Strobe, self-synchronized |
| 202-7A-T    | Strobe, self-synchronized |
| 202-7A-TW   | Strobe, self-synchronized |
| 202-8A-T    | Strobe, self-synchronized |
| 202-8A-TW   | Strobe, self-synchronized |
| 323D-10AW   | AdaptaBel, single-stroke  |
| 323D-10AW-R | AdaptaBel, single-stroke  |
| 329D-AW     | Chime with diode          |
| 403-3A-R    | Bell/strobe Plate         |
| 403-5A-R    | Bell/strobe Plate         |
| 403-7A-R    | Bell/strobe Plate         |
| 403-8A-R    | Bell/strobe Plate         |
| 405-3A-R    | Strobe, self-synchronized |
| 405-5A-R    | Strobe, self-synchronized |
| 405-7A-R    | Strobe, self-synchronized |
| 405-8A-R    | Strobe, self-synchronized |
| 405-6A-T    | Strobe, self-synchronized |
| 405-6A-TW   | Strobe, self-synchronized |
| 405-7A-T    | Strobe, self-synchronized |
| 405-7A-TW   | Strobe, self-synchronized |
| 405-8A-T    | Strobe, self-synchronized |
| 405-8A-TW   | Strobe, self-synchronized |
| 439D-6AW    | Bell, vibrating           |
| 439D-6AW-R  | Bell, vibrating           |
| 439D-10AW   | Bell, vibrating           |
| 439D-10AW-R | Bell, vibrating           |

| Model       | Description                                     |
|-------------|-------------------------------------------------|
| 439DEX-6AW  | Bell, explosion-proof                           |
| 439DEX-8AW  | Bell, explosion-proof                           |
| 439DEX-10AW | Bell, explosion-proof                           |
| 5520D-AW    | Horn/siren, duotronic, diode-polarized          |
| 5522D-AW    | Horn, explosion-proof duotronic                 |
| 5523D-AW    | Siren, explosion-proof duotronic                |
| 5524D-AW    | Horn, explosion-proof duotronic                 |
| 5525D-AW    | Siren, explosion-proof duotronic                |
| 5530BD-AW   | Signal, electronic, multi-tone                  |
| 5533BD-AW   | Signal, electronic, multi-tone, explosion-proof |
| 5534BD-AW   | Signal, electronic, multi-tone, explosion-proof |
| 682-1A-HR   | Mini-horn                                       |
| 682-1A-HW   | Mini-horn                                       |
| 692-5A-HSR  | Mini-horn/strobe                                |
| 692-5A-HSW  | Mini-horn/strobe                                |
| 692-7A-HSR  | Mini-horn/strobe                                |
| 692-7A-HSW  | Mini-horn/strobe                                |
| 692-8A-HSR  | Mini-horn/strobe                                |
| 692-8A-HSW  | Mini-horn/strobe                                |
| 757-1A-C    | Chime                                           |
| 757-1A-CW   | Chime, white                                    |
| 757-1A-R25  | Speaker, re-entrant type                        |
| 757-1A-R25W | Speaker, re-entrant type                        |
| 757-1A-R70  | Speaker, re-entrant type                        |
| 757-1A-R70W | Speaker, re-entrant type                        |
| 757-1A-S25  | Speaker, cone-type                              |
| 757-1A-S25W | Speaker, cone-type                              |
| 757-1A-S70  | Speaker, cone-type                              |
| 757-1A-S70W | Speaker, cone-type                              |
| 757-1A-T    | Horn, temporal, self-synchronized               |
| 757-1A-TW   | Horn, temporal, self-synchronized               |
| 757-3A-CS   | Chime/strobe                                    |

Table A-2: ULI compatible notification appliances

| Model        | Description                     |
|--------------|---------------------------------|
| 757-3A-CSW   | Chime/strobe                    |
| 757-3A-RS25  | Speaker/strobe, re-entrant type |
| 757-3A-RS25W | Speaker/strobe, re-entrant type |
| 757-3A-RS70  | Speaker/strobe, re-entrant type |
| 757-3A-RS70W | Speaker/strobe, re-entrant type |
| 757-3A-SS25  | Speaker/strobe, cone-type       |
| 757-3A-SS25W | Speaker/strobe, cone-type       |
| 757-3A-SS70  | Speaker/strobe, cone-type       |
| 757-3A-SS70W | Speaker/strobe, cone-type       |
| 757-3A-T     | Horn/strobe, temporal           |
| 757-3A-TW    | Horn/strobe, temporal           |
| 757-5A-CS    | Chime/strobe                    |
| 757-5A-CSW   | Chime/strobe                    |
| 757-5A-SS25  | Speaker/strobe, cone-type       |
| 757-5A-SS25W | Speaker/strobe, cone-type       |
| 757-5A-SS70  | Speaker/strobe, cone-type       |
| 757-5A-SS70W | Speaker/strobe, cone-type       |
| 757-5A-T     | Horn, temporal/strobe           |
| 757-5A-TW    | Horn, temporal/strobe           |
| 757-7A-CS    | Chime/strobe                    |
| 757-7A-CSW   | Chime/strobe                    |
| 757-7A-RS25  | Speaker/strobe, re-entrant type |
| 757-7A-RS25W | Speaker/strobe, re-entrant type |
| 757-7A-RS70  | Speaker/strobe, re-entrant type |
| 757-7A-RS70W | Speaker/strobe, re-entrant type |
| 757-7A-SS25  | Speaker/strobe, cone-type       |
| 757-7A-SS25W | Speaker/strobe, cone-type       |
| 757-7A-SS70  | Speaker/strobe, cone-type       |
| 757-7A-SS70W | Speaker/strobe, cone-type       |
| 757-7A-T     | Horn/strobe, temporal           |
| 757-7A-TW    | Horn/strobe, temporal           |
| 757-8A-CS    | Chime/strobe                    |

 Table A-2: ULI compatible notification appliances

| Model        | Description                            |
|--------------|----------------------------------------|
| 757-8A-CSW   | Chime/strobe                           |
| 757-8A-RS25  | Speaker/strobe, re-entrant type        |
| 757-8A-RS25W | Speaker/strobe, re-entrant type        |
| 757-8A-RS70  | Speaker/strobe, re-entrant type        |
| 757-8A-RS70W | Speaker/strobe, re-entrant type        |
| 757-8A-SS25  | Speaker/strobe, cone-type              |
| 757-8A-SS25W | Speaker/strobe, cone-type              |
| 757-8A-SS70  | Speaker/strobe, cone-type              |
| 757-8A-SS70W | Speaker/strobe, cone-type              |
| 757-8A-T     | Horn/strobe, temporal                  |
| 757-8A-TW    | Horn/strobe, temporal                  |
| 889D-AW      | Horn, explosion-proof, diode-polarized |
| 890RDA       | Lamp station, supervised               |
| 890RDB-G5    | Lamp station, supervised               |
| 890WDA-G5    | Lamp station, supervised               |
| 890WDB-G5    | Lamp station, supervised               |
| 964-1A-4RR   | Cone speaker                           |
| 964-1A-4RW   | Cone speaker                           |
| 964-1A-8RW   | Cone speaker                           |
| 964-1A-8SW   | Cone speaker                           |
| 964-5A-4RR   | Cone speaker                           |
| 964-5A-4RW   | Cone speaker                           |
| 964-5A-8RW   | Cone speaker                           |
| 964-5A-8SW   | Cone speaker                           |
| 964-7A-4RR   | Cone speaker                           |
| 964-7A-4RW   | Cone speaker                           |
| 964-7A-8RW   | Cone speaker                           |
| 964-7A-8SW   | Cone speaker                           |
| 964-8A-4RR   | Cone speaker                           |
| 964-8A-4RW   | Cone speaker                           |
| 964-8A-8RW   | Cone speaker                           |
| 964-8A-8SW   | Cone speaker                           |

Table A-2: ULI compatible notification appliances

| Model      | Description             |
|------------|-------------------------|
| 965-1A-4RR | Speaker/strobe          |
| 965-1A-4RW | Speaker/strobe          |
| 965-1A-8RW | Speaker/strobe          |
| 965-1A-8SW | Speaker/strobe          |
| 965-5A-4RR | Speaker/strobe          |
| 965-5A-4RW | Speaker/strobe          |
| 965-5A-8RW | Speaker/strobe          |
| 965-5A-8SW | Speaker/strobe          |
| 965-7A-4RR | Speaker/strobe          |
| 965-7A-4RW | Speaker/strobe          |
| 965-7A-8RW | Speaker/strobe          |
| 965-7A-8SW | Speaker/strobe          |
| 965-8A-4RR | Speaker/strobe          |
| 965-8A-4RW | Speaker/strobe          |
| 965-8A-8RW | Speaker/strobe          |
| 965-8A-8SW | Speaker/strobe          |
| 97DEXC-GW  | Strobe, explosion-proof |

Table A-2: ULI compatible notification appliances

## System accessories

### Table A-3: ULI compatible accessories

| Model    | Description                                     |
|----------|-------------------------------------------------|
| MR-101/C | 1-SPDT relay with LED in metal enclosure        |
| MR-101/T | 1-SPDT relay with LED in track mounting         |
| MR-104/C | 4-SPDT relay with LEDs in metal enclosure       |
| MR-104/T | 4-SPDT relay with LEDs in track mounting        |
| MR-201/C | 1-DPDT relay with LED in metal enclosure        |
| MR-201/T | 1-DPDT relay with LED in track mounting         |
| MR-204/C | 4-DPDT relay with LED in metal enclosure        |
| MR-204/T | 4-DPDT relay with LED in track mounting         |
| PAM-1    | 1-SPDT relay with LED in adhesive tape mounting |

| <u> </u>    |                                                          |                                |
|-------------|----------------------------------------------------------|--------------------------------|
| Model       | Manufacturer                                             | Location                       |
| 685         | Alarm Device Manufacturing Co., Div. Of<br>Pittway Corp. | Syosett, NY 11791              |
| CP220       | Fire Burglary Instruments, Div. Of Pittway Corp.         | Syosett, NY 11791              |
| Quick Alert | Osborne – Hoffman                                        | Point Pleasant Beach, NJ 08742 |
| D6500       | Radionics Inc.                                           | Salinas, CA 93912              |
| 9000        | Silent Knight Security Systems, Div. Of Willknight Inc.  | Maple Grove, MN 55369          |

Table A-4: ULI Compatible Receivers for the DL2 Dialer Module

### Table A-5: 2-Wire Smoke Detector Compatibility

## Manufacture: Edwards Systems Technology

| Zone module<br>number | UL smoke<br>detector<br>compatibility ID | Electrical data                   |                   |                               |                      |      |
|-----------------------|------------------------------------------|-----------------------------------|-------------------|-------------------------------|----------------------|------|
|                       |                                          | Standby<br>voltage at<br>detector | Ripple<br>voltage | Maximum standby detector load |                      | EOL  |
|                       |                                          |                                   |                   | Style B                       | Style D              |      |
| UM with 2-SMK         | 0.0                                      | 17.85 -<br>26.4 Vdc               | 400 mV            | 1.0 mA @<br>22.3 Vdc          | 1.0 mA @<br>22.3 Vdc | 15ΚΩ |

### Table A-6: 2-Wire Smoke Detectors and Bases

| Model     | Туре          | Base         | UL Identifier | Max. qty/zone |
|-----------|---------------|--------------|---------------|---------------|
| 6249B     | Ionization    |              | 001           | 50            |
| 6250B     | Ionization    | 6251B-001A   | 001/001       | 50            |
| 6269B     | Photoelectric |              | 001           | 45            |
| 6270B     | Photoelectric | 6251B-001A   | 001/001       | 45            |
| 6269B-003 | Photo/Heat    |              | 001           | 45            |
| 6270B-003 | Photo/Heat    | 6251B-001A   | 001/001       | 45            |
| 6264B-001 | Ionization    | 6251B-001A   | 001/001       | 50            |
|           |               | [6260A1-100] |               |               |
| 6266B-001 | Photoelectric | 6251B-001A   | 001/001       | 45            |
|           |               | [6260A1-100] |               |               |

## **Underwriters Laboratories of Canada (ULC)**

## Controllers and initiating devices

Loop controllers include the 2-MCM and the 2-LCX.

### Table A-7: ULC panel compatibility for loop controllers and Signature Series devices

| Model         | Description                                                                 | Devices (1) |
|---------------|-----------------------------------------------------------------------------|-------------|
| SIGA-IS (2)   | Ionization smoke detector                                                   | 96          |
| SIGA-PS (2)   | Photoelectric smoke detector                                                | 96          |
| SIGA-PHS (2)  | Combination photoelectric smoke and fixed temperature detector              | 96          |
| SIGA-IPHS (2) | Combination ionization, photoelectric smoke, and fixed temperature detector | 96          |
| SIGA-HFS (2)  | Fixed temperature detector                                                  | 96          |
| SIGA-HFS (2)  | Combination fixed temperature and rate-of-rise heat detector                | 96          |
| SIGA-IM       | Isolator module                                                             | 96          |
| SIGA-AA30     | Audio amplifier, 30 Watt                                                    | 47          |
| SIGA-AA50     | Audio amplifier, 50 Watt                                                    | 47          |
| SIGA-APS      | Auxiliary power supply                                                      | 47          |
| SIGA-CC1      | Single input signal module                                                  | 94          |
| SIGA-CC2      | Dual input signal module                                                    | 47          |
| SIGA-CT1      | Single input module                                                         | 94          |
| SIGA-CT2      | Dual input module                                                           | 47          |
| SIGA-CR       | Control relay module                                                        | 94          |
| SIGA-CRR      | Control reversing relay module                                              | 94          |
| SIGA-MM1      | Monitor module                                                              | 94          |
| SIGA-WTM      | Waterflow/tamper module                                                     | 47          |
| SIGA-UM       | Universal module                                                            | 47          |
| SIGA-MDM      | Signature digital message module                                            | 47          |
|               |                                                                             |             |

### Notes

(1) Maximum number of devices per Signature data circuit (SDC)

(2) Includes SB(4), RB(4), IB(4), and AB(4) detector bases

## Notification appliances

| Model         | Description                            |
|---------------|----------------------------------------|
| 128D-AWC      | Mini-horn                              |
| 128D-AWCR     | Mini-horn                              |
| 200E-CULC-24  | Strobe                                 |
| 200E-RULC-24  | Strobe                                 |
| 200E1-CULC-24 | Strobe                                 |
| 200E1-RULC-24 | Strobe                                 |
| 202-3A-T      | Strobe, self-synchronized              |
| 202-3A-TW     | Strobe, self-synchronized              |
| 202-5A-T      | Strobe, self-synchronized              |
| 202-5A-TW     | Strobe, self-synchronized              |
| 202-6A-T      | Strobe, self-synchronized              |
| 202-6A-TW     | Strobe, self-synchronized              |
| 202-7A-T      | Strobe, self-synchronized              |
| 202-7A-TW     | Strobe, self-synchronized              |
| 202-8A-T      | Strobe, self-synchronized              |
| 202-8A-TW     | Strobe, self-synchronized              |
| 323D-10AW     | AdaptaBel, single-stroke               |
| 323D-10AW-R   | AdaptaBel, single-stroke               |
| 329D-AW       | Chime with diode                       |
| 333D-4G1      | AdaptaBel, single-stroke bell, 4 inch  |
| 333D-6G1      | AdaptaBel, single-stroke bell, 6 inch  |
| 333D-10G1     | AdaptaBel, single-stroke bell, 10 inch |
| 339D-G1       | Chime                                  |
| 403-3A-R      | Bell/strobe Plate                      |
| 403-5A-R      | Bell/strobe Plate                      |
| 403-7A-R      | Bell/strobe Plate                      |
| 403-8A-R      | Bell/strobe Plate                      |
| 405-3A-R      | Strobe, self-synchronized              |
| 405-5A-R      | Strobe, self-synchronized              |
| 405-7A-R      | Strobe, self-synchronized              |
| 405-8A-R      | Strobe, self-synchronized              |

Table A-8: ULC compatible notification appliances
| Model       | Description                                     |
|-------------|-------------------------------------------------|
| 405-6A-T    | Strobe, self-synchronized                       |
| 405-6A-TW   | Strobe, self-synchronized                       |
| 405-7A-T    | Strobe, self-synchronized                       |
| 405-7A-TW   | Strobe, self-synchronized                       |
| 405-8A-T    | Strobe, self-synchronized                       |
| 405-8A-TW   | Strobe, self-synchronized                       |
| 439D-6AW    | Bell, vibrating                                 |
| 439D-6AW-R  | Bell, vibrating                                 |
| 439D-10AW   | Bell, vibrating                                 |
| 439D-10AW-R | Bell, vibrating                                 |
| 439DEX-6AW  | Bell, explosion-proof                           |
| 439DEX-8AW  | Bell, explosion-proof                           |
| 439DEX-10AW | Bell, explosion-proof                           |
| 5520D-AW    | Horn/siren, duotronic, diode-polarized          |
| 5522D-AW    | Horn, explosion-proof duotronic                 |
| 5523D-AW    | Siren, explosion-proof duotronic                |
| 5524D-AW    | Horn, explosion-proof duotronic                 |
| 5525D-AW    | Siren, explosion-proof duotronic                |
| 5530BD-AW   | Signal, electronic, multi-tone                  |
| 5533BD-AW   | Signal, electronic, multi-tone, explosion-proof |
| 5534BD-AW   | Signal, electronic, multi-tone, explosion-proof |
| 682-1A-HR   | Mini-horn                                       |
| 682-1A-HW   | Mini-horn                                       |
| 692-5A-HSR  | Mini-horn/strobe                                |
| 692-5A-HSW  | Mini-horn/strobe                                |
| 692-7A-HSR  | Mini-horn/strobe                                |
| 692-7A-HSW  | Mini-horn/strobe                                |
| 692-8A-HSR  | Mini-horn/strobe                                |
| 692-8A-HSW  | Mini-horn/strobe                                |
| 732-7A-006  | Strobe/chime                                    |
| 732-7A-106  | Strobe/chime                                    |
| 732-8A-006  | Strobe/chime                                    |

Table A-8: ULC compatible notification appliances

| Model        | Description                       |
|--------------|-----------------------------------|
| 732-8A-106   | Strobe/chime                      |
| 757-1A-C     | Chime                             |
| 757-1A-CW    | Chime                             |
| 757-1A-R25   | Speaker, re-entrant type          |
| 757-1A-R25W  | Speaker, re-entrant type          |
| 757-1A-R70   | Speaker, re-entrant type          |
| 757-1A-R70W  | Speaker, re-entrant type          |
| 757-1A-S25   | Speaker, cone-type                |
| 757-1A-S25W  | Speaker, cone-type                |
| 757-1A-S70   | Speaker, cone-type                |
| 757-1A-S70W  | Speaker, cone-type                |
| 757-1A-T     | Horn, temporal, self-synchronized |
| 757-1A-TW    | Horn, temporal, self-synchronized |
| 757-3A-CS    | Chime/strobe                      |
| 757-3A-CSW   | Chime/strobe                      |
| 757-3A-RS25  | Speaker/strobe, re-entrant type   |
| 757-3A-RS25W | Speaker/strobe, re-entrant type   |
| 757-3A-RS70  | Speaker/strobe, re-entrant type   |
| 757-3A-RS70W | Speaker/strobe, re-entrant type   |
| 757-3A-SS25  | Speaker/strobe, cone-type         |
| 757-3A-SS25W | Speaker/strobe, cone-type         |
| 757-3A-SS70  | Speaker/strobe, cone-type         |
| 757-3A-SS70W | Speaker/strobe, cone-type         |
| 757-3A-T     | Horn/strobe, temporal             |
| 757-3A-TW    | Horn/strobe, temporal             |
| 757-5A-CS    | Chime/strobe                      |
| 757-5A-CSW   | Chime/strobe                      |
| 757-5A-SS25  | Speaker/strobe, cone-type         |
| 757-5A-SS25W | Speaker/strobe, cone-type         |
| 757-5A-SS70  | Speaker/strobe, cone-type         |
| 757-5A-SS70W | Speaker/strobe, cone-type         |
| 757-5A-T     | Horn, temporal/strobe             |

Table A-8: ULC compatible notification appliances

| Model        | Description                            |
|--------------|----------------------------------------|
| 757-5A-TW    | Horn, temporal/strobe                  |
| 757-7A-CS    | Chime/strobe                           |
| 757-7A-CSW   | Chime/strobe                           |
| 757-7A-RS25  | Speaker/strobe, re-entrant type        |
| 757-7A-RS25W | Speaker/strobe, re-entrant type        |
| 757-7A-RS70  | Speaker/strobe, re-entrant type        |
| 757-7A-RS70W | Speaker/strobe, re-entrant type        |
| 757-7A-SS25  | Speaker/strobe, cone-type              |
| 757-7A-SS25W | Speaker/strobe, cone-type              |
| 757-7A-SS70  | Speaker/strobe, cone-type              |
| 757-7A-SS70W | Speaker/strobe, cone-type              |
| 757-7A-T     | Horn/strobe, temporal                  |
| 757-7A-TW    | Horn/strobe, temporal                  |
| 757-8A-CS    | Chime/strobe                           |
| 757-8A-CSW   | Chime/strobe                           |
| 757-8A-RS25  | Speaker/strobe, re-entrant type        |
| 757-8A-RS25W | Speaker/strobe, re-entrant type        |
| 757-8A-RS70  | Speaker/strobe, re-entrant type        |
| 757-8A-RS70W | Speaker/strobe, re-entrant type        |
| 757-8A-SS25  | Speaker/strobe, cone-type              |
| 757-8A-SS25W | Speaker/strobe, cone-type              |
| 757-8A-SS70  | Speaker/strobe, cone-type              |
| 757-8A-SS70W | Speaker/strobe, cone-type              |
| 757-8A-T     | Horn/strobe, temporal                  |
| 757-8A-TW    | Horn/strobe, temporal                  |
| 889D-AW      | Horn, explosion-proof, diode-polarized |
| 890RDA       | Lamp station, supervised               |
| 890RDB-G5    | Lamp station, supervised               |
| 890WDA-G5    | Lamp station, supervised               |
| 890WDB-G5    | Lamp station, supervised               |
| 964-1A-4RR   | Cone speaker                           |
| 964-1A-4RW   | Cone speaker                           |

Table A-8: ULC compatible notification appliances

| Model      | Description             |
|------------|-------------------------|
| 964-1A-8RW | Cone speaker            |
| 964-1A-8SW | Cone speaker            |
| 964-5A-4RR | Cone speaker            |
| 964-5A-4RW | Cone speaker            |
| 964-5A-8RW | Cone speaker            |
| 964-5A-8SW | Cone speaker            |
| 964-7A-4RR | Cone speaker            |
| 964-7A-4RW | Cone speaker            |
| 964-7A-8RW | Cone speaker            |
| 964-7A-8SW | Cone speaker            |
| 964-8A-4RR | Cone speaker            |
| 964-8A-4RW | Cone speaker            |
| 964-8A-8RW | Cone speaker            |
| 964-8A-8SW | Cone speaker            |
| 965-1A-4RR | Speaker/strobe          |
| 965-1A-4RW | Speaker/strobe          |
| 965-1A-8RW | Speaker/strobe          |
| 965-1A-8SW | Speaker/strobe          |
| 965-5A-4RR | Speaker/strobe          |
| 965-5A-4RW | Speaker/strobe          |
| 965-5A-8RW | Speaker/strobe          |
| 965-5A-8SW | Speaker/strobe          |
| 965-7A-4RR | Speaker/strobe          |
| 965-7A-4RW | Speaker/strobe          |
| 965-7A-8RW | Speaker/strobe          |
| 965-7A-8SW | Speaker/strobe          |
| 965-8A-4RR | Speaker/strobe          |
| 965-8A-4RW | Speaker/strobe          |
| 965-8A-8RW | Speaker/strobe          |
| 965-8A-8SW | Speaker/strobe          |
| 97DEXC-GW  | Strobe, explosion-proof |

 Table A-8: ULC compatible notification appliances

| Model                  | Description        |
|------------------------|--------------------|
| MBG6-24-R-<br>ULC      | Bell, motor        |
| MBG10-24-R-<br>ULC     | Bell, motor        |
| MBSG6-24-<br>WHFR-ULC  | Strobe/bell, motor |
| MBSG10-24-<br>WHFR-ULC | Strobe/bell, motor |

Table A-8: ULC compatible notification appliances

# System accessories

| Table A-9: | <b>ULC</b> Com | patible A | Accessories |
|------------|----------------|-----------|-------------|
|------------|----------------|-----------|-------------|

| Model    | Description                                     |
|----------|-------------------------------------------------|
| MR-101/C | 1-SPDT relay with LED in metal enclosure        |
| MR-101/T | 1-SPDT relay with LED in track mounting         |
| MR-104/C | 4-SPDT relay with LEDs in metal enclosure       |
| MR-104/T | 4-SPDT relay with LEDs in track mounting        |
| MR-201/C | 1-DPDT relay with LED in metal enclosure        |
| MR-201/T | 1-DPDT relay with LED in track mounting         |
| MR-204/C | 4-DPDT relay with LED in metal enclosure        |
| MR-204/T | 4-DPDT relay with LED in track mounting         |
| PAM-1    | 1-SPDT relay with LED in adhesive tape mounting |

| Model       | Manufacturer                                             | Location                       |
|-------------|----------------------------------------------------------|--------------------------------|
| 685         | Alarm Device Manufacturing Co., Div. Of<br>Pittway Corp. | Syosett, NY 11791              |
| CP220       | Fire Burglary Instruments, Div. of Pittway Corp.         | Syosett, NY 11791              |
| Quick Alert | Osborne - Hoffman                                        | Point Pleasant Beach, NJ 08742 |
| D6500       | Radionics Inc.                                           | Salinas, CA 93912              |
| 9000        | Silent Knight Security Systems, Div. of Willknight Inc.  | Maple Grove, MN 55369          |

# **Circuit compatibility listings**

#### **Circuit compatibility matrix**

Figure A-1 lists the restrictions for circuits that occupy the same conduit. Check local codes for additional restrictions.

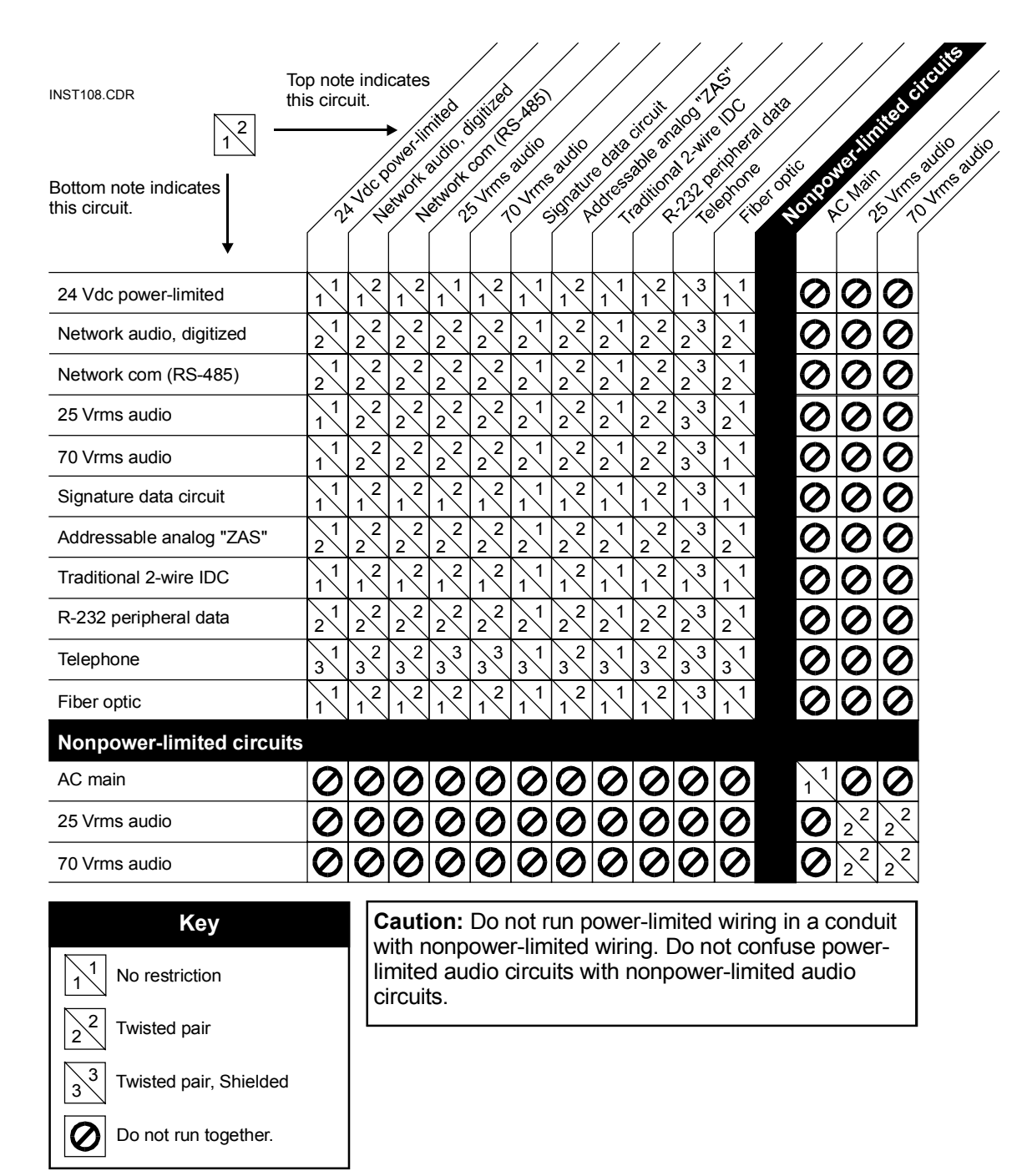

Figure A-1: Circuit compatibility matrix

## **Circuit specifications**

Table A-11 lists the specifications for each type of powerlimited circuit in Figure A-1. Table A-12 lists the specifications for each type of nonpower-limited circuit in Figure A-1.

| Circuit                  | Specifications(s)                                                                                                    |
|--------------------------|----------------------------------------------------------------------------------------------------|
| 24 Vdc                   | Size conductors per acceptable voltage drop.                                                                                                    |
| Network audio, digitized | No T-taps Maximum circuit resistance: 90 $\Omega$ Maximum circuit capacitance: 0.3 $\mu$ F                                                          |
| Network com (RS-485)     | No T-taps<br>Maximum circuit resistance: 70 Ω<br>Maximum circuit capacitance: 0.07 μF                                                               |
| 25 Vrms audio            | Size conductors per acceptable voltage drop.                                                                                                    |
| 70 Vrms audio            | Size conductors per acceptable voltage drop.                                                                                                    |
| Signature data           | No T-taps Maximum circuit resistance: 76 $\Omega$ Maximum circuit capacitance: 0.5 $\mu$ F                                                          |
| Addressable analog "ZAS" | Maximum circuit resistance with RZB: 36 $\Omega$<br>Maximum circuit resistance without RZB: 50 $\Omega$<br>Maximum circuit capacitance: 0.2 $\mu$ F |
| Traditional 2-wire IDC   | Maximum circuit resistance: 100 $\Omega$                                                                                                    |
| RS-232 peripheral data   | Maximum length: 50 ft (15.2 m) in the same room as the main controller module if not connected to a modem                                           |
| Telephone                | Maximum distance: 4,000 ft (1,200 m) #18 AWG (0.75 mm <sup>2</sup> )                                                                                |
| Fiber optic cable        | Jacket material must be rated for application.                                                                                                    |

Table A-11: Specifications for power-limited circuits

| Circuit       | Specifications(s)                            |
|---------------|----------------------------------------------|
| AC main       | 230 Vac, 20 A max.                           |
| 25 Vrms audio | Size conductors per acceptable voltage drop. |
| 70 Vrms audio | Size conductors per acceptable voltage drop. |

# **Recommended cable manufacturers**

Use the cable manufacturers listed in Table A-13.

| Table A-13: | Recommended | cable | manufacturers |
|-------------|-------------|-------|---------------|
|-------------|-------------|-------|---------------|

| Manufacturer              | Address                                                           | Telephone/Fax                    |
|---------------------------|-------------------------------------------------------------------|----------------------------------|
| Atlas Wire & Cable Corp.  | 133 S. Van Norman Road<br>Montebello, CA 90640                    | (213) 723-2401                   |
| West Penn Wire Corp.      | 2833 West Chestnut Street<br>P.O. Box 762<br>Washington, PA 15301 | (412) 222-7060                   |
| Belden Wire & Cable Corp. | P.O. Box 1980<br>Richmond, IN 47375                               | (317) 983-5200                   |
| BSCC                      | 233 Florence Street<br>Leominster, MA 01453                       | (508) 537-9138<br>(508) 537-8392 |
| Remee Product, Inc.       | 186 North Main Street<br>Florida, NY 10921                        | Not listed                       |

# Calculations

#### Summary

Appendix B

Appendix B provides worksheets for calculating system parameters, such as wire distance, and battery capacity.

#### Content

Calculating wire lengths for Signature data circuits • B.2 Determining the maximum allowable branch length • B.2 Determining the total loop length • B.8 Calculating wire lengths for 24 Vdc NACs • B.10 Calculating wire lengths for 25 or 70 Vrms NACs • B.12 Calculating wire lengths for addressable analog circuits • B.14 Calculating ampere-hour battery requirements • B.15

## Calculating wire lengths for Signature data circuits

Circuit resistance and capacitance determines the maximum length of a Signature data circuit. Circuit resistance affects the wire length of the longest circuit branch. Circuit capacitance affects the total amount of wire that can be used on the circuit.

#### Notes

The design of the Signature data circuit must not exceed either of the two measurements.

There are no restrictions placed on the wiring used for the Signature data circuit. Longer wire runs may be obtained using standard (non-twisted, non-shielded) wire pairs.

# Determining the maximum allowable branch length

The maximum branch length is the wire distance measured from the Signature controller module to the last device on the longest circuit path as shown below.

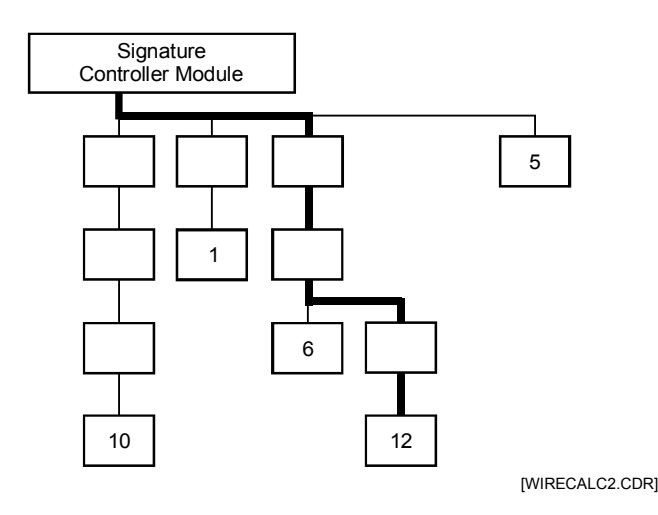

Several factors influence the maximum allowable branch length:

- Wire gauge and type
- Number of Signature detectors and modules installed on the branch
- Number of SIGA-UMs configured for 2-wire smoke detectors installed on the branch

Table B-1 through Table B-4 provide the maximum allowable branch length for any detector, module, SIGA-UM, and wire gauge combination. Using the wire distances specified in the tables ensures that the circuit does not exceed the maximum circuit resistance of the Signature data circuit. **Note:** To calculate the wire distance with respect to circuit resistance, the tables assume that the circuit is end-loaded (all devices are clustered more towards the end of the circuit) and the circuit uses standard, non-shielded wire.

# To determine the maximum allowable length of a Signature data circuit branch:

- 1. Identify the device located farthest from the Signature controller.
- 2. Determine the number of Signature detectors, modules, and SIGA-UMs configured for 2-wire smokes that lie on the same conductive path between the device identified in step 1 and the Signature controller.
- 3. Calculate the number of detector and module addresses. Some Signature modules require two addresses.
- 4. Determine the size of the wire used to construct the circuit.
- 5. Find the maximum allowable wire distance for the longest branch in the lookup tables as follows:

If no SIGA-UMs are installed, use Table B-1.

If 1–5 SIGA-UMs are installed, use Table B-2.

If 6–10 SIGA-UMs are installed, use Table B-3.

If 11–15 SIGA-UMs are installed, use Table B-4.

| Signature<br>detector | Signature<br>module | Maximum allowable wire distance<br>using non-twisted, non-shielded wire pairs |      |             |      |        |      |  |  |  |
|-----------------------|---------------------|-------------------------------------------------------------------------------|------|-------------|------|--------|------|--|--|--|
| addresses             | addresses           | 18                                                                            | AWG  | 16 <i>A</i> | AWG  | 14 AWG |      |  |  |  |
|                       |                     | ft                                                                            | m    | ft          | m    | ft     | m    |  |  |  |
| 1–25                  | 0                   | 7437                                                                          | 2267 | 11815       | 3601 | 13157  | 4010 |  |  |  |
| 26–50                 | 0                   | 7038                                                                          | 2145 | 11180       | 3408 | 13157  | 4010 |  |  |  |
| 51–75                 | 0                   | 6638                                                                          | 2023 | 10545       | 3214 | 13157  | 4010 |  |  |  |
| 76–96                 | 0                   | 6302                                                                          | 1921 | 10722       | 3268 | 13157  | 4010 |  |  |  |
| 0                     | 1–25                | 7267                                                                          | 2215 | 11544       | 3519 | 13157  | 4010 |  |  |  |
| 1–25                  | 1–25                | 6867                                                                          | 2093 | 10909       | 3325 | 13157  | 4010 |  |  |  |
| 26–50                 | 1–25                | 6467                                                                          | 1971 | 10275       | 3132 | 13157  | 4010 |  |  |  |
| 51–75                 | 1–25                | 6068                                                                          | 1849 | 9640        | 2938 | 13157  | 4010 |  |  |  |
| 76–96                 | 1–25                | 5732                                                                          | 1747 | 9106        | 2776 | 13157  | 4010 |  |  |  |
| 0                     | 26–50               | 6697                                                                          | 2041 | 10639       | 3243 | 13157  | 4010 |  |  |  |
| 1–25                  | 26–50               | 6297                                                                          | 1919 | 10004       | 3049 | 13157  | 4010 |  |  |  |
| 26–50                 | 26–50               | 5897                                                                          | 1798 | 9369        | 2856 | 13157  | 4010 |  |  |  |
| 51–75                 | 26–50               | 5498                                                                          | 1676 | 8734        | 2662 | 13157  | 4010 |  |  |  |
| 76–96                 | 26–50               | 5162                                                                          | 1593 | 8200        | 2499 | 13043  | 3975 |  |  |  |
| 0                     | 51–75               | 5906                                                                          | 1800 | 9383        | 2860 | 13157  | 4010 |  |  |  |
| 1–25                  | 51–75               | 5250                                                                          | 1600 | 8340        | 2542 | 13157  | 4010 |  |  |  |
| 26–50                 | 51–75               | 4633                                                                          | 1412 | 7360        | 2243 | 11707  | 3568 |  |  |  |
| 51–75                 | 51–75               | 4051                                                                          | 1235 | 6435        | 1961 | 10235  | 3120 |  |  |  |
| 76–96                 | 51–75               | 3585                                                                          | 1093 | 5695        | 1736 | 9058   | 2761 |  |  |  |
| 0                     | 76–94               | 4323                                                                          | 1318 | 6867        | 2093 | 10723  | 3329 |  |  |  |
| 1–25                  | 76–94               | 3774                                                                          | 1150 | 5995        | 1827 | 9536   | 2906 |  |  |  |
| 26–50                 | 76–94               | 3249                                                                          | 990  | 5162        | 1573 | 8210   | 2303 |  |  |  |
| 51–75                 | 76–94               | 2747                                                                          | 837  | 4364        | 1330 | 6940   | 2115 |  |  |  |
| 76–96                 | 76–94               | 2340                                                                          | 713  | 3717        | 1133 | 5913   | 1802 |  |  |  |

 Table B-1: Maximum branch length without SIGA-UMs configured for 2-wire smokes

| Signature<br>detector | Signature<br>module |      | Maximum allowable wire distance<br>using non-twisted, non-shielded wire pairs |             |      |        |      |  |  |  |  |
|-----------------------|---------------------|------|-------------------------------------------------------------------------------|-------------|------|--------|------|--|--|--|--|
| addresses             | addresses           | 18 / | AWG                                                                           | 16 <i>A</i> | AWG  | 14 AWG |      |  |  |  |  |
|                       |                     | ft   | m                                                                             | ft          | m    | ft     | m    |  |  |  |  |
| 1–25                  | 0                   | 6778 | 2066                                                                          | 10768       | 3282 | 13157  | 4010 |  |  |  |  |
| 26–50                 | 0                   | 6131 | 1869                                                                          | 9741        | 2969 | 13157  | 4010 |  |  |  |  |
| 51–75                 | 0                   | 5501 | 1677                                                                          | 8739        | 2664 | 13157  | 4010 |  |  |  |  |
| 76–96                 | 0                   | 4982 | 1519                                                                          | 7915        | 2413 | 12589  | 3837 |  |  |  |  |
| 0                     | 1–25                | 5353 | 1632                                                                          | 8504        | 2592 | 13157  | 4010 |  |  |  |  |
| 1–25                  | 1–25                | 4720 | 1439                                                                          | 7498        | 2286 | 11926  | 3635 |  |  |  |  |
| 26–50                 | 1–25                | 4100 | 1250                                                                          | 6513        | 1985 | 10359  | 3157 |  |  |  |  |
| 51–75                 | 1–25                | 3491 | 1064                                                                          | 5546        | 1691 | 8821   | 2689 |  |  |  |  |
| 76–96                 | 1–25                | 2988 | 911                                                                           | 4748        | 1447 | 7551   | 2302 |  |  |  |  |
| 0                     | 26–50               | 3776 | 1151                                                                          | 5999        | 1829 | 9542   | 2908 |  |  |  |  |
| 1–25                  | 26–50               | 3153 | 961                                                                           | 5009        | 1527 | 7966   | 2428 |  |  |  |  |
| 26–50                 | 26–50               | 2539 | 774                                                                           | 4034        | 1230 | 6416   | 1956 |  |  |  |  |
| 51–75                 | 26–50               | 1935 | 590                                                                           | 3075        | 937  | 4890   | 1491 |  |  |  |  |
| 76–96                 | 26–50               | 1435 | 437                                                                           | 2280        | 695  | 3626   | 1105 |  |  |  |  |
| 0                     | 51–75               | 2491 | 759                                                                           | 3957        | 1206 | 6293   | 1918 |  |  |  |  |
| 1–25                  | 51–75               | 1868 | 569                                                                           | 2967        | 904  | 4720   | 1439 |  |  |  |  |
| 26–50                 | 51–75               | 1254 | 382                                                                           | 1992        | 607  | 3168   | 966  |  |  |  |  |
| 51–75                 | 51–75               | 648  | 198                                                                           | 1030        | 314  | 1638   | 499  |  |  |  |  |
| 76–96                 | 51–75               | 145  | 44                                                                            | 231         | 70   | 368    | 112  |  |  |  |  |
| 0                     | 76–84               | 2076 | 633                                                                           | 3298        | 1005 | 5245   | 1599 |  |  |  |  |
| 1–25                  | 76–84               | 1453 | 443                                                                           | 2308        | 703  | 3670   | 1119 |  |  |  |  |
| 26–50                 | 76–84               | 837  | 255                                                                           | 1330        | 405  | 2116   | 645  |  |  |  |  |
| 51–75                 | 76–84               | 230  | 70                                                                            | 366         | 111  | 582    | 177  |  |  |  |  |
| 76–84                 | 76–84               | 13   | 4                                                                             | 21          | 7    | 34     | 10   |  |  |  |  |

 Table B-2: Maximum branch length with 1–5 SIGA-UMs configured for 2-wire smokes

| Signature<br>detector | Signature<br>module |      | Maximum allowable wire distance<br>using non-twisted, non-shielded wire pairs |      |      |        |      |  |  |  |  |
|-----------------------|---------------------|------|-------------------------------------------------------------------------------|------|------|--------|------|--|--|--|--|
| addresses             | addresses           | 18 / | AWG                                                                           | 16 A | AWG  | 14 AWG |      |  |  |  |  |
|                       |                     | ft   | m                                                                             | ft   | m    | ft     | m    |  |  |  |  |
| 1–25                  | 0                   | 5045 | 1538                                                                          | 8015 | 2443 | 12748  | 3886 |  |  |  |  |
| 26–50                 | 0                   | 4494 | 1370                                                                          | 7139 | 2176 | 11355  | 3461 |  |  |  |  |
| 51–75                 | 0                   | 3950 | 1204                                                                          | 6275 | 1913 | 9981   | 3042 |  |  |  |  |
| 76–96                 | 0                   | 3499 | 1066                                                                          | 5559 | 1694 | 8841   | 2695 |  |  |  |  |
| 0                     | 1–25                | 4106 | 1252                                                                          | 6523 | 1988 | 10375  | 3162 |  |  |  |  |
| 1–25                  | 1–25                | 3542 | 1080                                                                          | 5627 | 1715 | 8950   | 2728 |  |  |  |  |
| 26–50                 | 1–25                | 2985 | 910                                                                           | 4742 | 1445 | 7542   | 2299 |  |  |  |  |
| 51–75                 | 1–25                | 2435 | 742                                                                           | 3868 | 1179 | 6152   | 1875 |  |  |  |  |
| 76–96                 | 1–25                | 1978 | 603                                                                           | 3142 | 958  | 4997   | 1523 |  |  |  |  |
| 0                     | 26–50               | 2869 | 874                                                                           | 4557 | 1389 | 7248   | 2209 |  |  |  |  |
| 1–25                  | 26–50               | 2296 | 700                                                                           | 3648 | 1112 | 5802   | 1768 |  |  |  |  |
| 26–50                 | 26–50               | 1730 | 527                                                                           | 2749 | 838  | 4372   | 1332 |  |  |  |  |
| 51–75                 | 26–50               | 1170 | 357                                                                           | 1859 | 567  | 2957   | 901  |  |  |  |  |
| 76–96                 | 26–50               | 705  | 215                                                                           | 1120 | 341  | 1781   | 543  |  |  |  |  |
| 0                     | 51–74               | 1836 | 560                                                                           | 2914 | 2917 | 4639   | 1414 |  |  |  |  |
| 1–25                  | 51–74               | 1255 | 382                                                                           | 1993 | 608  | 3171   | 966  |  |  |  |  |
| 26–50                 | 51–74               | 680  | 207                                                                           | 1080 | 329  | 1717   | 323  |  |  |  |  |
| 51–75                 | 51–74               | 110  | 34                                                                            | 175  | 53   | 279    | 85   |  |  |  |  |
| 76–79                 | 51–74               | 20   | 6                                                                             | 31   | 10   | 50     | 15   |  |  |  |  |

Table B-3: Maximum branch length with 6–10 SIGA-UMs configured for 2-wire smokes

| Signature detector | Signature<br>module | Maximum allowable wire distance<br>using non-twisted, non-shielded wire pairs |      |      |      |         |      |  |  |  |
|--------------------|---------------------|-------------------------------------------------------------------------------|------|------|------|---------|------|--|--|--|
| addresses          | addresses           | #18                                                                           | AWG  | #16  | AWG  | #14 AWG |      |  |  |  |
|                    |                     | ft                                                                            | m    | ft   | m    | ft      | m    |  |  |  |
| 1–25               | 0                   | 3931                                                                          | 1198 | 6245 | 1903 | 9932    | 3027 |  |  |  |
| 26–50              | 0                   | 3427                                                                          | 1045 | 5444 | 1659 | 8659    | 2639 |  |  |  |
| 51–75              | 0                   | 2928                                                                          | 892  | 4651 | 1418 | 7397    | 2255 |  |  |  |
| 76–96              | 0                   | 2511                                                                          | 765  | 3989 | 1216 | 6345    | 1934 |  |  |  |
| 0                  | 1–25                | 3247                                                                          | 990  | 5158 | 1572 | 8204    | 2501 |  |  |  |
| 1–25               | 1–25                | 2722                                                                          | 830  | 4324 | 1318 | 6878    | 2096 |  |  |  |
| 26–50              | 1–25                | 2202                                                                          | 671  | 3498 | 1066 | 5563    | 1696 |  |  |  |
| 51–75              | 1–25                | 1686                                                                          | 514  | 2678 | 816  | 4259    | 1298 |  |  |  |
| 76–96              | 1–25                | 1256                                                                          | 383  | 1995 | 608  | 3173    | 867  |  |  |  |
| 0                  | 26–50               | 2204                                                                          | 672  | 3502 | 1067 | 5570    | 1698 |  |  |  |
| 1–25               | 26–50               | 1664                                                                          | 507  | 2644 | 806  | 4205    | 1282 |  |  |  |
| 26–50              | 26–50               | 1129                                                                          | 344  | 1793 | 547  | 2852    | 869  |  |  |  |
| 51–75              | 26–50               | 598                                                                           | 182  | 950  | 289  | 1511    | 460  |  |  |  |
| 76–96              | 26–50               | 155                                                                           | 47   | 246  | 75   | 392     | 119  |  |  |  |
| 0                  | 51–64               | 1667                                                                          | 508  | 2648 | 807  | 4212    | 1284 |  |  |  |
| 1–25               | 51–64               | 1119                                                                          | 341  | 1778 | 542  | 2828    | 862  |  |  |  |
| 26–50              | 51–64               | 576                                                                           | 176  | 915  | 279  | 1456    | 444  |  |  |  |
| 51–75              | 51–64               | 37                                                                            | 11   | 59   | 18   | 94      | 29   |  |  |  |
| 76                 | 51–64               | 16                                                                            | 5    | 25   | 8    | 40      | 12   |  |  |  |

 Table B-4: Maximum branch length with 11–15 SIGA-UMs configured for 2-wire smokes

### Determining the total loop length

The total loop length equals the sum length of all the wire segments installed in the data circuit.

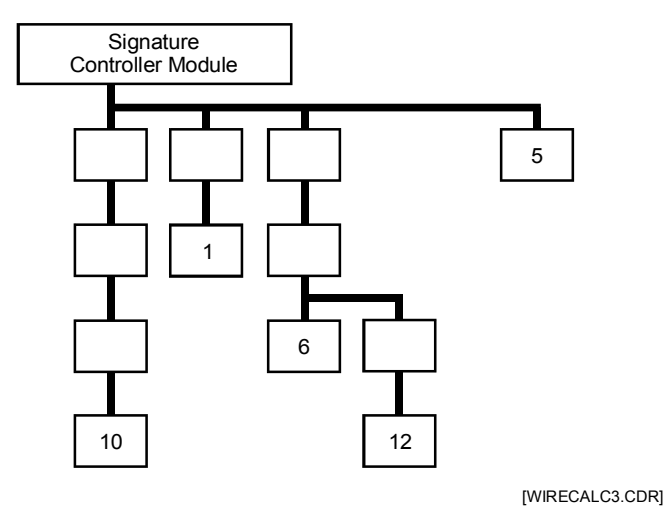

The total length of all the cable installed in the Signature data circuit can not exceed the values listed below:

| Wire type                      | 14 AWG |       | 16 AWG |       | 18 AWG |       |
|--------------------------------|--------|-------|--------|-------|--------|-------|
|                                | ft     | m     | ft     | m     | ft     | m     |
| Twisted pair                   | 13,157 | 4,010 | 13,888 | 4,233 | 20,000 | 6,096 |
| Twisted-shielded pair          | 5,952  | 1,814 | 6,098  | 1,859 | 8,621  | 2,628 |
| Non-twisted, non-shielded pair | 20,000 | 6,096 | 20,000 | 6,096 | 20,000 | 6,096 |

If the cable manufacturer's data indicates the capacitance per foot of the cable, use the following method to determine the maximum total loop length.

**Note:** In no case may the total loop length of a Signature data circuit exceed 20,000 feet (6,096 meters).

$$L_{Max} = \frac{500,000}{C_{pf/Ft}}$$

where:

- $L_{Max}$  = maximum total cable length in feet
- $C_{pf/Ft}$  = Cable capacitance in picofarads per foot

**Note:** Install SIGA-IM Isolator modules at strategic points in the Signature data circuit to limit the effect of an electrical short.

## Calculating wire lengths for 24 Vdc NACs

The 24 Vdc notification appliance circuits (NACs) must be a minimum of 18 AWG (0.75 mm<sup>2</sup>) pair. The maximum allowable circuit resistance and cable manufacturer's specifications determine the limits for circuit length.

| Wire size                      | Resistance per 1000 ft pair |
|--------------------------------|-----------------------------|
| 18 AWG (0.75 mm <sup>2</sup> ) | 13.0 Ω                      |
| 16 AWG (1.0 mm <sup>2</sup> )  | 8.0 Ω                       |
| 14 AWG (1.50 mm <sup>2</sup> ) | 5.2 Ω                       |
| 12 AWG (2.5 mm <sup>2</sup> )  | 3.2 Ω                       |

Table B-5: Wire resistance ratings

The following restrictions apply to the calculation of wire sizes for 24 Vdc NACs:

- Minimum supply voltage available is 20.4 Vdc
- Minimum required circuit voltage at any notification appliance is 17.0 Vdc

According to Ohm's Law, the maximum allowable NAC resistance equals the voltage drop divided by the NAC current.

$$R_{Max} = \frac{V_{drop}}{I_{Max}}$$

where:

- R<sub>Max</sub> = Maximum allowable NAC resistance
- $V_{drop}$  = Maximum allowable voltage drop of 3.4 volts from power supply to the last notification appliance (20.4 - 17)
- $I_{Max}$  = Maximum NAC requirement (Total current of all installed notification appliances. *See* Table B-6.)

The maximum permissible circuit resistance for a fully loaded (3.5 A) NAC using 14 AWG wire is 0.97  $\Omega$ .

$$0.97\Omega = \frac{3.4V}{3.5A}$$

Use Table B-5 to determine the maximum allowable distance (D) of any listed wire gauge pair.

$$D = \frac{R_{Max}}{R_{/1000'\,PAIR}} X1000$$

where:

- D = Distance in feet٠
- R<sub>Max</sub> = Maximum permissible wire resistance
  R/1000 ft pair = Wire resistance per 1000 ft (305 m) pair [Table B-5]

The maximum distance of a fully loaded (3.5 A) NAC using a pair of 14 AWG wires is 187 ft (57 m).

$$187' = \frac{0.97}{5.2} \times 1000$$

Use the same method to calculate other loads and wire sizes. Table B-6 lists the allowable distances for selected current draws and wire sizes.

|              |                                   | Maximum distance to last appliance |                                   |       |               |            |                      |     |  |  |  |
|--------------|-----------------------------------|------------------------------------|-----------------------------------|-------|---------------|------------|----------------------|-----|--|--|--|
| Load current | 12 AWG<br>(2.50 mm <sup>2</sup> ) |                                    | 14 AWG<br>(1.50 mm <sup>2</sup> ) |       | 16 A<br>(1.00 | WG<br>mm²) | 18 AWG<br>(0.75 mm²) |     |  |  |  |
|              | ft                                | m                                  | ft                                | m     | ft            | m          | ft                   | m   |  |  |  |
| 0.1 A        | 10,625                            | 3,239                              | 6,538                             | 1,993 | 4,250         | 1296       | 2,615                | 797 |  |  |  |
| 0.25 A       | 4,250                             | 1,296                              | 2,615                             | 797   | 1,700         | 518        | 1,046                | 319 |  |  |  |
| 0.5 A        | 2,125                             | 648                                | 1,308                             | 399   | 850           | 259        | 523                  | 159 |  |  |  |
| 0.75 A       | 1,406                             | 429                                | 865                               | 264   | 563           | 172        | 346                  | 105 |  |  |  |
| 1.0 A        | 1,062                             | 324                                | 654                               | 199   | 425           | 130        | 262                  | 80  |  |  |  |
| 2.0 A        | 531                               | 162                                | 327                               | 100   | 213           | 65         | 131                  | 40  |  |  |  |
| 3.0 A        | 353                               | 108                                | 217                               | 66    | 141           | 43         | 87                   | 27  |  |  |  |
| 3.5 A        | 303                               | 92                                 | 187                               | 57    | 121           | 37         | 75                   | 23  |  |  |  |

Table B-6: Load vs Distance NAC (3.4V drop)

# Calculating wire lengths for 25 or 70 Vrms NACs

The maximum allowable wire length is the greatest distance from the amplifier to the last speaker on the NAC. The wire pair must have no more than 0.5 dB loss over its entire length. Calculating the maximum allowable wire length using this method ensures that each speaker operates at its full potential. Several factors influence the maximum allowable wire length:

- Wire size
- Output signal level of the amplifier driving the circuit
- Number of speakers installed on the circuit

To calculate the maximum allowable wire length for a 0.5 dB loss, use the following formula:

Max length =  $\frac{59.25 \text{ X Amplifier output}^2}{\text{Wire resistance X Circuit load}}$ 

where:

- Amplifier output is the signal level in Vrms supplied by the amplifier driving the circuit
- Circuit load is the total watts required by the audio circuit
- Wire resistance is the resistance rating of the wire per 1000 ft pair (*See* Table B-5.)

For example, the maximum allowable wire length for an audio circuit consisting of one 40-Watt (25 Vrms) amplifier, thirty 1-Watt speakers, and 18-gauge wire equals 95 feet.

$$94.95 = \frac{59.25 \times 25^2}{13 \times 30}$$

Use Table B-7 for amplifiers set for 25 Vrms output. Use Table B-8 for amplifiers set for a 70 Vrms output.

|                                   | Circuit load requirement |     |      |     |      |     |      |    |                        |    |                        |    |
|-----------------------------------|--------------------------|-----|------|-----|------|-----|------|----|------------------------|----|------------------------|----|
| Wire Size                         | 15 W                     |     | 20 W |     | 30 W |     | 40 W |    | 90 W                   |    | 120 W                  |    |
|                                   | ft                       | m   | ft   | m   | ft   | m   | ft   | m  | ft                     | m  | ft                     | m  |
| 18 AWG<br>(0.75 mm <sup>2</sup> ) | 190                      | 58  | 142  | 43  | 95   | 29  | 71   | 22 | Over max current limit |    | Over max current limit |    |
| 16 AWG<br>(1.0 mm²)               | 309                      | 94  | 231  | 70  | 154  | 47  | 116  | 35 | 51                     | 16 | 39                     | 12 |
| 14 AWG<br>(1.5 mm²)               | 475                      | 145 | 356  | 109 | 237  | 72  | 178  | 54 | 79                     | 24 | 59                     | 18 |
| 12 AWG<br>(2.5 mm <sup>2</sup> )  | 772                      | 235 | 579  | 176 | 386  | 118 | 289  | 88 | 129                    | 39 | 96                     | 29 |

Table B-7: Maximum allowable length at 25 Vrms, 0.5 dB loss

|                                   | Circuit load requirement |      |      |      |      |     |      |     |      |     |       |     |
|-----------------------------------|--------------------------|------|------|------|------|-----|------|-----|------|-----|-------|-----|
| Wire Size                         | 15 W                     |      | 20 W |      | 30 W |     | 40 W |     | 90 W |     | 120 W |     |
|                                   | ft                       | m    | ft   | m    | ft   | m   | ft   | m   | ft   | m   | ft    | m   |
| 18 AWG<br>(0.75 mm <sup>2</sup> ) | 1489                     | 454  | 1117 | 340  | 744  | 227 | 558  | 170 | 248  | 76  | 186   | 57  |
| 16 AWG<br>(1.0 mm <sup>2</sup> )  | 2420                     | 738  | 1815 | 553  | 1210 | 369 | 907  | 276 | 403  | 123 | 302   | 92  |
| 14 AWG<br>(1.5 mm <sup>2</sup> )  | 3722                     | 1134 | 2792 | 851  | 1861 | 567 | 1396 | 426 | 620  | 189 | 465   | 142 |
| 12 AWG<br>(2.5 mm <sup>2</sup> )  | 6049                     | 1844 | 4537 | 1383 | 3024 | 922 | 2268 | 691 | 1008 | 307 | 756   | 230 |

# Calculating wire lengths for addressable analog circuits

Table B-9 lists the maximum wire distances allowed for Addressable Analog circuits.

#### Notes

- Maximum wire resistance can not exceed 50  $\Omega$ .
- Maximum wire capacitance can not exceed  $0.05 \,\mu\text{F}$ .

| Table B-9: Maximum | n allowable wire | distance for | addressable | analog circuits |
|--------------------|------------------|--------------|-------------|-----------------|
|--------------------|------------------|--------------|-------------|-----------------|

| Wire<br>gauge | Max loop<br>capacitance | Twisted,<br>non-shielded |      | Twisted,<br>shielded |      | Non-twisted,<br>non-shielded |      |
|---------------|-------------------------|--------------------------|------|----------------------|------|------------------------------|------|
|               |                         | ft                       | m    | ft                   | m    | ft                           | m    |
| 18            | 0.01 μF                 | 4000                     | 1219 | 1724                 | 525  | 5000                         | 1524 |
|               | 0.02 μF                 | 8000                     | 2438 | 3448                 | 1051 | 10000                        | 3048 |
|               | 0.03 μF                 | 12000                    | 3658 | 5172                 | 1576 | 15000                        | 4572 |
|               | 0.04 μF                 | 16000                    | 4877 | 6896                 | 2102 | 20000                        | 6096 |
|               | 0.05 μF                 | 20000                    | 6096 | 8620                 | 2627 | 25000                        | 7620 |
| 16            | 0.01 μF                 | 2777                     | 846  | 1219                 | 372  | 5000                         | 1524 |
|               | 0.02 μF                 | 5555                     | 1693 | 2439                 | 743  | 10000                        | 3048 |
|               | 0.03 μF                 | 8333                     | 2540 | 3658                 | 1115 | 15000                        | 4572 |
|               | 0.04 μF                 | 11111                    | 3387 | 4878                 | 1487 | 20000                        | 6096 |
|               | 0.05 μF                 | 13888                    | 4233 | 6097                 | 1858 | 25000                        | 7620 |
| 14            | 0.01 μF                 | 2631                     | 802  | 1190                 | 363  | 5000                         | 1524 |
|               | 0.02 μF                 | 5263                     | 1604 | 2380                 | 725  | 10000                        | 3048 |
|               | 0.03 μF                 | 7894                     | 2406 | 3571                 | 1088 | 15000                        | 4572 |
|               | 0.04 μF                 | 10526                    | 3208 | 4761                 | 1451 | 20000                        | 6096 |
|               | 0.05 μF                 | 13157                    | 4010 | 5952                 | 1814 | 25000                        | 7620 |

## Calculating ampere-hour battery requirements

Use the following method to calculate the minimum amperehour capacity of a battery required for the operation of a panel in the absence of ac power. Perform battery calculations separately for each cabinet in the system.

#### To calculate the ampere-hour capacity:

- 1. Determine the total amount of current in milliamps required by all of the components that derive power from the battery while the panel is in standby mode.
- 2. Multiply the total amount of standby current by the number of hours that the panel is required to operate in standby mode while on battery power.
- 3. Determine the total amount of current in milliamps required by all of the components that derive power from the battery while the panel is in alarm mode.
- 4. Multiply the total amount of alarm current by the number of minutes that the panel is required to operate in alarm mode while on battery power.
- 5. Divide the result by 60 to convert minutes to hours.
- 6. Add the total amount of standby current and the total amount of alarm current then divide the result by 1000 to convert to ampere-hours.
- 7. Multiply this number by 1.2 to add a 20% safety factor to the calculations.

Calculations

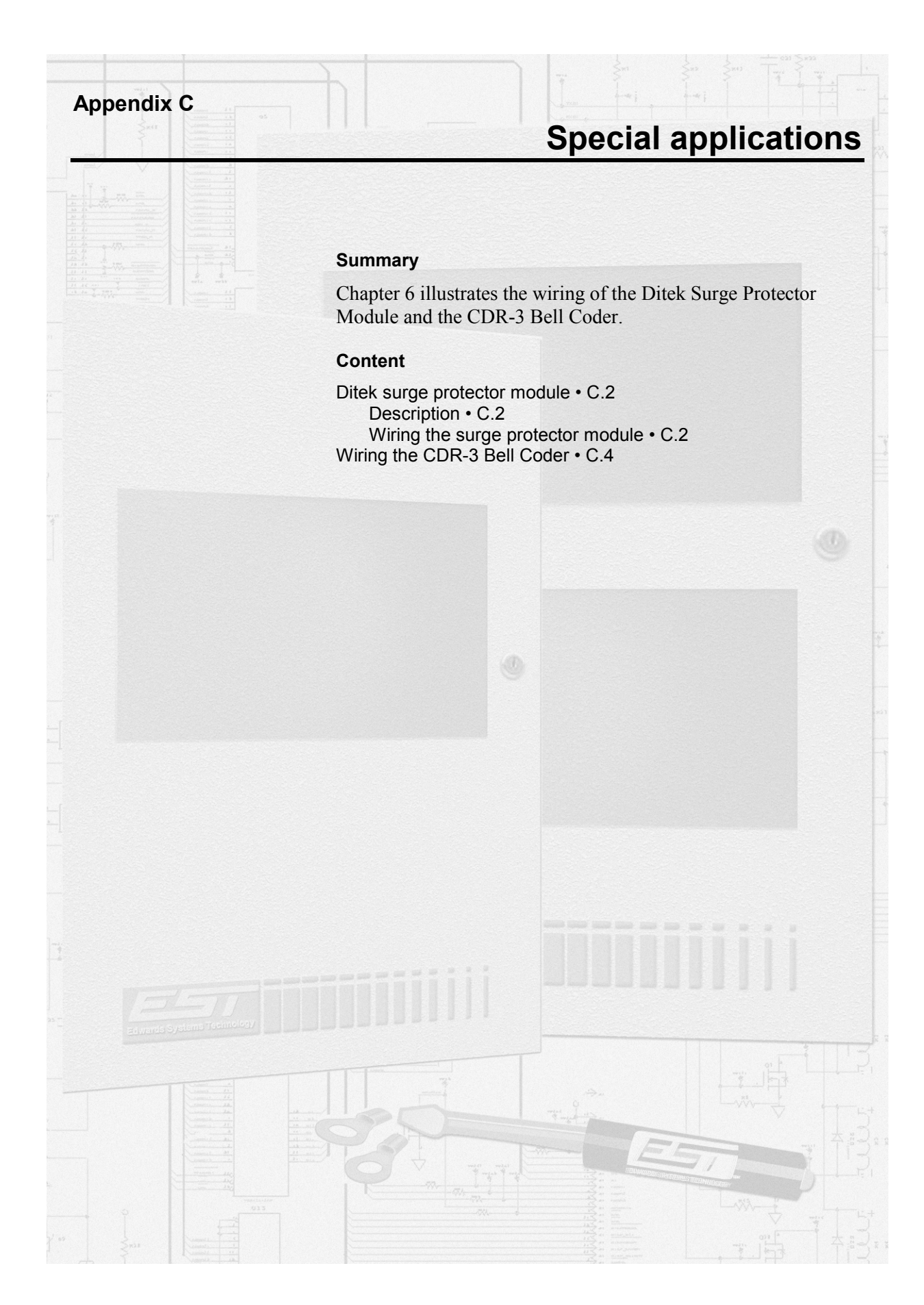

# Ditek surge protector module

#### Description

Any time a wire exits a building and enters another, it must have surge and amperage protection at each end. The Ditek surge protector module (Figure C-1) provides protection to circuits, fuses, and wiring. The surge protector is mounted in a standard grounded metal electrical box and comes in a 2, 4, 6, or 8-wire version. The following are part numbers for the Ditek surge protectors:

- 2 Wire Protector: (P/N DTK-1LVLPSCP)
- 4 Wire Protector: (P/N DTK-2LVLPSCP)
- 6 Wire Protector: (P/N DTK-3LVLPSCP)
- 8 Wire Protector: (P/N DTK-4LVLPSCP)

These surge protectors can be ordered from Ditek at 12345-A Starkey Road, Largo, Florida 34643. Ditek also has a toll-free number (1-800-753-2345).

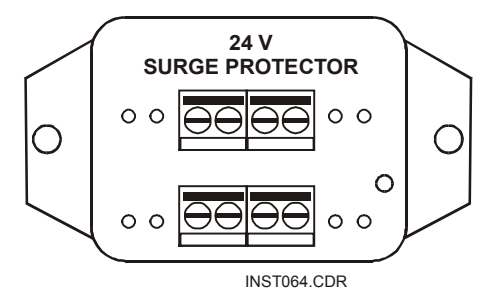

Figure C-1: Ditek Surge Protector Module

#### Wiring the surge protector module

Figure C-2 illustrates the typical application for surge protector modules. Wiring must include a surge protector when it exits one building and another surge protector when it enters the next building.

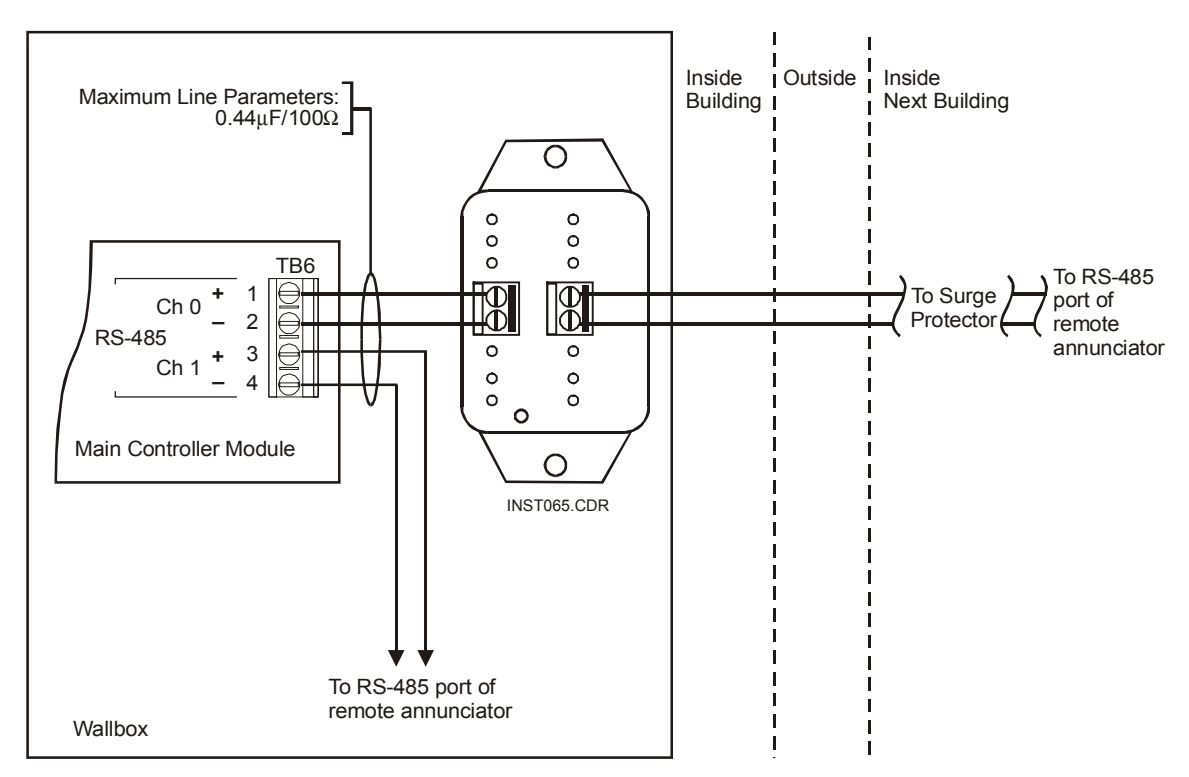

Figure C-2: Surge protector wiring

# Wiring the CDR-3 Bell Coder

Some applications require coded fire alarm signals. The CDR-3 Bell Coder provides march time or unique coded outputs for separate zones. Figure C-3 illustrates the wiring for a typical coded signal. Figure C-4 shows how to wire a CDR-3 to an audio circuit. Figure C-5 pictures the wiring of a CDR-3 to NACs on the Main Controller Module.

**Note:** See the CDR-3 installation sheet (P/N 3100023) for more details about the installation and wiring of the bell coder.

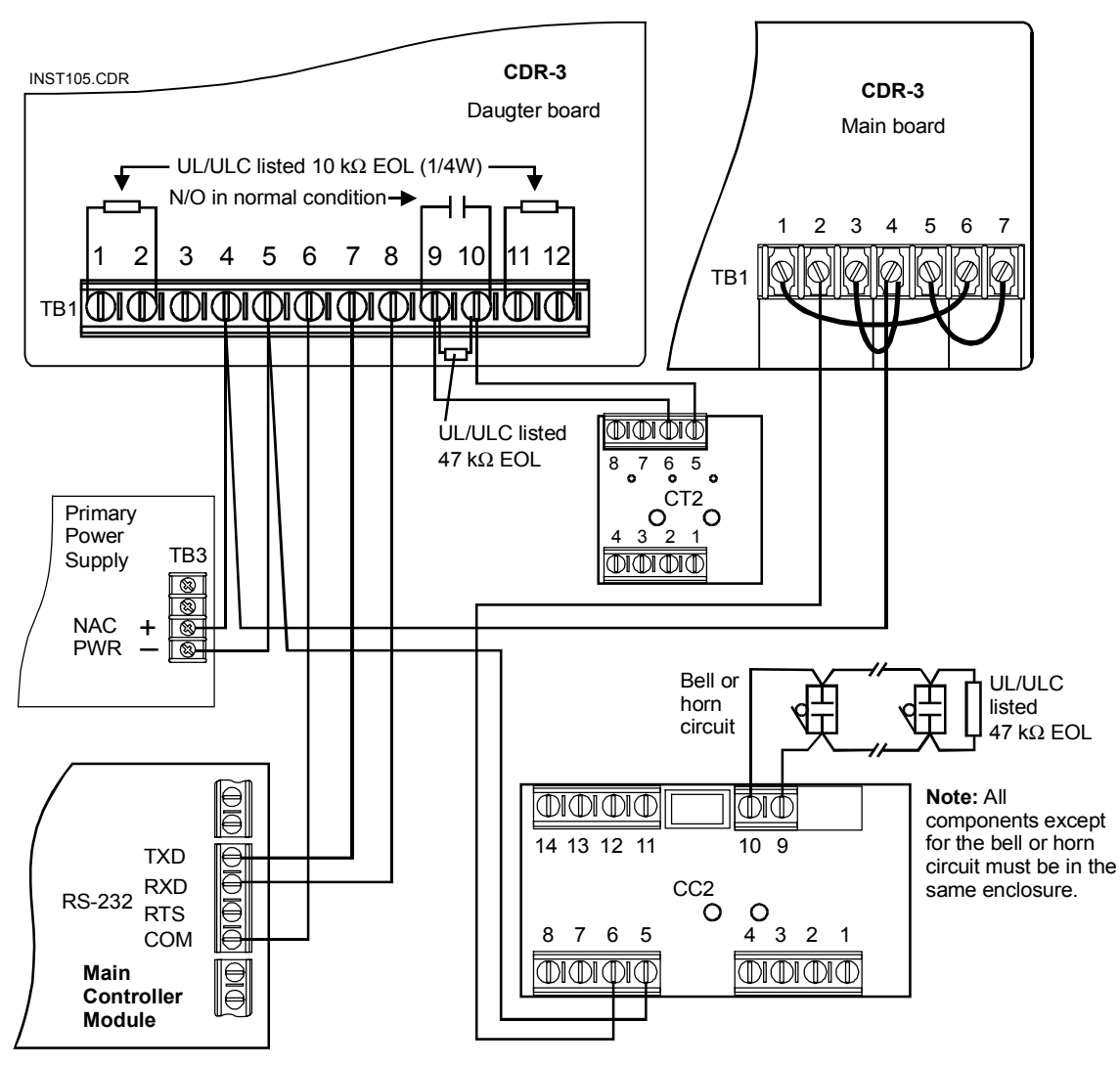

Figure C-3: Coded signal wiring

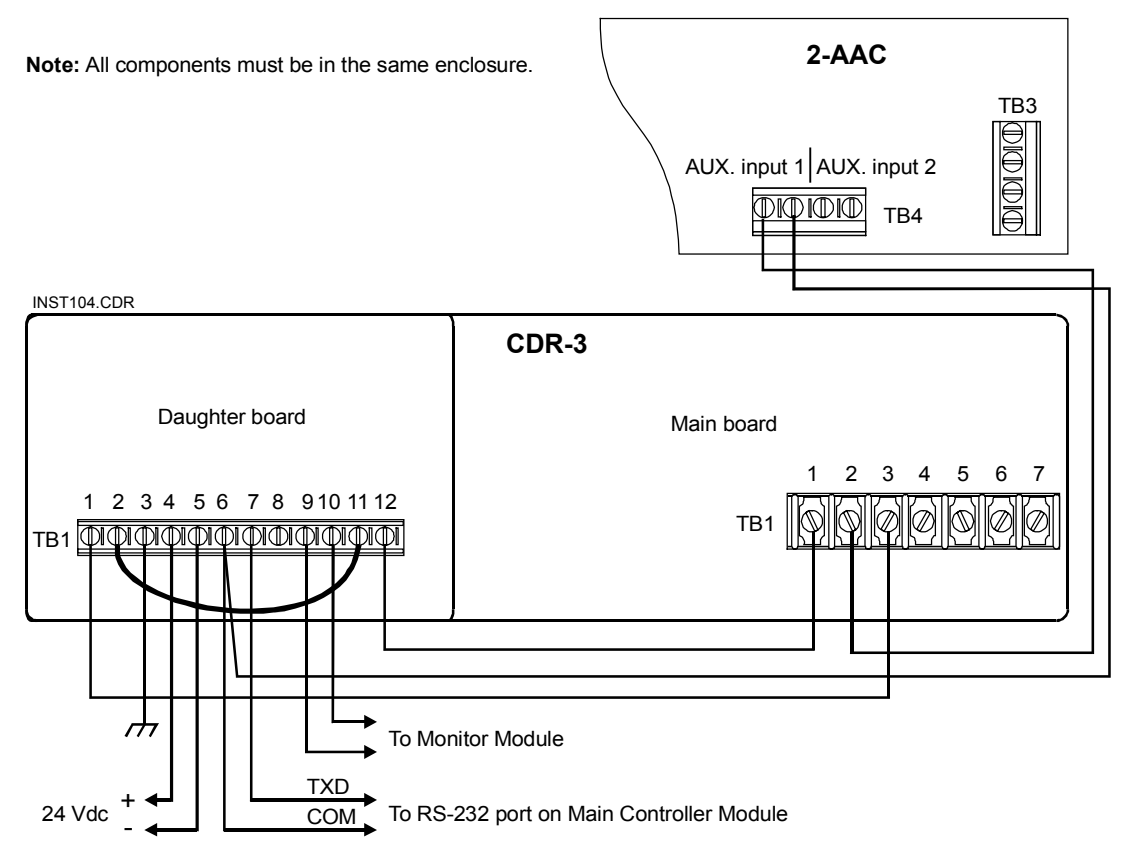

Figure C-4: 2-AAC with coded tone auxiliary output

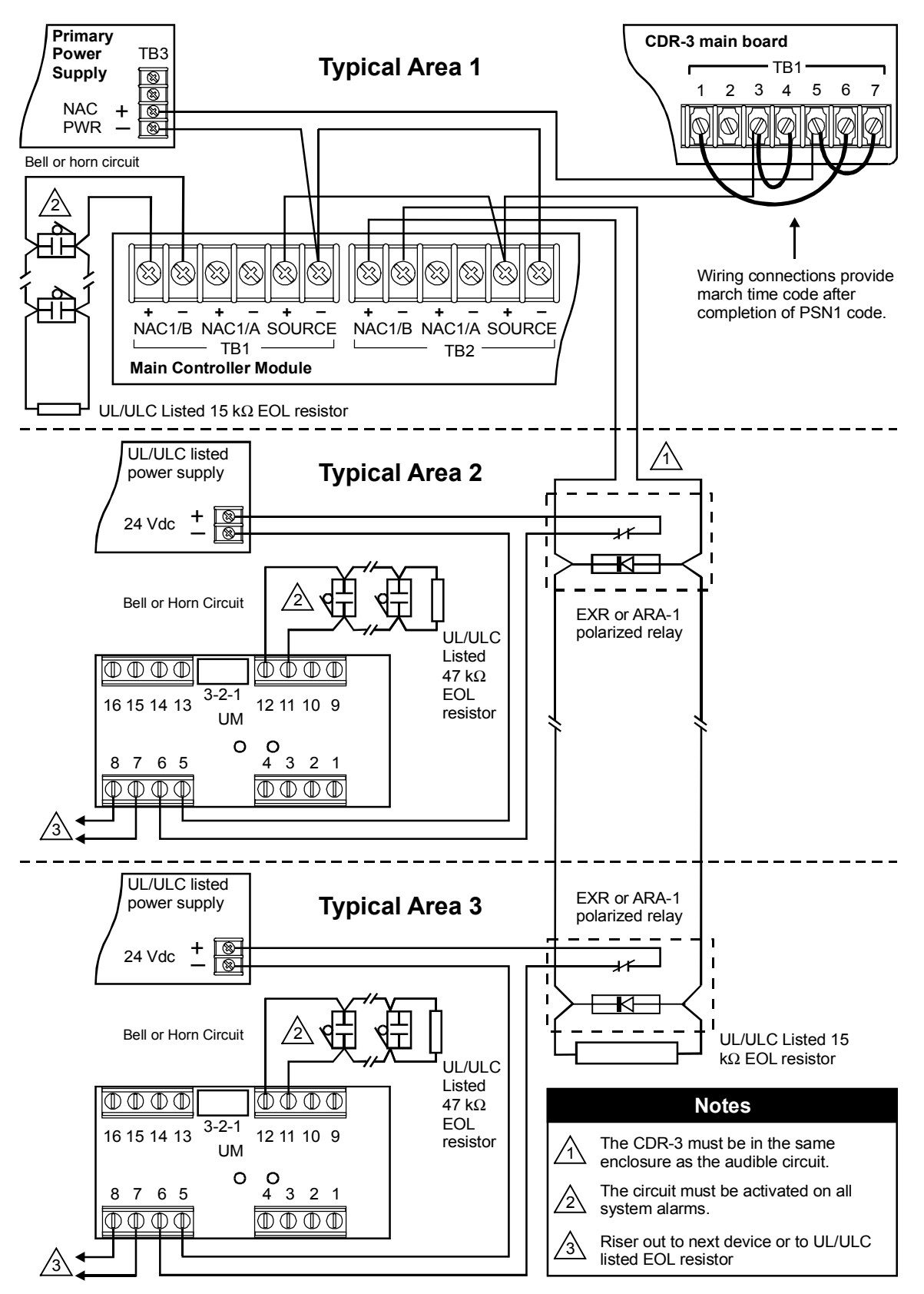

Figure C-5: Coded NAC risers

#### 2

Ζ

2-AAC • 4.21-4.22 2-CMDN(-C) • 4.25 2-LCD LEDs • 4.9 messages on • 4.4-4.9 problems with • 4.18-4.19 testing of • 3.5–3.8 2-LCX • 4.16-4.18 2-LSRA(-C) • 4.25 2-MCM • 4.15-4.16, 4.18 2-MIC • 4.22 2-PPS(-220) • 4.12, 4.13 2-PPS/6A(-220) • 4.12-4.13 2-SMDN(-C) • 4.25 2-TEL • 4.22 2-WB(R) • 2.4, 2.8 2-WB3(R) • 2.5, 2.8 2-WB7(R) • 2.6, 2.8 2-WBS(R) • 2.4, 2.8

## Α

activating the system • 3.2 addresses, system • 4.4–4.5 adjustments, amplifier gain • 4.23–4.24 amplifiers, audio. See SIGA-AAXX annunciators, remote alphnumeric. See 2-CMDN(-C); 2-SMDN(-C) appliances, notification testing of • 3.24 ULC compatibility listings • A.10–A.15 ULI compatibility listings • A.3–A.7 audio control module. See 2-AAC auxiliary power supplies. See SIGA-APS(-220)

## В

bell coder. See CDR-3

## С

cabinets, system. See 2-WB(R); 2-WB3(R); 2-WB7(R); 2-WBS(R) cable manufacturers • A.18 calculations 24 Vdc NACs • B.9-B.10 25 or 70 Vrms NACs • B.11-B.12 addressable analog data circuits • B.13 battery • B.14 Signature branch length • B.2–B.7 total loop length • B.8 CDR-3 LEDs • 4.21 wiring • C.4–C.6 certificate of completion • 3.25-3.27 circuit compatibility matrix • A.16 cleaning tool, detector • 4.27-4.28 coder, bell. See CDR-3 compatibility listings circuit • A.16-A.17 ULC • A.9-A.15 ULI • A.2-A.8 configurations control panel • 2.4-2.8 NAC • 2.9-2.11 controllers, loop. See 2-LCX; 2-MCM

# D

detector cleaning tool • 4.27-4.28 detectors, conventional • 3.19-3.20 detectors, duct • 3.20 detectors, restorable heat • 3.22 detectors, Signature series cleaning of • 4.27 problems with • 5.7 testing of • 3.19 devices, initiating • 3.22-3.23 dialer. See DL2 display, liquid crystal. See 2-LCD Ditek surge protector module • C.2–C.3 DL2 • 4.19-4.20 documenting system service • 4.2–4.3. See also Fire alarm trouble and maintenance log dummy load values • 4.24

## Ε

enclosures. See 2-WB(R); 2-WB3(R); 2-WB7(R); 2-WBS(R) expander loop module. See 2-LCX Index

# F

fault messages • 4.5–4.9 fire alarm tests • 3.6–3.7, 3.8 Fire alarm trouble and maintenance log • 4.29 firmware chip replacement 2-LCX • 4.17 2-MCM • 4.16 form printer. See PT-1S

# G

gain adjustment, SIGA-AAXX • 4.23–4.24 general status screen • 4.10 ground faults • 5.5–5.6

## Η

handling static-sensitive devices • 4.2

# I

indicators. See LEDs initial acceptance test • 3.3 isolation procedures for ground faults • 5.5 for mapping errors • 5.9 for open circuits • 5.3 for short circuits • 5.4

# L

LED/switch modules • 4.19 LEDs (light emitting diodes) on Signature devices • 5.7 on the 2-LCD • 4.9 on the 2-LCX • 4.17 on the 2-MCM • 4.15-4.16 on the 2-PPS(-220) • 4.12 on the 2-PPS/6A(-220) • 4.13 on the CDR-3 • 4.21 on the SIGA-AAXX • 4.23 on the SIGA-APS(-220) • 4.14 life safety remote annunciator. See 2-LSRA(-C) log, Fire alarm trouble and maintenance • 4.29 loop controllers. See 2-LCX; 2-MCM loop status screen • 4.11

### Μ

main controller module. See 2-MCM maintenance, preventive • 4.2 mapping errors • 5.9

matrix, circuit compatibility • A.16 messages, system fault • 4.5–4.9 microphone. See 2-MIC module audio control. See 2-AAC Ditek surge protector • C.2–C.3 expander loop. See 2-LCX front panel LED/switch. See 2-LCD main controller. See 2-MCM modules, Signature series problems with • 5.8 testing of • 3.20–3.21

## Ν

NACs (notification appliance circuits) Class A wiring • 2.10 Class B wiring • 2.9 multiplexed switched wiring • 2.11 testing of • 3.11 nonpower-limited circuits • A.16–A.17

## 0

open circuits • 5.2-5.4

## Ρ

panel, control configurations • 2.4–2.8 testing of • 3.4-3.8 phone, firefighter. See 2-TEL points, supervisory • 3.7-3.8 ports, RS-232 and RS-485 inoperative • 4.18 testing of • 3.9 power supplies auxiliary. See SIGA-APS(-220) primary. See 2-PPS(-220); 2-PPS/6A(-220) power-limited circuits • A.16-A.17 precautions, electro-static • 4.2 preventive maintenance • 4.2 primary power supplies. See 2-PPS(-220); 2-PPS/6A(-220) printers. See PT-1S; RSAN-PRT problems 2-AAC • 4.21 2-CMDN(-C) • 4.25 2-LCD • 4.19 2-LCX • 4.18 2-LSRA(-C) • 4.25 2-MCM • 4.18 2-MIC • 4.22 2-PPS(-220) • 4.13

problems (*continued*) 2-PPS/6A(-220) • 4.13 2-SMDN(-C) • 4.25 2-TEL • 4.22 DL2 • 4.20 ground faults • 5.5-5.6 LED/switch modules • 4.19 mapping errors • 5.9-5.10 open circuits • 5.2-5.4 PT-1S • 4.26 RS-232 • 4.18 RS-485 • 4.18 RSAN-PRT • 4.26 short circuits • 5.4-5.5 SIGA-AAXX • 4.24 SIGA-APS(-220) • 4.14-4.15 Signature data circuit • 4.18 Signature series detectors • 5.7 Signature series modules • 5.8 procedures, isolation for ground faults • 5.5-5.6 for mapping errors • 5.9 for open circuits • 5.3 for short circuits • 5.4 PT-1S • 4.26 pull stations, manual • 3.22

## R

re-acceptance test • 3.3 remote alphnumeric annunciators. See 2-CMDN(-C); 2-SMDN(-C) replacing firmware chips on the 2-LCX • 4.17 on the 2-MCM • 4.16 requirements, system • 2.3 restorable heat detectors • 3.22 RS-232 problems with • 4.18 testing of • 3.9 RS-485 problems with • 4.18 testing of • 3.9 RSAN-PRT • 4.26

# S

safety, personal • 4.2 screens, 2-LCD general status • 4.10 ground faults • 5.5 loop status • 4.11 mapping errors • 5.9 open circuits • 5.2 short circuits • 5.4 screens, 2-LCD (continued) system status • 4.10 SDC (Signature data circuit) calculating branch length for • B.2-B.7 calculating total length for • B.8 problems with • 4.18 testing of • 3.10 short circuits • 5.4-5.5 SIGA-AAXX dummy load values • 4.24 gain adjustment • 4.23-4.24 LEDs • 4.23 problems with • 4.24 SIGA-APS(-220) • 4.14-4.15 Signature series detectors problems with • 5.7 testing of • 3.19 Signature series modules problems with • 5.8 testing of • 3.20-3.21 specifications, circuit • A.17 strip printer. See RSAN-PRT substitutes 2-LCX • 4.17-4.18 2-MCM • 4.16 supervisory points • 3.7-3.8 Surge Protector Module, Ditek • C.2–C.3 switches, waterflow • 3.23 system activation of • 3.2 addresses • 4.4-4.5 fault messages • 4.5-4.9 requirements • 2.3 testing of • 3.3 system status screen • 4.9

# Т

telephone, firefighter. See 2-TEL tests 2-LCD • 3.5-3.8 control panel • 3.4-3.8 conventional detectors • 3.19-3.20 duct detectors • 3.20 fire alarms • 3.6-3.7, 3.8 initial acceptance • 3.3 initiating devices • 3.22-3.23 manual pull stations • 3.22 notification appliance circuits • 3.11 notification appliances • 3.24 power supplies • 3.4-3.5 re-acceptance • 3.3 restorable heat detectors • 3.22 RS-232 ports • 3.9 RS-485 ports • 3.9

tests (*continued*) Signature series detectors • 3.19 Signature series input modules • 3.20 Signature series output modules • 3.21 supervisory points • 3.7–3.8 system • 3.3 trouble conditions • 3.7 waterflow switches • 3.23 trouble conditions. See specific components and conditions under problems

### U

ULC compatibility listings DL2 • A.15 notification appliances • A.10–A.15 Signature Series devices • A.9 system accessories • A.15 ULI compatibility listings DL2 • A.8 notification appliances • A.3–A.7 ULI compatibility listings (*continued*) Signature Series devices • A.2 smoke detectors, 2-wire • A.8 system accessories • A.7

## W

waterflow switches • 3.23
wire length calculations

24 Vdc NACs • B.9–B.10
25 or 70 Vrms NACs • B.11–B.12
addressable analog data circuits • B.13
SDC branch length • B.2–B.7
total loop length • B.8

wire stripping practices • 4.2
wiring

CDR-3 • C.4–C.6
Class A NAC • 2.10
Class B NAC • 2.9
Ditek surge protector module • C.2–C.3
multiplexed switched, NAC • 2.11